## HP Deskjet D730 Printer

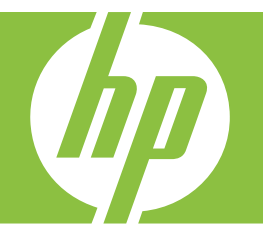

# Windows palīdzība

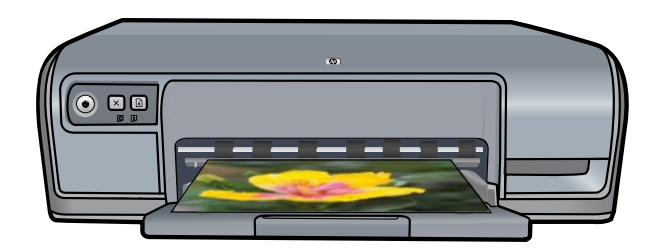

## HP Deskjet D730 printeris HP Photosmart programmatūras palīdzība

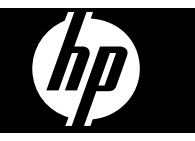

© 2007 Hewlett-Packard Development Company, L.P.

## Hewlett-Packard Company paziņojumi

Šeit ietvertajā informācijā var tikt izdarīti grozījumi bez iepriekšēja brīdinājuma. Visas tiesības paturētas. Šī materiāla reproducēšana, adaptēšana vai tulkošana bez Hewlett-Packard iepriekšējas rakstiskas atļaujas ir aizliegta, izņemot gadījumus, ja tas ir atļauts saskaņā ar autortiesību likumiem.

Vienīgās HP izstrādājumiem un pakalpojumiem noteiktās garantijas ir ietvertas garantijas paziņojumos, kas piegādāti kopā ar attiecīgajiem izstrādājumiem un pakalpojumiem. Nekas no šeit ietvertā nav traktējams kā papildus garantiju nodrošinošs faktors. HP neuzņemas atbildību par šeit esošajām tehniskām un drukas kļūdām vai izlaidumiem.

#### Paskaidrojumi

Windows un Windows XP ir ASV reģistrētas Microsoft Corporation preču zīmes. Windows Vista ir Microsoft Corporation reģistrēta preču zīme vai preču zīme Amerikas Savienotajās Valstīs un/vai citās valstīs.

#### Accessibility (Pieejamība)

Jūsu HP printerim ir vairākas funkcijas, kas padara to pieejamu cilvēkiem ar funkcionāliem traucējumiem.

#### Redzes traucējumi

Printera programmatūru var ērti lietot arī cilvēki ar redzes traucējumiem un vājredzīgi cilvēki, jo tajā izmantotas Windows piedāvātās pieejamības iespējas un līdzekļi. Tā ļauj izmantot arī lielāko daļu palīgtehnoloģiju ekrānlasītājus, neredzīgo raksta lasītājus un tekstizrunas programmas. Lai palīdzētu daltoniķiem, programmatūras un HP printera krāsainajām pogām un cilnēm ir pievienoti vienkārši apzīmējumi teksta vai ikonas veidā, kas norāda atbilstošo darbību.

#### Kustību traucējumi

Lietotāji ar kustību traucējumiem printera programmatūras funkcijas var izpildīt ar tastatūras komandu palīdzību. Programmatūrā var izmantot arī tādas Windows pieejamības opcijas kā StickyKeys (Taustiņu ķēde), ToggleKeys (Pārslēgskaņa), FilterKeys (Taustiņu filtrs) un MouseKeys (Peles taustiņi). Printera vākus, pogas, papīra teknes un vadotnes ir ērti lietot arī cilvēkiem, kuru rokas nav ļoti spēcīgas un veiklas.

#### Atbalsts

Plašāku informāciju par šīs preces pieejamības funkcijām un HP apņemšanos nodrošināt produktu pieejamību skatiet HP tīmekļa vietnē: www.hp.com/accessibility.

## Saturs

| 1 | Esiet sveicināts                                                      | 5  |
|---|-----------------------------------------------------------------------|----|
| 2 | Īpaši līdzekļi                                                        | 7  |
| 3 | Darba sākšana                                                         |    |
|   | Īsumā par printeri                                                    | 8  |
|   | Pogas un indikatori                                                   | 9  |
|   | Barošanas poga un indikators                                          | 9  |
|   | Atcelšanas poga                                                       | 10 |
|   | Atsākšanas poga un indikators                                         | 10 |
|   | Drukas kasetņu statusa indikatori                                     | 11 |
|   | Papīra tekne                                                          | 12 |
|   | Papīra teknes atvēršana                                               |    |
|   | Papīra teknes izmantošana                                             |    |
|   | Papīra teknes salikšana.                                              |    |
|   | Drukas kasetnes.                                                      |    |
|   | Tintes taupīšanas režīms.                                             |    |
|   | Tintes taupīšanas režīms                                              | 15 |
|   | Tintes taupīšanas režīma pārtraukšana                                 |    |
|   |                                                                       |    |
| 4 | Printera pieslēgšana                                                  | 47 |
|   | USB                                                                   | 17 |
| 5 | Fotoattēlu drukāšana                                                  |    |
|   | Bezmalu fotoattēlu drukāšana                                          | 18 |
|   | Fotoattēla drukāšana ar malu                                          | 20 |
|   | Fotogrāfiju drukāšana uz parastā papīra                               | 21 |
|   | Fotoattelu uzlabošana ar HP Real Life Technologies photo fix          |    |
|   | Exif druka                                                            |    |
|   | Fotopapīra glabāšana un lietošana                                     |    |
|   | Naudas un tintes ekonomēšana, drukājot fotogrāfijas                   |    |
| _ |                                                                       |    |
| 6 | Citu dokumentu drukāšana                                              | 05 |
|   | E-pasta ziņojumu drukasana                                            | 25 |
|   |                                                                       |    |
|   |                                                                       |    |
|   | Drukasana uz apioksnem                                                |    |
|   | Pastkarsu drukasana                                                   |    |
|   | Katalogu kartīšu un citu maza formāta apdrukājamo materiālu drukāšana |    |
|   | Uzlīmju drukāšana                                                     |    |
|   | Drukāšana uz caurspīdīgajām plēvēm                                    | 31 |
|   | Brošūru drukāšana                                                     | 32 |
|   | Apsveikuma kartīšu drukāšana                                          | 33 |
|   | Bukletu drukāšana                                                     | 34 |
|   | Plakātu drukāšana                                                     | 35 |
|   | Uzgludināmo materiālu drukāšana                                       | 37 |

| 7  | Drukāšanas padomi                                       |    |
|----|---------------------------------------------------------|----|
|    | Testa lappuses drukāšana                                | 39 |
|    | Drukāšanas saīsnes                                      | 39 |
|    | Drukāšanas saīšņu izmantošana                           | 40 |
|    | Drukāšanas saīšņu izveide                               | 40 |
|    | Drukāšanas saīšņu dzēšana                               | 40 |
|    | Lappušu secības iestatīšana                             | 41 |
|    | Atrā/ekonomiskā drukāšana                               | 41 |
|    | Vairāku lappušu drukāšana uz vienas papīra loksnes      | 41 |
|    | Drukāšana pelēktoņos                                    | 42 |
|    | Divpusējā drukāšana                                     | 43 |
|    | Vispārīga ikdienas drukāšana                            | 43 |
|    | Drukas priekšskatījums                                  | 44 |
|    | Nestandarta papīra formāta iestatīšana                  | 44 |
|    | Papīra tipa izvēlēšanās                                 | 44 |
|    | Drukāšanas ātruma vai kvalitātes mainīšana              | 45 |
|    | Drukas izšķirtspēja                                     | 45 |
|    | Maksimālais dpi                                         | 46 |
|    | Dokumenta lieluma mainīšana                             | 46 |
|    |                                                         | 47 |
|    | l imekja lapu drukasana                                 | 48 |
|    | Prezentācijas drukāšana                                 | 48 |
| 8  | Printera programmatūra                                  |    |
|    | lerīces HP Deskjet iestatīšana par noklusējuma printeri | 50 |
|    | Noklusējuma drukāšanas iestatījumu iestatīšana          | 50 |
|    | Dialoglodziņš Printer Properties (Printera rekvizīti)   | 51 |
|    | Kas tas ir? palīdzība                                   | 52 |
|    | Printera programmatūras atjauninājumu lejupielādēšana   | 52 |
| 0  | Tahniakā ankona                                         |    |
| 9  | Darbe ar drukas kasotnām                                | 54 |
|    |                                                         |    |
|    | Drukāšana ar vienu drukas kasetni                       | 55 |
|    | Drukas kasetnu nomainīšana                              | 55 |
|    | Drukas kasetnu izlīdzināšana                            | 57 |
|    | Automātiskā drukas kasetnu tīrīšana                     |    |
|    | Antuveno tintes līmenu skatīšana                        | 58 |
|    | Printera kornusa tehniskā ankoņe                        | 58 |
|    | Tintes trainu notīrīšana no ādas un anģērba             | 59 |
|    | Manuālā drukas kasetnu tīrīšana                         | 50 |
|    | Drukas kasetnu tehniskā ankone                          |    |
|    | Printera rīklodzinš                                     | 00 |
|    |                                                         | 00 |
| 10 | Tintes krājumu iegādāšanās                              | 62 |
| 11 | Problēmu novēršana                                      |    |
|    |                                                         |    |

2

Α

| Drukas kasetņu kļūdu ziņojumi                                                    | 63  |
|----------------------------------------------------------------------------------|-----|
| levietota nepareiza drukas kasetne vai arī drukas kasetne nav ievietota          | 63  |
| Ziņojums par drukas kasetnes problēmu                                            | 64  |
| Drukas kasetnes turētājs ir iestrēdzis                                           | 64  |
| Kļūdu ziņojumi Paper Mismatch (Papīra neatbilstība) un Paper Size (Papīra        |     |
| formāts)                                                                         | 66  |
| Beidzies papīrs                                                                  | 67  |
| Rakstot uz USB portu, radusies kļūda                                             | 67  |
| Nevar izveidot divvirzienu savienojumu vai Printeris nereaģē                     | 67  |
| Instalēšanas problēmas                                                           | 67  |
| Printera indikatori deg vai mirgo                                                | 69  |
| Barošanas indikators mirgo                                                       | 70  |
| Atsākšanas indikators mirgo                                                      | 71  |
| Mirgo gan barošanas indikators, gan atsākšanas indikators                        | 71  |
| Printera kasetnu statusa indikatori deg vai mirgo                                | 71  |
| Printeris nedrukā.                                                               | 73  |
| Pārbaudiet tālākminēto                                                           | 73  |
| lerīce nedrukā                                                                   | 73  |
| Ja printeris joprojām nedrukā                                                    | 79  |
| Dokuments tiek drukāts lēni                                                      | 79  |
| Drukas kasetnu problēmas                                                         | 80  |
| Problēmu risināšana, ia tiek parādīti ar drukas kasetnēm saistīti klūdu zinojumi | 81  |
| Drukas kasetnes turētājs ir apstājies                                            | 84  |
| Papīra problēmas                                                                 | 86  |
| Trūkst papīra                                                                    | 88  |
| Printeris vienlaikus drukā uz vairākām lapām                                     | 92  |
| Fotogrāfijas netiek drukātas pareizi                                             | 92  |
| Papīra teknes pārbaude                                                           | 92  |
| Printera rekvizītu pārbaude                                                      | 92  |
| Ar bezmalu dokumentiem saistītas problēmas                                       | 93  |
| Norādījumi bezmalu drukāšanai                                                    | 93  |
| Attēls tiek drukāts slīpi.                                                       | 93  |
| Fotogrāfijas malas ir blāvas.                                                    | 94  |
| Fotogrāfijai ir nevajadzīga maļa                                                 | 94  |
| Izdrukām ir slikta kvalitāte                                                     |     |
| Nepareizas, neprecīzas vai izplūdušas krāsas.                                    |     |
| Tinte neaizpilda tekstu vai attēlus pilnībā.                                     |     |
| Bezmalu izdrukas apakšējā dalā ir horizontāla josla vai deformācija.             | 100 |
| Uz izdrukām ir horizontālas svītras vai līnijas.                                 | 101 |
| Izdrukas ir izbalējušas vai tajās ir blāvas krāsas                               | 103 |
| Izdrukas ir iesarsjacas vai neskaidras                                           | 104 |
| Izdrukas ir saškiebtas vai greizas                                               | 106 |
| Uz papīra lapu aizmugures paliek tintes svītras                                  | 106 |
| Papirs netiek padots no jevades teknes                                           | 107 |
| Tekstam ir robotas malas                                                         | 109 |
| Dokuments tiek drukāts nenareizi                                                 | 110 |
| .la nrohlēmas turninās                                                           | 110 |
|                                                                                  |     |
| HP atbalsts                                                                      |     |
| Garantijas informācija par tintes kasetnēm                                       | 112 |
| Atbalsta saņemšana                                                               | 112 |

|     | HP telefoniskais atbalsts                                                  | 112 |
|-----|----------------------------------------------------------------------------|-----|
|     | Telefoniskā atbalsta periods                                               | 112 |
|     | Zvanīšana                                                                  | 113 |
|     | Pēc telefoniskā atbalsta perioda beigām                                    | 113 |
| в   | Tehniskā informācija                                                       |     |
|     | Printera tehniskie parametri                                               | 114 |
|     | Paziņojums Windows 2000 lietotājiem                                        | 114 |
|     | Apkārtējās vides produktu pārvaldes programma                              | 115 |
|     | Papīra izmantošana                                                         | 115 |
|     | Plastmasas priekšmeti                                                      | 115 |
|     | Materiālu drošības tehniskie dati                                          | 115 |
|     | Pārstrādes programma                                                       | 115 |
|     | HP inkjet ražojumu pārstrādes programma                                    | 115 |
|     | Energy Star® paziņojums                                                    | 115 |
|     | Disposal of waste equipment by users in private households in the European |     |
|     | Union                                                                      | 117 |
|     | Regulējošie paziņojumi                                                     | 117 |
|     | FCC statement                                                              | 118 |
|     | Notice to users in Korea                                                   | 118 |
|     | VCCI (Class B) compliance statement for users in Japan                     | 119 |
|     | Notice to users in Japan about the power cord                              | 119 |
|     | Toxic and hazardous substance table                                        | 119 |
|     | HP Deskjet D730 printeris declaration of conformity                        | 120 |
| Alf | fabētiskais rādītājs                                                       | 121 |

## Esiet sveicināts

1

Laipni lūdzam HP Deskjet D730 printeris palīdzībā! Informāciju, kā lietot datoru kopā ar printeri skatiet norādītajā tabulā un izvēlieties vajadzīgo tēmu. Informācijas atrašanu atvieglo satura rādītāja rūts kreisajā pusē.

Ja ierīce ir pieslēgta datoram, kurā instalēta operētājsistēma Windows 2000, iespējams, ka dažas funkcijas nebūs pieejamas. Papildinformāciju skatiet sadaļā "Paziņojums Windows 2000 lietotājiem" 114. lpp.

躇 Piezīme. Informāciju par programmatūras instalēšanu skatiet printerim pievienotajā pamācībā "Sākt ar šo".

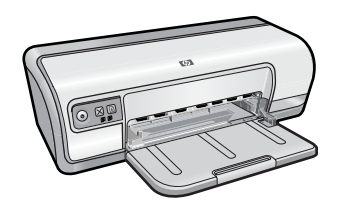

| Sada <u>l</u> a                                | Apraksts                                                                                                    |  |
|------------------------------------------------|----------------------------------------------------------------------------------------------------|--|
| " <u>Īpaši līdzekļ</u> i" 7. lpp.              | Uzziniet par dažiem īpašiem printera līdzekļiem.                                                                                                    |  |
| " <u>Darba sākšana</u> " 8. lpp.               | Uzziniet, kā lietot printeri, kā arī par drukas kasetņu lietošanu un nomaiņu.                                                                                                    |  |
| " <u>Printera pieslēgšana</u> "<br>17. lpp.    | Uzziniet, kā printeri pieslēgt datoram.                                                                                                    |  |
| " <u>Fotoattēlu drukāšana</u> "<br>18. lpp.    | Uzziniet, kā drukāt fotoattēlus, pirms drukāšanas mainīt<br>fotoattēlu izskatu, ievietot drukas kasetni, glabāt un lietot<br>fotopapīru un publiskot fotoattēlus, lai tie būtu pieejami jūsu<br>draugiem un ģimenei.                  |  |
| <u>"Citu dokumentu drukāšana</u> "<br>25. lpp. | Uzziniet, kā drukāt dažādus dokumentus, tai skaitā e-pasta<br>ziņojumus, apsveikuma kartītes, aploksnes, uzlīmes, plakātus,<br>bukletus, caurspīdīgās plēves un uzgludināmos materiālus.                                              |  |
| " <u>Drukāšanas padomi</u> "<br>39. lpp.       | Uzziniet, kā izmantot drukāšanas saīsnes, izvēlēties papīra<br>veidu, mainīt drukāšanas izšķirtspēju, iestatīt lappušu secību,<br>drukāt vairākas lappuses uz vienas lapas, priekšskatīt<br>dokumentu un izmantot abpusējo drukāšanu. |  |
| " <u>Printera programmatūra</u> "<br>50. lpp.  | Uzziniet, kā ierīci HP Deskjet iestatīt par noklusējuma printeri,<br>iestatīt noklusējuma drukāšanas iestatījumus un lejupielādēt<br>printera programmatūras atjauninājumus.                                                          |  |
| " <u>Tehniskā apkope</u> " 54. lpp.            | Uzziniet, kā ievietot un apkopt drukas kasetnes, redzēt, cik<br>drukas kasetnēs ir palicis tintes, izdrukāt testa lapu un notīrīt<br>tintes traipus.                                                                                  |  |
| " <u>Problēmu novēršana</u> "<br>63. lpp.      | Atrodiet risinājumu aparatūras vai programmatūras problēmai.                                                                                                    |  |

#### 1. nodaļa

#### (turpinājums)

| Sadaļa                                                         | Apraksts                                                                             |
|----------------------------------------------------------------|--------------------------------------------------------------------------------------|
| " <u>HP atbalsts</u> " 112. lpp.                               | Uzziniet, kā sazināties ar HP klientu atbalsta dienestu.                             |
| " <u>Tintes krājumu iegādāšanās</u> "<br>62. lpp.              | Pasūtiet printerim izejmateriālus.                                                   |
| " <u>Printera tehniskie parametri</u> "<br>114. lpp.           | Uzziniet par papīra ietilpību, prasībām un citiem printera tehniskajiem parametriem. |
| " <u>HP inkjet ražojumu pārstrādes</u><br>programma" 115. lpp. | Uzziniet, kā izmantot drukas kasetnes atkārtoti.                                     |

## 2 Īpaši līdzekļi

Apsveicam! lerīce HP Deskjet nodrošina vairākas lieliskas funkcijas:

- · Lietotājdraudzīgs: viegli uzstādāms un lietojams.
- Drukāšana bez malām: drukājiet 10 x 15 cm fotogrāfijas līdz pašām papīra malām, izmantojot bezmalu drukāšanas iespēju. Informāciju skatiet sadaļā <u>"Bezmalu</u> <u>fotoattēlu drukāšana</u>" 18. lpp..
- Aptuvenais tintes līmenis: uzziniet katras drukas kasetnes aptuveno tintes līmeni, izmantojot printera rīklodziņa opciju Estimated Ink Levels (Aptuvenais tintes līmenis). Informāciju skatiet sadaļā "Aptuveno tintes līmeņu skatīšana" 58. lpp..
- **Tintes taupīšanas režīms**: drukāšana ar vienu drukas kasetni. Informāciju skatiet sadaļā <u>"Tintes taupīšanas režīms</u>" 15. lpp..

## 3 Darba sākšana

- **Isumā par printeri**
- Pogas un indikatori
- Papīra tekne
- Drukas kasetnes
- <u>Tintes taupīšanas režīms</u>

### Īsumā par printeri

Noklikšķiniet uz šīm saitēm, lai uzzinātu par printera funkcijām.

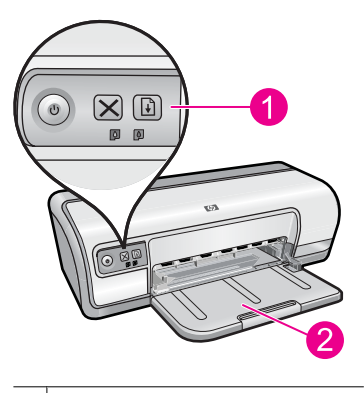

| 1 | " <u>Pogas un indikatori</u> " 9. lpp. |  |
|---|----------------------------------------|--|
| 2 | Dopīra tekņo" 12. lpp                  |  |

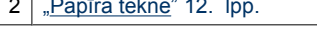

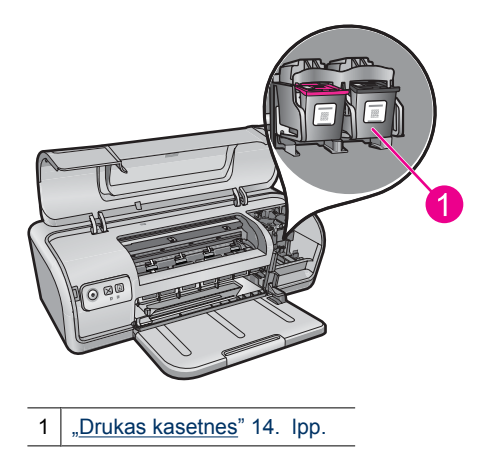

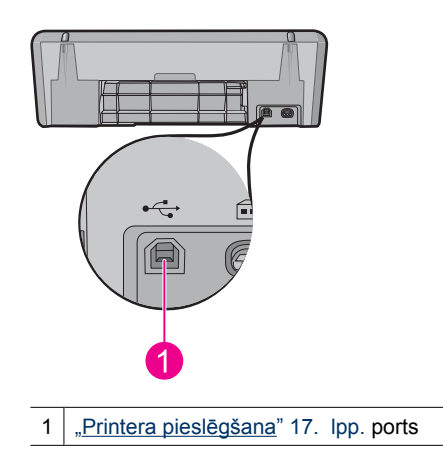

### Pogas un indikatori

Lietojiet printera pogas, lai printeri ieslēgtu vai izslēgtu, atceltu vai restartētu drukas darbu. Printera indikatori dod jums vizuālus norādījumus par printera statusu.

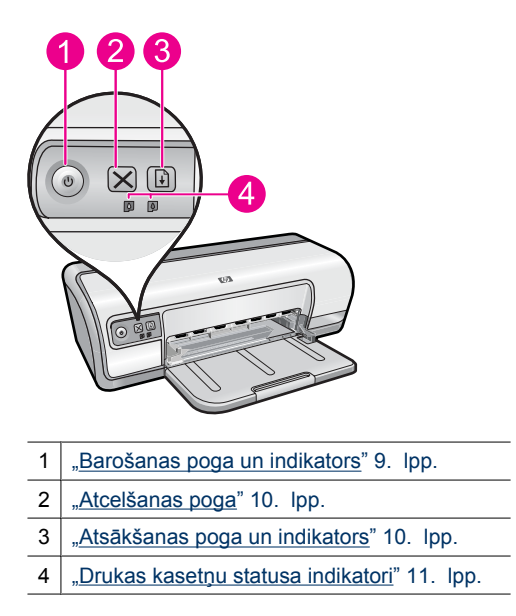

#### Barošanas poga un indikators

Printera ieslēgšanai un izslēgšanai izmantojiet pogu **Power** (Barošana). Kad esat nospiedis pogu **Power** (Barošana), var paiet vairākas sekundes, līdz printeris ieslēdzas.

9

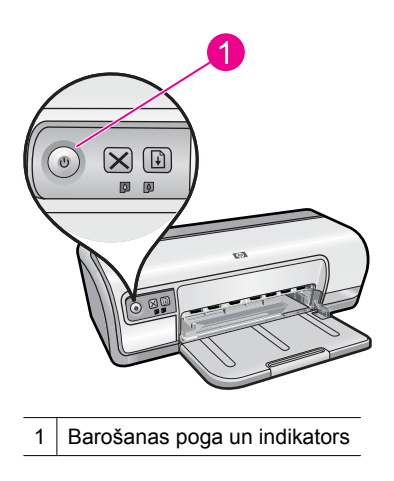

Kad printeris ir darbībā, barošanas poga mirgo.

△ Uzmanību Printera ieslēgšanai un izslēgšanai vienmēr izmantojiet pogu Power (Barošana). Strāvas sadalītāja, pārsprieguma aizsarga vai sienas slēdža izmantošana printera ieslēgšanai vai izslēgšanai var sabojāt printeri.

#### Atcelšanas poga

Nospiediet Cancel (Atcelt), lai atceltu pašreizējo drukas darbu.

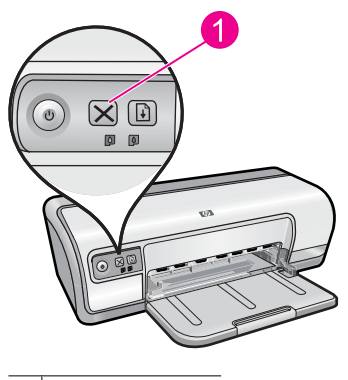

1 Atcelšanas poga

#### Atsākšanas poga un indikators

Kad jāveic kādas darbības, piemēram, jāievieto papīrs vai jāizņem iestrēdzis papīrs, atsākšanas indikators mirgo. Kad problēma ir novērsta, nospiediet pogu **Resume** (Atsākt), lai turpinātu drukāt.

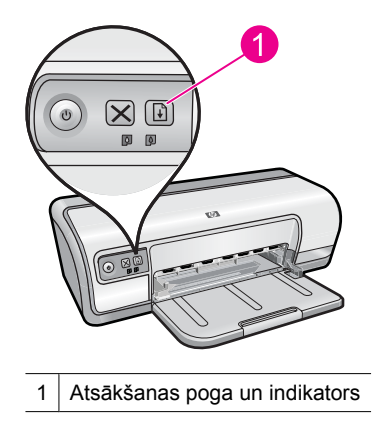

### Drukas kasetņu statusa indikatori

Drukas kasetņu statusa indikatori atrodas uz vadības paneļa.

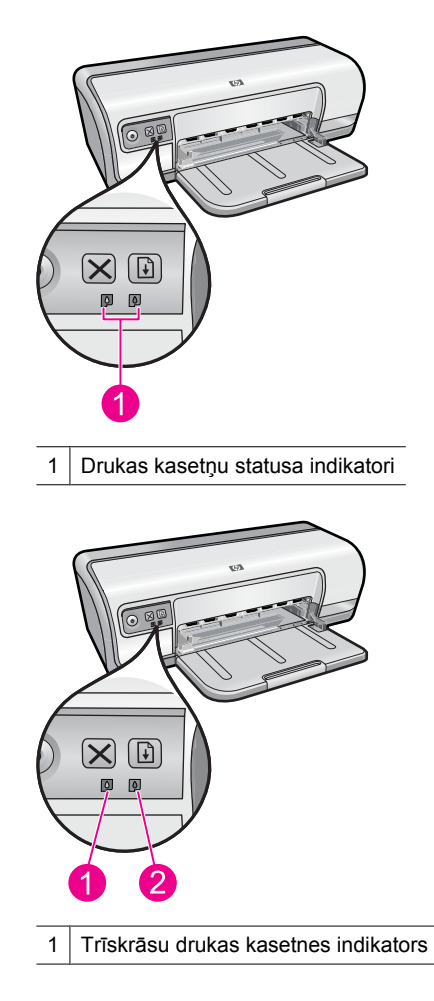

- 2 Melnās tintes kasetnes indikators
- 1. Statusa indikators pa kreisi norāda, ka ievietota trīskrāsu drukas kasetne, kas tiek ievietota drukas kasetņu turētāja kreisajā pusē.
  - · Kad trīskrāsu drukas kasetnē ir palicis maz tintes, indikators deg, nemirgojot.
  - Ja trīskrāsu drukas kasetnei ir nepieciešama tehniskā apkope, indikators mirgo.
- 2. Statusa indikators pa labi norāda, ka ievietota melnā drukas kasetne, kas tiek ievietota drukas kasetņu turētāja labajā pusē.
  - · Kad melnajā drukas kasetnē ir palicis maz tintes, indikators deg, nemirgojot.
  - Ja melnās krāsas drukas kasetnei ir nepieciešama tehniskā apkope, indikators mirgo.

Papildinformāciju skatiet sadaļā "Printera kasetņu statusa indikatori deg vai mirgo" 71. lpp..

### Papīra tekne

Informāciju par papīra tekni meklējiet kādā no šīm tēmām.

- <u>Papīra teknes atvēršana</u>
- Papīra teknes izmantošana
- <u>Papīra teknes salikšana</u>

#### Papīra teknes atvēršana

#### Lai atvērtu papīra tekni

1. Nolaidiet papīra tekni.

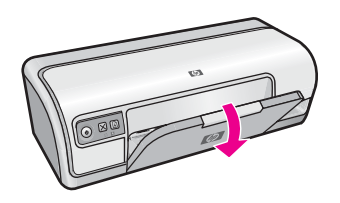

2. Izvelciet teknes pagarinājumu.

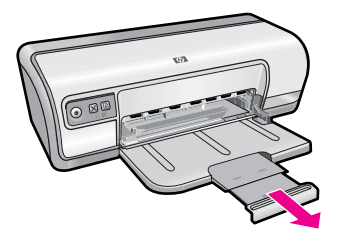

 Ja printeris strādā Fast Draft (Ātrs melnraksts) režīmā, izvelciet arī teknes pagarinājuma uztvērēju.

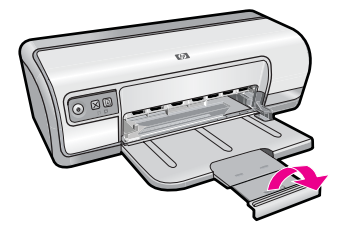

#### Papīra teknes izmantošana

Drukājiet uz dažāda izmēra apdrukājamiem materiāliem, virzot papīra vadotni pa labi vai pa kreisi. Printeris novieto apdrukātās lapas uz papīra teknes virsmas.

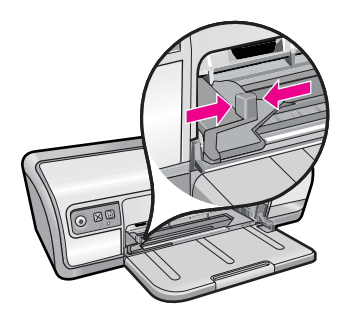

#### Papīra teknes salikšana

#### Lai saliktu papīra tekni

- 1. Izņemiet no papīra teknes papīru vai cita veida apdrukājamos materiālus.
- 2. Ja teknes pagarinājuma uztvērējs ir izvilkts, iebīdiet to atpakaļ vietā.

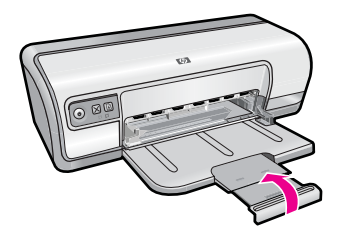

3. lestumiet teknes pagarinājumu papīra teknē.

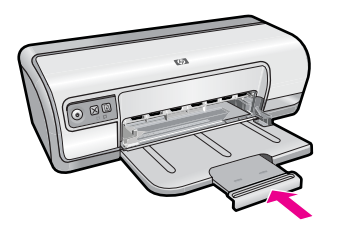

4. Paceliet papīra tekni.

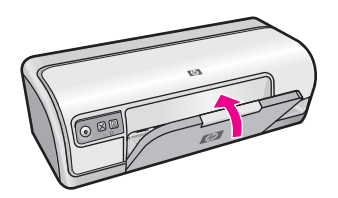

### **Drukas kasetnes**

Printerī var lietot divas drukas kasetnes.

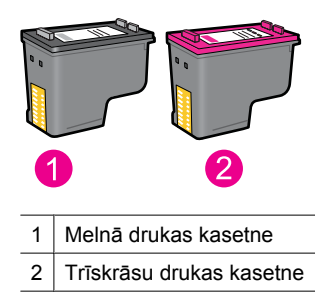

Piezīme. Jūsu printeris, iespējams, bija nokomplektēts tikai ar trīskrāsu drukas kasetni. Lai iegūtu labākus rezultātus, papildus trīskrāsu drukas kasetnei ievietojiet melnās drukas kasetni. Varat drukāt bez melnās drukas kasetnes, bet tas var būt par cēloni lēnākai drukāšanai un tam, ka izdrukā krāsas atšķirsies no krāsām, kādas būtu izdrukā, ja būtu ievietota melnās drukas kasetne un trīskrāsu drukas kasetne.

Informāciju par drukas kasetņu pasūtīšanu skatiet sadaļā <u>"Tintes krājumu iegādāšanās</u>" 62. lpp..

#### Saistītās tēmas

- "<u>Tintes krājumu iegādāšanās</u>" 62. lpp.
- "Drukas kasetņu tehniskā apkope" 60. lpp.

### Tintes taupīšanas režīms

Darbojoties tintes taupīšanas režīmā, printeris izmanto tikai vienu drukas kasetni. Tintes taupīšanas režīms tiek aktivizēts, kad no drukas kasetņu turētāja tiek izņemta drukas kasetne.

Piezīme. Darbojoties tintes taupīšanas režīmā, ekrānā tiek izvadīts paziņojums. Ja tiek izvadīts paziņojums un printerī ir ievietotas divas drukas kasetnes, pārliecinieties, ka no visām kasetnēm ir noņemta plastmasas aizsarglente. Ja plastmasas lente pārklāj drukas kasetnes kontaktus, printeris nevar noteikt, ka drukas kasetne ir ievietota.

#### Plastikāta lentes noņemšana no drukas kasetnes

▲ Turiet drukas kasetni tā, lai vara kontakti būtu uz leju un vērsti pret printeri, un pēc tam uzmanīgi noņemiet plastikāta lenti.

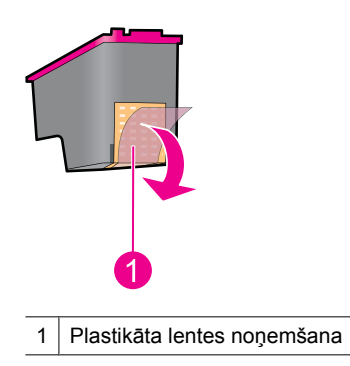

△ Uzmanību Neaiztieciet drukas kasetnes tintes sprauslas un vara krāsas kontaktus. Šo detaļu aizskaršana izraisīs aizsērējumus, tintes padeves traucējumus vai sliktu elektrisko kontaktu. Nenoņemiet vara sloksnes. Tās ir obligāti nepieciešami elektriskie kontakti.

Lai par darbu tintes taupīšanas režīmā iegūtu vairāk informācijas, skatiet:

- <u>Tintes taupīšanas režīms</u>
- <u>Tintes taupīšanas režīma pārtraukšana</u>

#### Tintes taupīšanas režīms

Drukāšana tintes taupīšanas režīmā palēnina printera darbību un ietekmē izdruku kvalitāti.

| levietotā drukas kasetne | Rezultāts                                                                              |
|--------------------------|----------------------------------------------------------------------------------------|
| Melnā drukas kasetne     | Krāsas tiek drukātas pelēktoņos.                                                       |
| Trīskrāsu drukas kasetne | Krāsas tiek drukātas, un melnā krāsa tiek<br>drukāta pelēktoņos, tā nav pavisam melna. |

#### Tintes taupīšanas režīma pārtraukšana

Lai pārtrauktu tintes taupīšanas režīmu, printerī ievietojiet divas tintes kasetnes. Lai iegūtu informāciju par drukas kasetni, skatiet <u>"Drukas kasetņu nomainīšana</u>" 55. lpp..

## 4 Printera pieslēgšana

• <u>USB</u>

## USB

Printeri savieno ar datoru, izmantojot universālās seriālās kopnes (universal serial bus - USB) kabeli.

Piezīme. Lai panāktu vislabākos drukāšanas rezultātus, izmantojiet ar standartu USB 2.0 saderīgu kabeli.

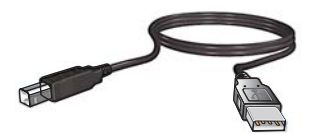

Norādījumus par printera pieslēgšanu, izmantojot USB kabeli, skatiet printera komplektācijā iekļautajā pamācībā "Sākt ar šo".

Piezīme. Iespējams, jūsu printera komplektā nebija iekļauts USB kabelis.

## 5 Fotoattēlu drukāšana

Printera programmatūra nodrošina vairākus līdzekļus, kas ciparfotogrāfiju drukāšanu padara vieglāku un uzlabo fotogrāfiju kvalitāti.

#### Uzziniet, kā drukāt fotogrāfijas

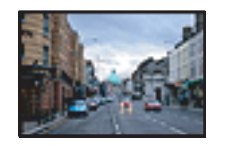

"Bezmalu fotoattēlu drukāšana" 18. lpp..

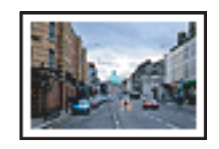

"Fotoattēla drukāšana ar malu" 20. lpp..

#### Uzziniet, kā veikt citus fotoattēlu drukāšanas uzdevumus

- Drukājiet Exif formāta fotogrāfiju, ja jums ir pieejama programmatūra, kurā ir iespējama Exif drukāšana. Papildinformāciju skatiet sadaļā <u>"Exif druka</u>" 23. lpp..
- Neļaujiet fotopapīram salocīties, lai jūsu fotogrāfijas vienmēr būtu kvalitatīvas. Papildinformāciju par fotopapīra glabāšanu skatiet sadajā <u>"Fotopapīra glabāšana un lietošana</u>" 23. lpp..
- letaupiet vairāk, izmantojot fotopapīru HP Everyday Photo Paper. Papildinformāciju skatiet sadaļā <u>"Naudas un tintes ekonomēšana, drukājot fotogrāfijas</u>" 24. lpp..

## Bezmalu fotoattēlu drukāšana

Izmantojiet drukāšanu bez malām, lai uz noteiktu veidu un formātu papīra drukātu līdz papīra lapas malām.

Piezīme. Ja ierīce ir pieslēgta datoram, kurā instalēta operētājsistēma Windows 2000, iespējams, ka dažas funkcijas nebūs pieejamas. Papildinformāciju skatiet sadaļā "Paziņojums Windows 2000 lietotājiem" 114. lpp..

#### Norādījumi

- Izmantojiet piemērotu bezmalu papīra formātu. Lai iegūtu pilnu atbalstīto apdrukājamo materiālu formātu sarakstu, skatiet printera programmatūru.
- Nedrukājiet bezmalu fotoattēlus tintes taupīšanas režīmā. Printerī vienmēr jābūt ievietotām divām drukas kasetnēm.

Papildu informāciju skatiet sadaļā "Tintes taupīšanas režīms" 15. lpp..

- Atveriet failu tādā programmā kā HP Photosmart un mainiet fotoattēla izmēru. Pārliecinieties, ka izmērs atbilst papīra izmēram, kādu vēlaties lietot.
- Maksimālai krāsu noturībai izmantojiet fotopapīru HP Advanced Photo Paper.
- Pārliecinieties, ka fotopapīrs, ko izmantojat, ir iztaisnots. Lai iegūtu informāciju par fotopapīra burzīšanās novēršanu, skatiet <u>"fotopapīra uzglabāšanas un pārvietošanas</u> <u>norādījumus</u>" 23. lpp..
- Nepārsniedziet papīra teknes ietilpību: 30 fotopapīra loksnes.

#### Sagatavošana drukāšanai

- 1. Papīra vadotni virziet līdz galam pa kreisi.
- 2. Pārliecinieties, ka fotopapīrs ir iztaisnots.
- Teknes labajā pusē ievietojiet fotopapīru. Tai pusei, uz kuras jādrukā, jābūt vērstai lejup, un īsajai malai jābūt vērstai uz printera pusi.
- 4. Stumiet papīru printerī, līdz tas apstājas.
- 5. Papīra vadotni stingri paspiediet pret papīra malu.

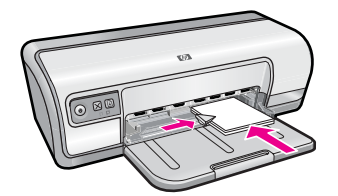

#### Drukāšana

- Piezīme. Ja jūsu datorā instalētā programmatūra nodrošina fotoattēlu drukāšanas līdzekli, sekojiet programmatūrā iekļautajām instrukcijām. Citādā gadījumā izpildiet šādus norādījumus.
- Fotoattēlu atveriet programmā, kurā to var rediģēt, piemēram HP Photosmart programmatūrā.
- 2. Atveriet "Dialoglodziņš Printer Properties (Printera rekvizīti)" 51. lpp..
- 3. Noklikšķiniet uz cilnes Printing Shortcuts (Drukāšanas saīsnes).
- Sarakstā Printing Shortcuts (Drukāšanas saīsnes) noklikšķiniet uz Photo Printing-Borderless (Fotoattēlu drukāšana-bezmalu), tad izvēlieties šādas drukāšanas opcijas:
  - Print Quality (Drukas kvalitāte): Normal (Standarta) vai Best (Labākā)
    - Piezīme. Lai nodrošinātu maksimālās izšķirtspējas kvalitāti, dodieties uz cilni Advanced (Papildu) un tad nolaižāmajā sarakstā Maximum dpi (Maksimālā izšķirtspēja) atlasiet Enabled (Iespējots). Papildinformāciju skatiet sadaļā "Maksimālais dpi" 46. lpp..
  - Paper Type (Papīra tips): atbilstošais fotopapīra tips
  - Paper Size (Papīra formāts): atbilstošais bezmalu fotopapīra formāts
  - Orientation (Orientācija): Portrait (Portrets) vai Landscape (Ainava)
- Ja nepieciešams, nomainiet HP Real Life tehnoloģiju iestatījumus. Papildinformāciju skatiet sadaļā <u>"Fotoattēlu uzlabošana ar HP Real Life Technologies photo fix</u>" 22. lpp..
- 6. Izvēlieties citus vajadzīgos drukāšanas iestatījumus, tad noklikšķiniet uz OK (Labi).

Lai uzzinātu par dialoglodziņā Printer Properties (Drukāšanas rekvizīti) pieejamajām funkcijām, izmantojiet palīdzību **What's This?** (Kas tas ir?). Papildinformāciju skatiet sadaļā "Kas tas ir? palīdzība" 52. lpp..

### Fotoattēla drukāšana ar malu

Piezīme. Ja ierīce ir pieslēgta datoram, kurā instalēta operētājsistēma Windows 2000, iespējams, ka dažas funkcijas nebūs pieejamas. Papildinformāciju skatiet sadaļā "Paziņojums Windows 2000 lietotājiem" 114. lpp..

#### Norādījumi

- Maksimālai krāsu noturībai izmantojiet fotopapīru HP Advanced Photo Paper.
- Pārliecinieties, vai parastais papīrs, ko izmantojat, ir iztaisnots.
- Nepārsniedziet papīra teknes ietilpību: 80 papīra loksnes.

#### Sagatavošana drukāšanai

- 1. Papīra vadotni virziet līdz galam pa kreisi.
- 2. Pārliecinieties, ka fotopapīrs ir iztaisnots.
- **3.** Teknes labajā pusē ievietojiet fotopapīru. Tai pusei, uz kuras jādrukā, jābūt vērstai lejup, un īsajai malai jābūt vērstai uz printera pusi.
- 4. Stumiet papīru printerī, līdz tas apstājas.
- 5. Papīra vadotni stingri paspiediet pret papīra malu.

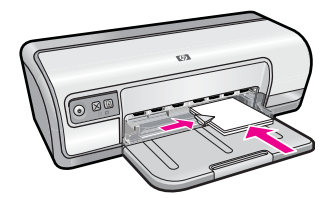

1 Mazas fotogrāfijas

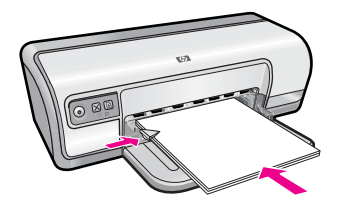

2 Lielas fotogrāfijas

#### Drukāšana

- Piezīme. Ja jūsu datorā instalētā programmatūra nodrošina fotoattēlu drukāšanas līdzekli, sekojiet programmatūrā iekļautajām instrukcijām. Citādā gadījumā izpildiet šādus norādījumus.
- 1. Fotoattēlu atveriet programmā, kurā to var rediģēt, piemēram HP Photosmart programmatūrā.
- 2. Atveriet "Dialoglodziņš Printer Properties (Printera rekvizīti)" 51. lpp..

- 3. Noklikšķiniet uz cilnes Printing Shortcuts (Drukāšanas saīsnes).
- Sarakstā Printing Shortcuts (Drukāšanas saīsnes) noklikšķiniet uz Photo Printingwith white borders (Fotoattēlu drukāšana-ar baltām malām ), tad izvēlieties šādas drukāšanas opcijas:
  - Print Quality (Drukas kvalitāte): Normal (Standarta) vai Best (Labākā)
    - Piezīme. Lai nodrošinātu maksimālās izšķirtspējas kvalitāti, dodieties uz cilni Advanced (Papildu) un tad nolaižāmajā sarakstā Maximum dpi (Maksimālā izšķirtspēja) atlasiet Enabled (Iespējots). Papildinformāciju skatiet sadaļā "Maksimālais dpi" 46. lpp..
  - Paper Type (Papīra tips): atbilstošais fotopapīra tips
  - Paper Size (Papīra formāts): atbilstošais fotopapīra formāts
  - Orientation (Orientācija): Portrait (Portrets) vai Landscape (Ainava)
- Ja nepieciešams, nomainiet HP Real Life tehnoloģiju iestatījumus. Papildinformāciju skatiet sadaļā <u>"Fotoattēlu uzlabošana ar HP Real Life Technologies photo fix</u>"
   22. lpp..
- 6. Izvēlieties citus vajadzīgos drukāšanas iestatījumus, tad noklikšķiniet uz OK (Labi).

Lai uzzinātu par dialoglodziņā Printer Properties (Drukāšanas rekvizīti) pieejamajām funkcijām, izmantojiet palīdzību **What's This?** (Kas tas ir?). Papildinformāciju skatiet sadaļā "Kas tas ir? palīdzība" 52. lpp..

### Fotogrāfiju drukāšana uz parastā papīra

#### Norādījumi

- Maksimālai krāsu noturībai izmantojiet fotopapīru HP Advanced Photo Paper.
- Pārliecinieties, vai parastais papīrs, ko izmantojat, ir iztaisnots.
- Nepārsniedziet papīra teknes ietilpību: 80 papīra loksnes.

- 1. Papīra vadotni virziet līdz galam pa kreisi.
- Teknes labajā pusē ievietojiet parastu papīru. Tai pusei, uz kuras jādrukā, jābūt vērstai lejup.
- 3. Stumiet papīru printerī, līdz tas apstājas.
  - Piezīme. Atkarībā no papīra izmēra pastāv iespēja, ka papīrs sniegsies pāri teknes malai.
- 4. Papīra vadotni stingri paspiediet pret papīra malu.

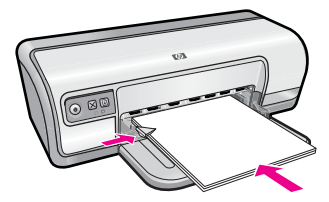

- Piezīme. Ja jūsu datorā instalētā programmatūra nodrošina fotoattēlu drukāšanas līdzekli, sekojiet programmatūrā iekļautajām instrukcijām. Citādā gadījumā izpildiet šādus norādījumus.
- 1. Fotoattēlu atveriet programmā, kurā to var rediģēt, piemēram HP Photosmart programmatūrā.
- 2. Atveriet "Dialoglodziņš Printer Properties (Printera rekvizīti)" 51. lpp..
- 3. Noklikšķiniet uz cilnes Printing Shortcuts (Drukāšanas saīsnes).
- Sarakstā Printing Shortcuts (Drukāšanas saīsnes) noklikšķiniet uz Photo Printing-Plain Paper (Fotoattēlu drukāšana-parasts papīrs), un pēc tam izvēlieties šādas opcijas:
  - Print Quality (Drukas kvalitāte): Normal (Standarta), Best (Labākā) vai Fast Draft (Ātra melnraksta izdruka)
  - Paper Type (Papīra tips): atbilstošais fotopapīra tips
  - Paper Size (Papīra formāts): Letter vai A4
  - Orientation (Orientācija): Portrait (Portrets) vai Landscape (Ainava)
- 5. Ja nepieciešams, mainiet iestatījumu <u>"Fotoattēlu uzlabošana ar HP Real Life</u> <u>Technologies photo fix</u>" 22. lpp..
- 6. Izvēlieties citus vajadzīgos drukāšanas iestatījumus, tad noklikšķiniet uz OK (Labi).

Izmantojiet "<u>Kas tas ir? palīdzība</u>" 52. lpp., lai uzzinātu par līdzekļiem, kas pieejami dialoglodziņā Printer Properties (Drukāšanas rekvizīti).

## Fotoattēlu uzlabošana ar HP Real Life Technologies photo fix

HP Real Life Technologies uzlabo drukāto fotogrāfiju kvalitāti.

Vairumā gadījumu nav nepieciešams mainīt **Basic** (pamata) noklusējuma iestatījumus. Iestatījums Basic (Pamata) palielina drukājamo attēlu asumu un uzlabo zemas izšķirtspējas attēlu (piem., internetā lejupielādētu attēlu) kvalitāti un skaidrību.

Varat iestatījumu mainīt uz **Full** (Pilns), ja izdrukātie attēli ir nepietiekami eksponēti vai pāreksponēti, ja tajos ir tumši laukumi vai sarkano acu efekts, vai ja tiem ir šķietami izbalējušas krāsas.

Varat izvēlēties arī iestatījumu **Off** (Izslēgts), ja dodat priekšroku manuālai attēla rediģēšanai kādā programmā, piemēram HP Photosmart programmatūrā.

Padoms Sarkano acu krāsu fotoattēlā var novērst, izmantojot režīmu Off (Izslēgts) vai Basic (Pamata), atzīmējot izvēles rūtiņu Remove red eye (Noņemt sarkano acu efektu).

#### Lai mainītu HP Real Life Technologies iestatījumus

- 1. Atveriet "Dialoglodziņš Printer Properties (Printera rekvizīti)" 51. lpp..
- 2. Noklikšķiniet uz cilnes Features (Līdzekļi).
- HP Real Life Technologies nolaižamajā lodziņā Photo fix (Fotoattēlu labošana) izvēlieties vajadzīgo iestatījumu fotoattēlam, kuru drukājat.

### Exif druka

Exif Print (apmaināmais attēlu failu formāts versija 2.2) ir starptautisks ciparattēlu standarts, kas atvieglo ciparfotografēšanu un uzlabo to izdruku kvalitāti. Ja fotoattēls ir uzņemts, izmantojot Exif Print savietojamu ciparkameru, Exif Print satur informāciju par ekspozīcijas laiku, zibspuldzes veidu, krāsu piesātinājumu u.c. un saglabā šo informāciju attēla failā. Printera programmatūra tad šo informāciju izmanto, lai automātiski veiktu attēla uzlabošanu, tā iegūstot izcilas fotogrāfijas.

Lai drukātu ar Exif Print tehnoloģiju uzlabotus fotoattēlus, jums jābūt:

- Ciparkamerai, kas atbalsta Exif Print
- Programmatūrai, kas atbalsta Exif Print, piemēram, programmatūrai HP Photosmart

#### Lai drukātu ar Exif Print uzlabotus fotoattēlus

- 1. Fotoattēlu atveriet programmā, kas atbalsta Exif Print un kurā to var rediģēt, piemēram, HP Photosmart programmatūrā.
- 2. Atveriet "Dialoglodziņš Printer Properties (Printera rekvizīti)" 51. lpp..
- 3. Noklikšķiniet uz cilnes Features (Līdzekļi).
- 4. Nolaižamajā sarakstā **Paper Type** (Papīra tips) noklikšķiniet uz **More** (Vēl), tad izvēlieties atbilstošo fotopapīra tipu.
- Nolaižamajā sarakstā Print Quality (Drukas kvalitāte) noklikšķiniet uz Normal (Parastā) vai Best (Labākā).
  - Piezīme. Lai nodrošinātu maksimālās izšķirtspējas kvalitāti, dodieties uz cilni Advanced (Papildu) un tad nolaižāmajā sarakstā Maximum dpi (Maksimālā izšķirtspēja) atlasiet Enabled (Iespējots). Papildinformāciju skatiet sadaļā "Maksimālais dpi" 46. lpp..
- **6.** Izvēlieties citus vajadzīgos drukāšanas iestatījumus, tad noklikšķiniet uz **OK** (Labi). Printera programmatūra automātiski optimizēs drukājamo fotoattēlu.

## Fotopapīra glabāšana un lietošana

Lai saglabātu HP ražotā fotopapīra kvalitāti, izpildiet šos norādījumus.

#### Glabāšana

- Glabājiet nelietotu fotopapīru noslēgtā plastmasas maisiņā. Glabājiet iepakotu fotopapīru uz līdzenas virsmas vēsā vietā.
- Kad esat gatavs drukāt, izņemiet no plastmasas maisiņa tikai to papīru, ko gatavojaties izmantot nekavējoties. Kad drukāšana ir pabeigta, nolieciet neizlietoto fotopapīru atpakaļ plastikāta maisiņā.
- Neatstājiet neizmantotu fotopapīru teknē. Papīrs var sākt liekties, kas var samazināt fotogrāfiju kvalitāti.

#### Lietošana

- Fotopapīru vienmēr turiet aiz malām. Uz fotopapīra atstāti pirkstu nospiedumi var samazināt drukas kvalitāti.
- Ja fotopapīra stūri ieliecas vairāk kā par 10 mm (0,4 collas), izlīdziniet papīru, ievietojiet to glabāšanai paredzētajā maisiņā, un pēc tam uzmanīgi palieciet to pretēji ieliekumam, kamēr papīrs ir gluds.

Lai uz fotopapīra varētu drukāt, tam ir jābūt gludam.

## Naudas un tintes ekonomēšana, drukājot fotogrāfijas

Lai, drukājot, taupītu naudu un tinti, izmantojiet papīru HP Everyday Photo Paper un drukas kvalitāti **Normal** (Parastā).

Papīrs HP Everyday Photo Paper ir paredzēts kvalitatīvu fotogrāfiju drukāšanai, izmantojot mazāk tinti.

Piezīme. Lai iegūtu augstākas kvalitātes fotogrāfijas, izmantojiet fotopapīru HP Advanced Photo Paper un drukas izšķirtspēju iestatiet uz Best (Labākā) vai Maximum dpi (Maksimālā izšķirtspēja). Papildinformāciju par maksimālās izšķirtspējas režīma ieslēgšanu skatiet sadaļā "Maksimālais dpi" 46. lpp..

## Citu dokumentu drukāšana

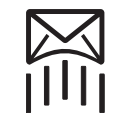

6

"<u>E-pasts</u>" 25. lpp.

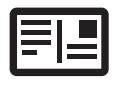

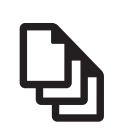

"Dokumenti" 26. lpp.

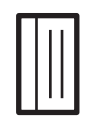

"Vēstules" 27. lpp.

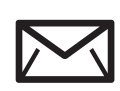

"<u>Aploksnes</u>" 28. lpp.

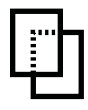

"Caurspīdīgās plēves"

31. lpp.

"<u>Pastkartes</u>" 29. lpp.

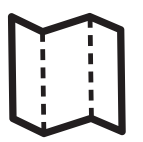

"Attēlu rādītāju kartītes" 30. lpp.

"<u>Uzlīmes</u>" 30. lpp.

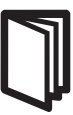

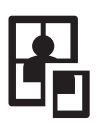

"Brošūras" 32. lpp.

"<u>Apsveikuma kartītes</u>" 33. lpp.

"<u>Bukleti</u>" 34. lpp.

"<u>Plakāti</u>" 35. lpp.

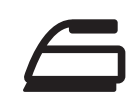

"<u>Uzgludināmie</u> materiāli" 37. lpp.

"<u>Drukāšanas padomi</u>" 39. lpp.: samaziniet izmaksas un ieguldīto darbu, kā arī paaugstiniet izdruku kvalitāti, izmantojot drukāšanas padomus.

"Printera programmatūra" 50. lpp.: uzziniet par printera programmatūru.

## E-pasta ziņojumu drukāšana

#### Norādījumi

Nepārsniedziet papīra teknes ietilpību: 80 parastā papīra loksnes.

- 1. Papīra vadotni virziet līdz galam pa kreisi.
- Teknes labajā pusē ievietojiet parastu papīru. Tai pusei, uz kuras jādrukā, jābūt vērstai lejup.
- 3. Stumiet papīru printerī, līdz tas apstājas.
- 4. Papīra vadotni stingri paspiediet pret papīra malu.

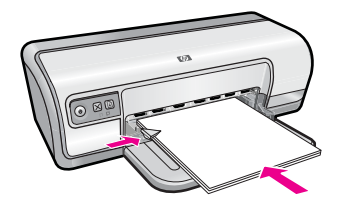

- 1. Atveriet "Dialoglodziņš Printer Properties (Printera rekvizīti)" 51. lpp..
- 2. Noklikšķiniet uz cilnes Printing Shortcuts (Drukāšanas saīsnes).
- Sarakstā Printing Shortcuts (Drukāšanas saīsnes) noklikšķiniet uz General Everyday Printing (Vispārīga ikdienas drukāšana) vai Fast/Economical Printing (Ātrā/ekonomiskā drukāšana), tad norādiet šādus drukāšanas iestatījumus:
  - Paper Type (Papīra tips): Plain paper (Parasts papīrs)
  - Paper Size (Papīra izmērs): atbilstošais papīra izmērs
- 4. Izvēlieties citus vajadzīgos drukāšanas iestatījumus, tad noklikšķiniet uz OK (Labi).

Lai uzzinātu par dialoglodziņā Printer Properties (Drukāšanas rekvizīti) pieejamajām funkcijām, izmantojiet palīdzību **What's This?** (Kas tas ir?). Papildinformāciju skatiet sadaļā "<u>Kas tas ir? palīdzība</u>" 52. lpp..

## Dokumentu drukāšana

#### Norādījumi

- Dokumentu melnrakstiem lietojiet režīmu "<u>Ātrā/ekonomiskā drukāšana</u>" 41. lpp..
- Lai taupītu papīru, lietojiet režīmu <u>"Divpusējā drukāšana</u>" 43. lpp..
- Nepārsniedziet papīra teknes ietilpību: 80 papīra loksnes.

- 1. Papīra vadotni virziet līdz galam pa kreisi.
- 2. Teknes labajā pusē ievietojiet parastu papīru. Tai pusei, uz kuras jādrukā, jābūt vērstai lejup.
- 3. Stumiet papīru printerī, līdz tas apstājas.
  - Piezīme. Atkarībā no papīra izmēra pastāv iespēja, ka papīrs sniegsies pāri teknes malai.
- 4. Papīra vadotni stingri paspiediet pret papīra malu.

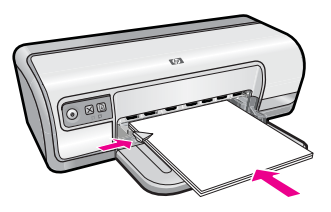

- 1. Atveriet "Dialoglodziņš Printer Properties (Printera rekvizīti)" 51. lpp..
- 2. Noklikšķiniet uz cilnes Printing Shortcuts (Drukāšanas saīsnes).
- Sarakstā Printing Shortcuts (Drukāšanas saīsnes) noklikšķiniet uz General Everyday Printing (Vispārīga ikdienas drukāšana), tad norādiet šādus drukāšanas iestatījumus:
  - Paper Type (Papīra tips): Plain paper (Parasts papīrs)
  - Paper Size (Papīra izmērs): atbilstošais papīra izmērs
- 4. Norādiet šādus drukāšanas iestatījumus:
  - Print Quality (Drukas kvalitāte), ja vēlaties drukāt no parstās kvalitātes atškirīgā kvalitātē
  - Print On Both Sides (Abpusējā drukāšana), ja vēlaties drukāt uz abām papīra pusēm

Papildu informāciju skatiet "Divpusējā drukāšana" 43. lpp..

5. Izvēlieties citus vajadzīgos drukāšanas iestatījumus, tad noklikšķiniet uz OK (Labi).

Lai uzzinātu par dialoglodziņā Printer Properties (Drukāšanas rekvizīti) pieejamajām funkcijām, izmantojiet palīdzību **What's This?** (Kas tas ir?). Papildinformāciju skatiet sadaļā "Kas tas ir? palīdzība" 52. lpp..

### Vēstuļu drukāšana

#### Norādījumi

- Lai iegūtu informāciju, kā drukāt aploksnes vēstulēm, skatiet sadaļu <u>"vēstules</u>"
  28. lpp..
- Nepārsniedziet papīra teknes ietilpību: 80 papīra loksnes.

- 1. Papīra vadotni virziet līdz galam pa kreisi.
- 2. Teknes labajā pusē ievietojiet parastu papīru. Tai pusei, uz kuras jādrukā, jābūt vērstai lejup.
  - Piezīme. Ja lietojat apzīmogotu papīru, apzīmogojumam jābūt vērstam uz leju un uz printera pusi.
- 3. Stumiet papīru printerī, līdz tas apstājas.
- 4. Papīra vadotni stingri paspiediet pret papīra malu.

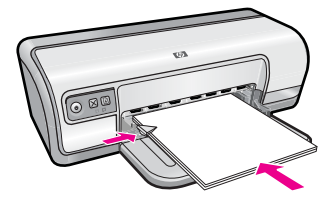

- 1. Atveriet "Dialoglodziņš Printer Properties (Printera rekvizīti)" 51. lpp..
- 2. Noklikšķiniet uz cilnes Printing Shortcuts (Drukāšanas saīsnes).
- Sarakstā Printing Shortcuts (Drukāšanas saīsnes) noklikšķiniet uz Presentation Printing (Prezentāciju drukāšana), tad norādiet šādus drukāšanas iestatījumus:
  - Paper Type (Papīra tips): Plain paper (Parasts papīrs)
  - Paper Size (Papīra izmērs): atbilstošais papīra izmērs
- 4. Izvēlieties citus vajadzīgos drukāšanas iestatījumus, tad noklikšķiniet uz OK (Labi).

Lai uzzinātu par dialoglodziņā Printer Properties (Drukāšanas rekvizīti) pieejamajām funkcijām, izmantojiet palīdzību **What's This?** (Kas tas ir?). Papildinformāciju skatiet sadaļā <u>"Kas tas ir? palīdzība</u>" 52. lpp..

## Drukāšana uz aploksnēm

#### Norādījumi

- · Izvairieties no tādu aplokšņu lietošanas, kam ir:
  - Saspraudes vai lodziņi
  - Biezas, neregulāras vai viļņotas malas
  - Spīdīgs vai gofrēts pārklājums
  - Krokas, plīsumi vai citi bojājumi
- Varat drukāt vienu vai vairākas aploksnes.
- Pirms ievietot aploksnes papīra teknē, izlīdziniet aplokšņu malas.
- Nepārsniedziet papīra teknes ietilpību: 10 aploksnes.

- 1. Papīra vadotni virziet līdz galam pa kreisi.
- 2. Novietojiet aploksnes teknes labajā pusē. Tai pusei, uz kuras jādrukā, jābūt vērstai lejup. Atlokam jābūt kreisajā pusē.
- 3. Stumiet aploksnes printerī, līdz tās apstājas.
- 4. Papīra vadotni stingri paspiediet pret aplokšņu malu.

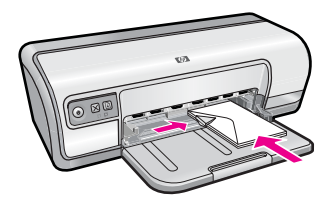

- 1. Atveriet "Dialoglodziņš Printer Properties (Printera rekvizīti)" 51. lpp..
- Noklikšķiniet uz cilnes Features (Līdzekļi), tad izvēlieties sekojošus drukāšanas iestatījumus:
  - Paper Type (Papīra tips): Plain paper (Parastais papīrs)
  - Size (Izmērs): atbilstošais aploksnes izmērs
- 3. Izvēlieties citus vajadzīgos drukāšanas iestatījumus, tad noklikšķiniet uz OK (Labi).

Lai uzzinātu par dialoglodziņā Printer Properties (Drukāšanas rekvizīti) pieejamajām funkcijām, izmantojiet palīdzību **What's This?** (Kas tas ir?). Papildinformāciju skatiet sadaļā "<u>Kas tas ir? palīdzība</u>" 52. lpp..

## Pastkaršu drukāšana

#### Norādījumi

Nepārsniedziet papīra teknes ietilpību: 20 pastkartes.

#### Sagatavošana drukāšanai

- 1. Papīra vadotni virziet līdz galam pa kreisi.
- 2. Teknes labajā pusē ievietojiet kartītes. Tai pusei, uz kuras jādrukā, jābūt vērstai lejup, un īsajai malai jābūt vērstai uz printera pusi.
- 3. Stumiet kartītes printerī, līdz tās apstājas.
- 4. Papīra vadotni stingri paspiediet pret kartīšu malu.

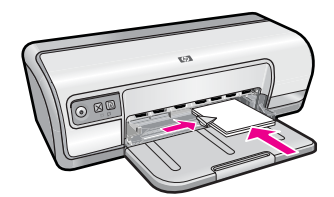

#### Drukāšana

- 1. Atveriet "Dialoglodziņš Printer Properties (Printera rekvizīti)" 51. lpp..
- 2. Noklikšķiniet uz cilnes **Features** (līdzekļi), tad norādiet šadus drukāšanas iestatījumus:
  - Paper Type (Papīra tips): noklikšķiniet uz More (Vēl), noklikšķiniet uz Specialty Papers (Īpaši papīri), tad izvēlieties atbilstošo kartītes tipu.
  - Print Quality (Drukas kvalitāte): Normal (Parastā) vai Best (Labākā)
  - Size (Izmērs): atbilstošais kartītes izmērs
- 3. Izvēlieties citus vajadzīgos drukāšanas iestatījumus, tad noklikšķiniet uz OK (Labi).

Lai uzzinātu par dialoglodziņā Printer Properties (Drukāšanas rekvizīti) pieejamajām funkcijām, izmantojiet palīdzību **What's This?** (Kas tas ir?). Papildinformāciju skatiet sadaļā "Kas tas ir? palīdzība" 52. lpp..

Piezīme. Papildinformāciju par to, kā rīkoties, saņemot ziņojumu par papīra beigšanos, skatiet sadaļā <u>"Trūkst papīra</u>" 88. lpp..

## Katalogu kartīšu un citu maza formāta apdrukājamo materiālu drukāšana

#### Norādījumi

Nepārsniedziet papīra teknes ietilpību: 30 kartītes.

#### Sagatavošana drukāšanai

- 1. Papīra vadotni virziet līdz galam pa kreisi.
- 2. Teknes labajā pusē ievietojiet kartītes. Tai pusei, uz kuras jādrukā, jābūt vērstai lejup, un īsajai malai jābūt vērstai uz printera pusi.
- 3. Stumiet kartītes printerī, līdz tās apstājas.
- 4. Papīra vadotni stingri paspiediet pret kartīšu malu.

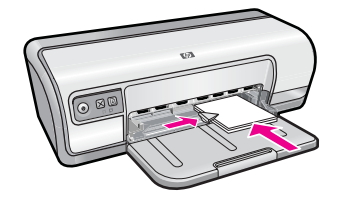

#### Drukāšana

- 1. Atveriet "Dialoglodziņš Printer Properties (Printera rekvizīti)" 51. lpp..
- Noklikšķiniet uz cilnes Features (līdzekļi), tad norādiet šadus drukāšanas iestatījumus:
  - Paper Type (Papīra tips): Plain paper (Parasts papīrs)
  - Size (Izmērs): atbilstošais kartiņas izmērs
- 3. Izvēlieties citus vajadzīgos drukāšanas iestatījumus, tad noklikšķiniet uz OK (Labi).

Lai uzzinātu par dialoglodziņā Printer Properties (Drukāšanas rekvizīti) pieejamajām funkcijām, izmantojiet palīdzību **What's This?** (Kas tas ir?). Papildinformāciju skatiet sadaļā "<u>Kas tas ir? palīdzība</u>" 52. lpp..

Piezīme. Papildinformāciju par to, kā rīkoties, saņemot ziņojumu par papīra beigšanos, skatiet sadaļā <u>"Trūkst papīra</u>" 88. lpp..

## Uzlīmju drukāšana

#### Norādījumi

- Lietojiet tikai papīru, plastikātu vai tīras uzlīmes, kas speciāli paredzētas Inkjet printeriem.
- Lietojiet tikai pilnas uzlīmju lapas.

- Izvairieties no uzlīmju lietošanas, kas ir lipīgas, saburzītas vai kurām atlīmējusies aizsargājošā pārklājlapa.
- Nepārsniedziet papīra teknes ietilpību: 20 uzlīmju loksnes (lietojiet tikai Letter vai A4 formāta papīru).

#### Sagatavošana drukāšanai

- 1. Papīra vadotni virziet līdz galam pa kreisi.
- 2. Papūtiet uz uzlīmju lapu malām, lai atdalītu tās vienu no otras, tad malas izlīdziniet.
- levietojiet uzlīmju lapas ievades teknes labajā pusē. Uzlīmes pusei jābūt vērstai uz leju.
- 4. Stumiet lapas printerī, līdz tās apstājas.
- 5. Papīra vadotni stingri paspiediet pret lapu malu.

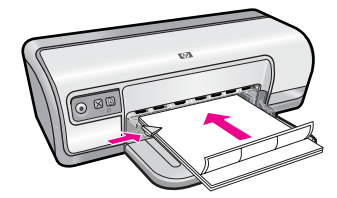

#### Drukāšana

- Piezīme. Ja jūsu datorā instalētā programmatūra nodrošina uzlīmju drukāšanas līdzekli, sekojiet programmatūrā iekļautajām instrukcijām. Citādā gadījumā izpildiet šādus norādījumus.
- 1. Atveriet "Dialoglodziņš Printer Properties (Printera rekvizīti)" 51. lpp..
- 2. Noklikšķiniet uz cilnes Printing Shortcuts (Drukāšanas saīsnes).
- Sarakstā Printing Shortcuts (Drukāšanas saīsnes) noklikšķiniet uz General Everyday Printing (Vispārīga ikdienas drukāšana), tad norādiet šādus drukāšanas iestatījumus:
  - Paper Type (Papīra tips): Plain paper (Parasts papīrs)
  - Paper Size (Papīra izmērs): atbilstošais papīra izmērs
- 4. Noklikšķiniet uz OK (Labi).

Lai uzzinātu par dialoglodziņā Printer Properties (Drukāšanas rekvizīti) pieejamajām funkcijām, izmantojiet palīdzību **What's This?** (Kas tas ir?). Papildinformāciju skatiet sadaļā "<u>Kas tas ir? palīdzība</u>" 52. lpp..

### Drukāšana uz caurspīdīgajām plēvēm

#### Norādījumi

- Lai iegūtu lieliskus rezultātus, lietojiet transparentus HP Premium Inkjet Transparency Film.
- Nepārsniedziet papīra teknes ietilpību: 30 caurspīdīgās plēves.

#### Sagatavošana drukāšanai

- 1. Papīra vadotni virziet līdz galam pa kreisi.
- 2. Teknes labajā pusē ievietojiet caurspīdīgās plēves. Tai pusei, uz kuras jādrukā, jābūt vērstai lejup, un lipīgajai strēmelei jābūt vērstai augšup un uz printera pusi.
- Uzmanīgi stumiet caurspīdīgās plēves printerī, līdz tās apstājas, tā, lai lipīgās strēmeles nepieskartos viena otrai.
- 4. Papīra vadotni stingri paspiediet pret caurspīdīgo plēvju malu.

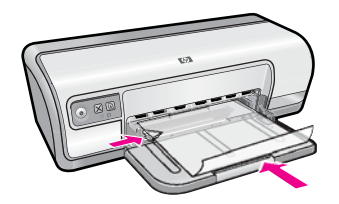

#### Drukāšana

- 1. Atveriet "Dialoglodziņš Printer Properties (Printera rekvizīti)" 51. lpp..
- 2. Noklikšķiniet uz cilnes Printing Shortcuts (Drukāšanas saīsnes).
- 3. Sarakstā **Printing Shortcuts** (Drukāšanas saīsnes) noklikšķiniet uz **Presentation Printing** (Prezentāciju drukāšana), tad norādiet šādus drukāšanas iestatījumus:
  - **Paper Type** (Papīra tips): noklikšķiniet uz **More** (Vēl), tad izvēlieties atbilstošo transparenta tipu.
  - Paper Size (Papīra izmērs): atbilstošais papīra izmērs
- 4. Izvēlieties citus vajadzīgos drukāšanas iestatījumus, tad noklikšķiniet uz OK (Labi).

Lai uzzinātu par dialoglodziņā Printer Properties (Drukāšanas rekvizīti) pieejamajām funkcijām, izmantojiet palīdzību **What's This?** (Kas tas ir?). Papildinformāciju skatiet sadaļā "<u>Kas tas ir? palīdzība</u>" 52. lpp..

## Brošūru drukāšana

#### Norādījumi

- Atveriet failu programmā un norādiet brošūras izmēru. Pārliecinieties, ka izmērs atbilst papīra izmēram, uz kāda vēlaties drukāt brošūru.
- Nepārsniedziet papīra teknes ietilpību: 30 brošūru papīra loksnes.

- 1. Papīra vadotni virziet līdz galam pa kreisi.
- 2. Novietojiet papīru teknes labajā pusē. Tai pusei, uz kuras jādrukā, jābūt vērstai lejup.
- 3. Stumiet papīru printerī, līdz tas apstājas.
- 4. Papīra vadotni stingri paspiediet pret papīra malu.

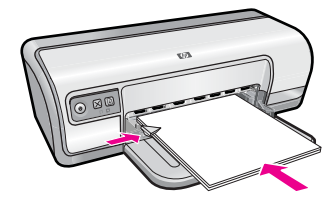

- 1. Atveriet "Dialoglodziņš Printer Properties (Printera rekvizīti)" 51. lpp..
- 2. Noklikšķiniet uz cilnes Features (Līdzekļi).
- 3. Norādiet šādus drukāšanas iestatījumus:
  - Print Quality (Drukas kvalitāte): Best (Labākā)
  - Paper Type (Papīra tips): noklikšķiniet uz More (Vēl), tad izvēlieties atbilstošo HP Inkjet papīru.
  - Orientation (Orientācija): Portrait (Portrets) vai Landscape (Ainava)
  - Size (Izmērs): atbilstošais papīra izmērs
  - Two-sided printing (Divpusējā drukāšana): Manual (Manuāla) Papildu informāciju skatiet <u>"Divpusējā drukāšana</u>" 43. lpp..
- 4. Noklikšķiniet uz OK (Labi), lai drukātu.

Lai uzzinātu par dialoglodziņā Printer Properties (Drukāšanas rekvizīti) pieejamajām funkcijām, izmantojiet palīdzību **What's This?** (Kas tas ir?). Papildinformāciju skatiet sadaļā "<u>Kas tas ir? palīdzība</u>" 52. lpp..

### Apsveikuma kartīšu drukāšana

#### Apsveikuma kartītes

- Atlociet salocītās kartītes, tad ievietojiet tās papīra teknē.
- Lai iegūtu lieliskus rezultātus, lietojiet papīru HP Greeting Card Paper.
- Nepārsniedziet papīra teknes ietilpību: 20 kartes.

- 1. Papīra vadotni virziet līdz galam pa kreisi.
- 2. Papūtiet uz apsveikuma kartīšu malām, lai atdalītu tās vienu no otras, tad malas izlīdziniet.
- Novietojiet apsveikuma kartītes teknes labajā pusē. Tai pusei, uz kuras jādrukā, jābūt vērstai lejup.
- 4. Stumiet kartītes printerī, līdz tās apstājas.
- 5. Papīra vadotni stingri paspiediet pret kartīšu malu.
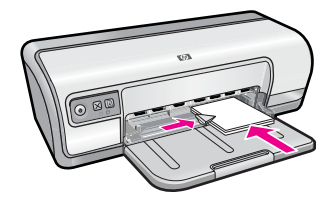

## Drukāšana

- Piezīme. Ja jūsu datorā instalētā programmatūra nodrošina apsveikuma kartīšu drukāšanas līdzekli, sekojiet programmatūrā iekļautajām instrukcijām. Citādā gadījumā izpildiet šādus norādījumus.
- 1. Atveriet "Dialoglodziņš Printer Properties (Printera rekvizīti)" 51. lpp..
- Noklikšķiniet uz cilnes Features (līdzekļi), tad norādiet šadus drukāšanas iestatījumus:
  - Print Quality (Drukas kvalitāte): Normal (Parastā)
  - Paper Type (Papīra tips): noklikšķiniet uz More (Vēl), tad izvēlieties atbilstošo kartiņas tipu.
  - · Size (Izmērs): atbilstošais kartītes izmērs
- 3. Izvēlieties citus vajadzīgos drukāšanas iestatījumus, tad noklikšķiniet uz OK (Labi).

Lai uzzinātu par dialoglodziņā Printer Properties (Drukāšanas rekvizīti) pieejamajām funkcijām, izmantojiet palīdzību **What's This?** (Kas tas ir?). Papildinformāciju skatiet sadaļā "Kas tas ir? palīdzība" 52. lpp..

# Bukletu drukāšana

Drukājot bukletus, dokumenta lappuses automātiski tiek kārtotas un tām tiek mainīts izmērs tā, lai lappušu secība būtu pareiza, kad izdruka tiek locīts bukletā.

Piemēram, ja tiek drukāts četru lappušu buklets uz abām papīra pusēm, lappuses tiek pārkārtotas un drukātas līdzīgi kā:

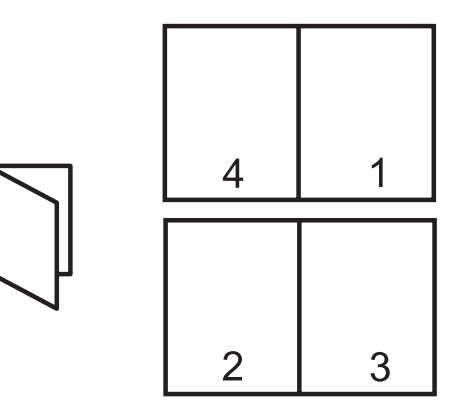

#### Norādījumi

Nepārsniedziet papīra teknes ietilpību: 80 papīra loksnes.

## Sagatavošana drukāšanai

- 1. Papīra vadotni virziet līdz galam pa kreisi.
- Teknes labajā pusē ievietojiet parastu papīru. Tai pusei, uz kuras jādrukā, jābūt vērstai lejup.
- 3. Stumiet papīru printerī, līdz tas apstājas.
- 4. Papīra vadotni stingri paspiediet pret papīra malu.

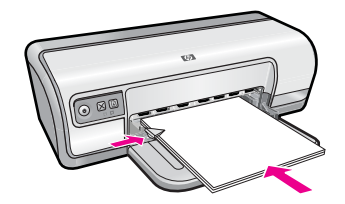

# Drukāšana

- 1. Atveriet "Dialoglodziņš Printer Properties (Printera rekvizīti)" 51. lpp..
- 2. Noklikšķiniet uz cilnes Printing Shortcuts (Drukāšanas saīsnes).
- Sarakstā Printing Shortcuts (Drukāšanas saīsnes) noklikšķiniet uz Two-sided (Duplex) Printing (Abpusējā (dupleksā) drukāšana).
- Nolaižamajā sarakstā Print On Both Sides (Abpusējā drukāšana) izvēlieties vienu no šīm opcijām:
  - Left Edge Booklet (Buklets ar kreiso malu)
  - Right Edge Booklet (Buklets ar labo malu)
- 5. Izvēlieties citus vajadzīgos drukāšanas iestatījumus, tad noklikšķiniet uz OK (Labi).
- 6. Kad tas tiek prasīts, apdrukātās lappuses papīra teknē ievietojiet atkārtoti, kā parādīts zemāk.

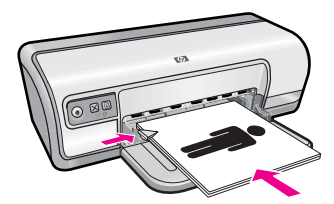

7. Noklikšķiniet uz Continue (Turpināt), lai pabeigtu bukleta drukāšanu.

Lai uzzinātu par dialoglodziņā Printer Properties (Drukāšanas rekvizīti) pieejamajām funkcijām, izmantojiet palīdzību **What's This?** (Kas tas ir?). Papildinformāciju skatiet sadaļā "<u>Kas tas ir? palīdzība</u>" 52. lpp..

# Plakātu drukāšana

# Norādījumi

 Drukājot plakātu, plakāta daļas automātiski tiek drukātas uz atsevišķām lapām, ko pēc tam var salīmēt kopā. Kad plakāta daļas ir izdrukātas, salieciet tās vajadzīgajā kārtībā un salīmējiet kopā.

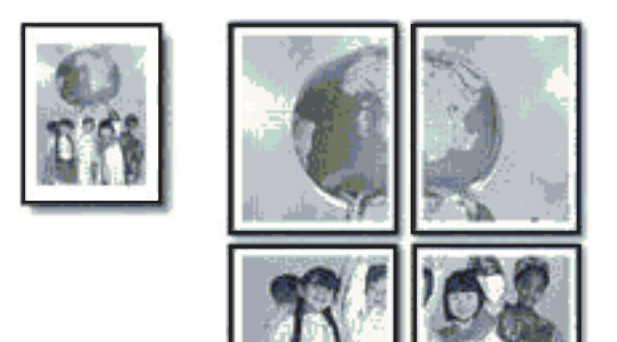

• Nepārsniedziet papīra teknes ietilpību: 80 papīra loksnes.

## Sagatavošana drukāšanai

- 1. Papīra vadotni virziet līdz galam pa kreisi.
- Teknes labajā pusē ievietojiet parastu papīru. Tai pusei, uz kuras jādrukā, jābūt vērstai lejup.
- 3. Stumiet papīru printerī, līdz tas apstājas.
- 4. Papīra vadotni stingri paspiediet pret papīra malu.

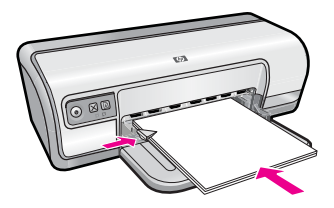

## Drukāšana

- 1. Atveriet "Dialoglodziņš Printer Properties (Printera rekvizīti)" 51. lpp..
- 2. Noklikšķiniet uz cilnes **Features** (līdzekļi), tad norādiet šadus drukāšanas iestatījumus:
  - Paper Type (Papīra tips): Plain paper (Parasts papīrs)
  - Orientation (Orientācija): Portrait (Portrets) vai Landscape (Ainava)
  - Size (Izmērs): atbilstošais papīra izmērs
- Noklikšķiniet uz cilnes Advanced (Papildopcijas), tad noklikšķiniet uz Printer Features (Printera līdzekļi).
- 4. Nolaižamajā sarakstā **Poster Printing** (Plakātu drukāšana) izvēlieties lappušu skaitu, uz cik drukāsiet plakātu.
- 5. Noklikšķiniet uz pogas Select Tiles (Izvēlēties fragmentu skaitu).
- 6. Pārliecinieties, ka atzīmētais fragmentu skaits sakrīt ar plakāta lappušu skaitu, tad noklikšķiniet uz **OK** (Labi).
- 7. Izvēlieties citus vajadzīgos drukāšanas iestatījumus, tad noklikšķiniet uz OK (Labi).

Lai uzzinātu par dialoglodziņā Printer Properties (Drukāšanas rekvizīti) pieejamajām funkcijām, izmantojiet palīdzību **What's This?** (Kas tas ir?). Papildinformāciju skatiet sadaļā "<u>Kas tas ir? palīdzība</u>" 52. lpp..

# Uzgludināmo materiālu drukāšana

## Norādījumi

 Drukājot spoguļattēlu, teksts un attēli horizontāli tiek apgriezti otrādāk, nekā tie attēloti datora ekrānā.

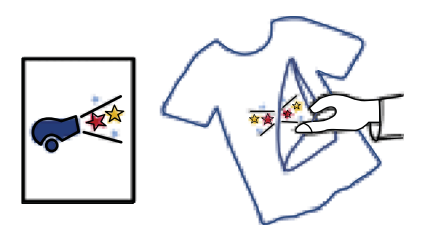

• Nepārsniedziet papīra teknes ietilpību: 10 uzgludināmā papīra loksnes.

#### Sagatavošana drukāšanai

- 1. Papīra vadotni virziet līdz galam pa kreisi.
- Novietojiet uzgludināmo materiālu papīru teknes labajā pusē. Tai pusei, uz kuras jādrukā, jābūt vērstai lejup.
- 3. Stumiet papīru printerī, līdz tas apstājas.
- 4. Papīra vadotni stingri paspiediet pret papīra malu.

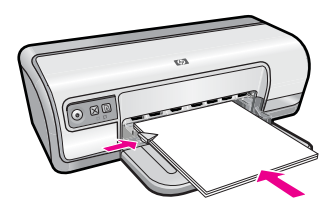

## Drukāšana

Piezīme. Ja jūsu datorā instalētā programmatūra nodrošina uzgludināmo materiālu drukāšanas līdzekli, sekojiet programmatūrā iekļautajām instrukcijām. Citādā gadījumā izpildiet šādus norādījumus.

- 1. Atveriet "Dialoglodziņš Printer Properties (Printera rekvizīti)" 51. lpp..
- Noklikšķiniet uz cilnes Features (līdzekļi), tad norādiet šadus drukāšanas iestatījumus:
  - Print Quality (Drukas kvalitāte): Normal (Parastā) vai Best (Labākā)
  - Paper Type (Papīra tips): noklikšķiniet uz More (Vēl), noklikšķiniet uz Specialty Papers (Īpaši papīri), tad noklikšķiniet uz Other specialty paper (Cits īpašais papīrs).
  - Size (Izmērs): atbilstošais papīra izmērs
- 3. Noklikšķiniet uz cilnes Advanced (Papildiespējas).
- Noklikšķiniet uz Printer Features (Printera līdzekļi), tad opciju Mirror Image (Spoguļattēls) iestatiet uz On (leslēgts).
  - Piezīme. Dažās uzgludināmā materiāla apstrādāšanas programmās nav nepieciešams drukāt spoguļattēlu.
- 5. Izvēlieties citus vajadzīgos drukāšanas iestatījumus, tad noklikšķiniet uz OK (Labi).

Lai uzzinātu par dialoglodziņā Printer Properties (Drukāšanas rekvizīti) pieejamajām funkcijām, izmantojiet palīdzību **What's This?** (Kas tas ir?). Papildinformāciju skatiet sadaļā "Kas tas ir? palīdzība" 52. lpp..

# 7 Drukāšanas padomi

Uzziniet, kā izmantot drukāšanas saīsnes, izvēlēties papīra veidu, mainīt drukāšanas izšķirtspēju, iestatīt lappušu secību, drukāt vairākas lappuses uz vienas lapas, priekšskatīt dokumentu un izmantot abpusējo drukāšanu. Noklikšķiniet uz jebkuras no šīm saitēm:

## Pārbaudiet printeri

- "Printera pieslēgšana" 17. lpp..
- "Testa lappuses drukāšana" 39. lpp..

# letaupiet laiku

- "Drukāšanas saīsnes" 39. lpp..
- "Lappušu secības iestatīšana" 41. lpp..

# Taupiet naudu

- "<u>Ātrā/ekonomiskā drukāšana</u>" 41. lpp..
- "Vairāku lappušu drukāšana uz vienas papīra loksnes" 41. lpp..
- "Drukāšana pelēktoņos" 42. lpp..
- "<u>Divpusējā drukāšana</u>" 43. lpp..

# Uzlabojiet izdruku kvalitāti

- "Nestandarta papīra formāta iestatīšana" 44. lpp..
- "Papīra tipa izvēlēšanās" 44. lpp..
- "Drukāšanas ātruma vai kvalitātes mainīšana" 45. lpp..
- "Drukas izšķirtspēja" 45. lpp..
- "Maksimālais dpi" 46. lpp..
- "Dokumenta lieluma mainīšana" 46. lpp..

# Testa lappuses drukāšana

Lai pārbaudītu, vai printeris no datora drukā pareizi, varat izdrukāt testa lappusi.

## Lai izdrukātu testa lappusi

- 1. Papīra teknē ievietojiet nelietotu parastu baltu vēstuļu vai A4 formāta papīru.
- 2. Atveriet printera "rīklodziņu" 60. lpp..
- Cilnē Device Services (lerīces apkalpošana) noklikšķiniet uz pogas Print a Test Page (Drukāt testa lappusi).
   Tiek atvērts dialoglodziņš Print a Test Page (Drukāt testa lappusi).
- Noklikšķiniet uz pogas Print Page (Drukāt lappusi). Testa lappusi varat izmest vai nodot atkārtotai pārstrādei.

# Drukāšanas saīsnes

Izmantojiet drukāšanas saīsnes, lai drukātu, izmantojot bieži lietotus iestatījumus. Printera programmatūrā iekļauti vairākas īpaši izveidotas saīsnes, kas ir pieejamas sarakstā Printing Shortcuts (Drukāšanas saīsnes). Piezīme. Kad izvēlaties drukāšanas saīsni, automātiski tiek parādītas attiecīgās drukāšanas opcijas. Tās varat atstāt vai mainīt.

Šajā sadaļā ir iekļautas šādas tēmas:

- Drukāšanas saīšņu izmantošana
- Drukāšanas saīšņu izveide
- Drukāšanas saīšņu dzēšana

## Drukāšanas saīšņu izmantošana

Izmantojiet drukāšanas saīsnes šādu drukāšanas uzdevumu veikšanai:

- "Vispārīga ikdienas drukāšana" 43. lpp.
- "Fotogrāfiju drukāšana parastais papīrs" 21. lpp.
- "Fotogrāfiju drukāšana bez piemalēm" 18. lpp.
- "Fotoattēlu drukāšana ar baltām piemalēm" 20. lpp.
- "<u>Divpusējā drukāšana</u>" 43. lpp.
- "<u>Prezentācijas drukāšana</u>" 48. lpp.
- "<u>Ātrā/ekonomiskā drukāšana</u>" 41. lpp.
- "Bukletu drukāšana" 34. lpp.

## Drukāšanas saīšņu izveide

Papildus drukāšanas saīsnēm, kas pieejamas drukāšanas saīšņu sarakstā, varat izveidot pats savas drukāšanas saīsnes.

Piemēram, ja bieži drukājat uz caurspīdīgās plēves, varat izveidot drukāšanas saīsni, izvēloties saīsni Presentation Printing (Prezentācijas drukāšanas), mainot papīra tipu uz HP Premium Inkjet Transparency Film, tad saglabājot mainīto saīsni ar citu nosaukumu; piemēram, Prezentācijas uz caurspīdīgajām plēvēm. Kad esat izveidojis drukāšanas saīsni, vienkārši to izvēlieties, kad drukājat uz caurspīdīgās plēves, nevis katru reizi mainiet drukāšanas iestatījumus.

#### Lai izveidotu drukāšanas saīsni

- 1. Atveriet "Dialoglodziņš Printer Properties (Printera rekvizīti)" 51. lpp..
- 2. Noklikšķiniet uz cilnes Printing Shortcuts (Drukāšanas saīsnes).
- Sarakstā Printing Shortcuts (Drukāšanas saīsnes) noklikšķiniet uz drukāšanas saīsnes.

Atlasītajai drukāšanas saīsnei tiek parādīti drukāšanas iestatījumi.

- 4. Jaunajā drukāšanas saīsnē drukāšanas iestatījumus mainiet uz vajadzīgajiem.
- Lodziņā Type new shortcut name here (Šeit ievadiet saīsnes nosaukumu) ievadiet jaunās drukāšanas saīsnes nosaukumu, tad noklikšķiniet uz Save (Saglabāt). Drukāšanas saīsne tiek pievienota sarakstā.

## Drukāšanas saīšņu dzēšana

Drukāšanas saīsnes, ko vairs nelietojat, ieteicams izdzēst.

Piezīme. Izdzēst var tikai tās saīsnes, ko esat izveidojis pats. Oriģinālās HP saīsnes nevar izdzēst.

## Lai dzēstu drukāšanas saīsni

- 1. Atveriet "Dialoglodziņš Printer Properties (Printera rekvizīti)" 51. lpp..
- 2. Noklikšķiniet uz cilnes Printing Shortcuts (Drukāšanas saīsnes).
- **3.** Sarakstā **Printing Shortcuts** (Drukāšanas saīsnes) noklikšķiniet uz drukāšanas saīsnes, kuru vēlaties dzēst.
- Noklikšķiniet uz Delete (Dzēst). Drukāšanas saīsne tiek dzēsta no saraksta.

# Lappušu secības iestatīšana

Lappušu secība nosaka secību, kādā tiks drukāts vairāku lappušu dokuments.

# Lai iestatītu lappušu secību

- 1. Atveriet "Dialoglodziņš Printer Properties (Printera rekvizīti)" 51. lpp..
- 2. Noklikšķiniet uz cilnes Advanced (Papildiespējas).
- 3. Noklikšķiniet uz **Document Options** (Dokumenta opcijas), tad noklikšķiniet uz **Layout Options** (Izkārtojuma opcijas).
- 4. Izvēlieties vienu no sekojošajām Page Order (Lappušu secība) opcijām:
  - Front to back (No pirmās uz pēdējo): Dokumetnta pirmā lappuse tiek drukāta pēdējā. Šis iestatījums palīdz ietaupīt laiku, jo izdrukātās lappuses nav jāpārkārto. Lielākajai daļau drukas darbu tas ir piemērots iestatījums.
  - Back to front (No pēdējās uz pirmo): Dokumetnta pēdējā lappuse tiek drukāta pēdējā.
- 5. Izvēlieties citus vajadzīgos drukāšanas iestatījumus, tad noklikšķiniet uz OK (Labi).

# Ātrā/ekonomiskā drukāšana

Drukājiet ātrās/ekonomiskās drukāšanas režīmā, lai ātri iegūtu melnraksta kvalitātes izdrukas.

# Lai izmantotu ātro/ekonomisko drukāšanu

- 1. Atveriet "Dialoglodziņš Printer Properties (Printera rekvizīti)" 51. lpp..
- 2. Noklikšķiniet uz cilnes Printing Shortcuts (Drukāšanas saīsnes).
- Sarakstā Printing Shortcuts (Drukāšanas saīsnes) noklikšķiniet uz Fast/ Economical Printing (Ātrā/ekonomiskā drukāšana).
- 4. Nosakiet citus vajadzīgos drukāšanas iestatījumus, tad noklikšķiniet uz OK (Labi).

# Vairāku lappušu drukāšana uz vienas papīra loksnes

Uz vienas papīra lapas var izdrukāt līdz pat 16 lappušu.

41

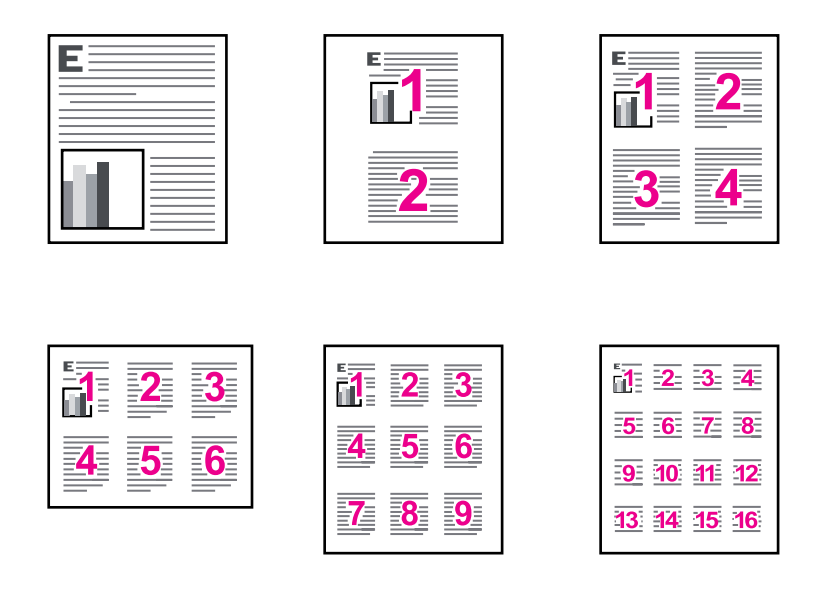

## Lai vairākas lappuses drukātu vienā papīra lapā

- 1. Atveriet "Dialoglodziņš Printer Properties (Printera rekvizīti)" 51. lpp..
- 2. Noklikšķiniet uz cilnes Features (Līdzekļi).
- Nolaižamajā sarakstā Pages Per Sheet (Lappušu skaits lapā) izvēlieties lappušu skaitu, ko vēlaties drukāt uz katras papīra lapas.
- Nolaižamajā sarakstā Page Order (Lappušu secība) izvēlieties lappušu izkārtojumu. Cilnes Features (Līdzekļi) augšā tiek attēlots lappušu secības priekšskatījums.
- 5. Izvēlieties citus vajadzīgos drukāšanas iestatījumus, tad noklikšķiniet uz OK (Labi).

# Drukāšana pelēktoņos

Krāsu fotogrāfijas vietā varat izdrukāt fotogrāfiju melnbaltos toņos.

## Lai drukātu pelēktoņos

- 1. Atveriet "Dialoglodziņš Printer Properties (Printera rekvizīti)" 51. lpp..
- 2. Noklikšķiniet uz cilnes Color (Krāsas).
- 3. Noklikšķiniet uz Print In Grayscale (Drukāt pelēktoņos).

- Nolaižamajā sarakstā Print In Grayscale (Drukāt pelēktoņos) izvēlieties kādu no šīm opcijām:
  - High Quality (Augsta kvalitāte): izmanto visas pieejamās krāsas, lai fotogrāfiju izdrukātu pelēktoņos. Tādējādi tiek iegūtas vienmērīgi un dabiski pelēkās krāsas toņi.
  - Black Ink Only (Tikai melnā tinte): izmanto melno tinti, lai izdrukātu fotogrāfiju pelēktoņos. Pelēko ēnojumu veido melni punktiņi dažādās kombinācijās, kā rezultātā attēls var būt graudains.
- 5. Izvēlieties citus vajadzīgos drukāšanas iestatījumus, tad noklikšķiniet uz OK (Labi).

# Divpusējā drukāšana

Izmantojiet abpusējo drukāšanu, kas tiek saukta arī par duplekso drukāšanu, lai drukātu uz abām papīra pusēm. Drukāšana uz abām papīra pusēm ir ne tikai ekonomiska, bet arī videi draudzīga.

Lai izveidotu divpusēju dokumentu, kas paredzēts iesiešanai, skatiet sadaļu <u>"lesieti</u> <u>divpusējie dokumenti</u>" 47. lpp..

## Lai dokumentu drukātu uz abām papīra pusēm

- 1. Atveriet "Dialoglodziņš Printer Properties (Printera rekvizīti)" 51. lpp..
- 2. Noklikšķiniet uz cilnes Printing Shortcuts (Drukāšanas saīsnes).
- Nolaižamajā sarakstā Printing Shortcuts (Drukāšanas saīsnes) noklikšķiniet uz Two-sided (Duplex) Printing (Abpusējā (dupleksā) drukāšana).
- Nolaižamajā sarakstā Print On Both Sides (Abpusējā drukāšana) noklikšķiniet uz Manually (Manuāli).
- Izvēlieties citus vajadzīgos drukāšanas iestatījumus, tad noklikšķiniet uz OK (Labi). Printeris automātiski nepāra lappuses drukā pirmās.
- **6.** Kad ir izdrukātas nepāra lappuses, lapas ievietojiet atkārtoti ar apdrukāto pusi uz augšu.

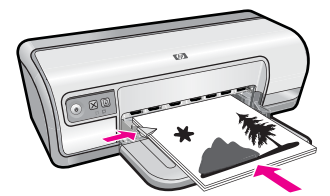

7. Noklikšķiniet uz Continue (Turpināt), lai drukātu pāra lappuses.

# Vispārīga ikdienas drukāšana

Izmantojiet vispārīgu ikdienas drukāšanu, lai ātri drukātu dokumentus. Plašāka informācija:

- "Dokumentu drukāšana" 26. lpp.
- "E-pasta ziņojumu drukāšana" 25. lpp.

7. nodaļa

# Drukas priekšskatījums

Izmantojiet priekšskatīšanas funkciju, lai pirms dokumenta drukāšanas izdruku redzētu datora ekrānā. Ja izdruka ekrānā neiezskatās pareiza, drukas darbu varat atcelt un drukāšanas iestatījumus noregulēt, kā nepieciešams.

## Lai apskatītu izdrukātu dokumentu

- 1. Atveriet "Dialoglodziņš Printer Properties (Printera rekvizīti)" 51. lpp..
- 2. Noklikšķiniet uz cilnes Features (Līdzekļi) vai Color (Krāsa).
- 3. Atlasiet izvēles rūtiņu Show preview before printing (Pirms drukāšanas rādīt drukas priekšskatījumu).
- **4.** Izvēlieties citus vajadzīgos drukāšanas iestatījumus, tad noklikšķiniet uz **OK** (Labi). Pirms dokuments tiek drukāts, tiek parādīts drukas priekšskatījums.
- 5. Veiciet vienu no šīm darbībām:
  - Noklikšķiniet uz OK (Labi), lai drukātu dokumentu.
  - Noklikšķiniet uz **Cancel** (Atcelt), lai drukas darbu atceltu. Pirms dokumenta drukāšanas iestatiet drukāšanas iestatījumus tā, kā nepieciešams.

# Nestandarta papīra formāta iestatīšana

Lai drukātu uz speciāla izmēra papīra, izmantojiet dialoglodziņu **Custom Paper Size** (Nestandarta formāta papīrs).

Piezīme. Šis līdzeklis nav pieejams visiem papīra veidiem.

# Lai definētu pielāgotu papīra izmēru

- 1. Atveriet "Dialoglodziņš Printer Properties (Printera rekvizīti)" 51. lpp..
- 2. Noklikšķiniet uz cilnes Features (Līdzekļi).
- Nolaižamajā sarakstā Size (Izmērs) izvēlieties Custom (Pielāgots). Tiek atvērts dialoglodziņš Custom Paper Size (Pielāgots papīra izmērs).
- 4. Lodziņā Name (Nosaukums) ievadiet pielāgotā papīra izmēra nosaukumu.
- Lodziņā Width (Platums) un Length (Garums) ievadiet pielāgotā papīra izmērus. Minimālais un maksimālais izmērs ir parādīts zem lodziņiem Width (Platums) un Length (Garums).
- 6. Noklikšķiniet uz mērvienības: Inches (Collas) vai Millimeters (Milimetri).
- 7. Lai saglabātu pielāgoto papīra izmēru, noklikšķiniet uz Save (Saglabāt).
- Noklikšķiniet uz OK (Labi), lai izietu no dialoglodziņa Custom Paper Size (Pielāgots papīra izmērs).
- 9. Lai izmantotu pielāgotu papīra izmēru, nolaižamajā sarakstā Size (Izmērs) atlasiet tā nosaukumu.

# Papīra tipa izvēlēšanās

Kad dokumentu drukājat augstākā kvalitātē, HP iesaka izvēlēties noteiktu papīra veidu.

## Lai izvēlētos specifisku papīra veidu

- 1. Atveriet "Dialoglodziņš Printer Properties (Printera rekvizīti)" 51. lpp..
- 2. Noklikšķiniet uz cilnes Features (Līdzekļi).
- Noklikšķiniet uz More (Vēl) nolaižamajā sarakstā Paper Type (Papīra tips), tad izvēlieties papīra tipu, kuru vēlaties lietot.
- 4. Noklikšķiniet uz OK (Labi).
- 5. Izvēlieties citus vajadzīgos drukāšanas iestatījumus, tad noklikšķiniet uz OK (Labi).

# Drukāšanas ātruma vai kvalitātes mainīšana

Ierīce HP Deskjet automātiski izvēlas drukas kvalitātes un ātruma iestatījumu atkarībā no izvēlētā papīra veida. Drukas kvalitātes iestatījumu var mainīt arī, lai savām vajadzībām pielāgotu drukāšanas ātrumu un kvalitāti.

## Drukas kvalitātes iestatījumi

- Fast Draft (Ātrs melnraksts) ļauj vislielākajā drukāšanas ātrumā iegūt melnraksta kvalitātes izdrukas ar vismazāko tintes patēriņu.
- Normal (Parasts) ir vidusceļš starp labu drukas kvalitāti un ātrumu, un ir piemērots gandrīz visiem dokumentu veidiem.
- Best (Labākā) ir vidusceļš starp augstu kvalitāti un ātrumu, un šo iestatījumu var izmantot, lai iegūtu augstas kvalitātes izdrukas. Lielākajai daļai dokumentu veidu, izmantojot iestatījumu Best (Labākā), drukas ātrums ir lēnāks nekā izmantojot iestatījumu Normal (Parasta).
- Piezīme. Lai nodrošinātu maksimālās izšķirtspējas kvalitāti, dodieties uz cilni Advanced (Papildu) un tad nolaižāmajā sarakstā Maximum dpi (Maksimālā izšķirtspēja) atlasiet Enabled (Iespējots). Papildinformāciju skatiet sadaļā "Maksimālais dpi" 46. lpp..

# Lai izvēlētos drukāšanas kvalitāti un ātrumu

- 1. Atveriet "Dialoglodziņš Printer Properties (Printera rekvizīti)" 51. lpp..
- 2. Noklikšķiniet uz cilnes Features (Līdzekļi).
- 3. Nolaižamajā sarakstā Paper Type (Papīra tips) izvēlieties ievietotā papīra tipu.
- 4. Nolaižamajā sarakstā **Print Quality** (Drukas kvalitāte) izvēlieties projektam atbilstošu kvalitātes iestatījumu.

# Drukas izšķirtspēja

Printera programmatūra parāda printera izšķirtspēju punktos uz vienu collu (dots per inch — dpi). Izšķirtspējas punktu skaits mainās atbilstoši printera programmatūrā izvēlētajam papīra veidam un drukas kvalitātei.

## Lai apskatītu drukas izšķirtspēju

- 1. Atveriet "Dialoglodziņš Printer Properties (Printera rekvizīti)" 51. lpp...
- 2. Noklikšķiniet uz cilnes Features (Līdzekļi).
- 3. Nolaižamajā sarakstā Paper Type (Papīra tips) izvēlieties ievietotā papīra tipu.

- 4. Nolaižamajā sarakstā **Print Quality** (Drukas kvalitāte) izvēlieties projektam atbilstošu drukas kvalitātes iestatījumu.
- Noklikšķiniet uz pogas Resolution (Izšķirtspēja), lai apskatītu drukas izšķirstpējas dpi skaitu.

# Maksimālais dpi

Lai drukātu asus augstas izšķirtspējas attēlus, izmantojiet maksimālās izšķirtspējas režīmu.

Lai pilnvertīgi izmantotu maksimālās izšķirtspējas režīma iespējas, lietojiet to augstas izšķirtspēas attēlu, piemēram, digitālu fotoattēlu, drukāšanai. Ja tiek izvēlēts iestatījums Maximum dpi (Maksimālā izšķirtspēja), printera programmatūra parāda optimizēto dpi (dots per inch — punkti collā) skaita iestatījumu, ko HP Deskjet izmantos drukāšanai. Drukāšana maksimālās izšķirtspējas režīmā ir iespējama tikai uz fotopapīra HP Advanced Photo Paper.

Drukāšanai maksimālā izšķirtspējā nepieciešams vairāk laika un vietas diskā nekā drukāšanai, izmantojot citus iestatījumus.

## Lai drukātu režīmā Maximum dpi (Maksimālā izšķirtspēja)

- 1. Atveriet "Dialoglodziņš Printer Properties (Printera rekvizīti)" 51. lpp..
- 2. Noklikšķiniet uz cilnes Advanced (Papildiespējas).
- Laukumā Printer Features (Printera funkcijas) izvēlieties Enabled (lespējots) no nolaižamā saraksta Maximum dpi (Maksimālā izšķirtspēja).

Piezīme. Lai atspējotu maksimālās izšķirtspējas režīmu, atlasiet nolaižamajā sarakstā Disabled (Atspējots).

- 4. Noklikšķiniet uz cilnes Features (Līdzekļi).
- Nolaižamajā sarakstā Paper Type (Papīra tips) noklikšķiniet uz More (Vēl), tad izvēlieties atbilstošo papīra tipu.
- Nolaižamajā sarakstā Print Quality (Drukas kvalitāte) noklikšķiniet uz Maximum dpi (Maksimālā izšķirtspēja).
  - Piezīme. Lai apskatītu maksimālo izšķirtspēju, kādā printeris HP Deskjet drukās, noklikšķiniet uz Resolution (Izšķirtspēja).
- 7. Izvēlieties citus vajadzīgos drukāšanas iestatījumus, tad noklikšķiniet uz OK (Labi).

# Dokumenta lieluma mainīšana

Izmantojiet printera programmatūru, lai uz cita izmēra papīra drukātu dokumentu, kas ir formatēts noteikta cita izmēra papīram. Tas var būt noderīgi, ja jums nav pieejams pareizā izmēra papīrs.

Piemēram, ja dokumentu esat izveidojis formatētu vēstuļpapīra izmēram, bet jums nav pieejams vēstuļpapīrs, dokumentu varat drukāt uz cita papīra, kas ir pieejams.

## Lai dokumenta izmēru mainītu uz citu papīra izmēru

- 1. Atveriet "Dialoglodziņš Printer Properties (Printera rekvizīti)" 51. lpp..
- 2. Noklikšķiniet uz cilnes Features (Līdzekļi).
- Noklikšķiniet uz Scale to paper size (Pēc papīra izmēriem), tad nolaižamajā sarakstā izvēlieties mērķa papīra izmēru. Mērķa izmērs papīram ir papīra izmērs, uz kura drukājat, nevis izmērs, kuram tika formatēts dokumets.
- 4. Izvēlieties citus vajadzīgos drukāšanas iestatījumus, tad noklikšķiniet uz OK (Labi).

# lesieti divpusējie dokumenti

Ja vēlaties izdrukātās lappuses iesiet grāmatā, varat drukāšanas iestatījumus iestatīt tā, lai varētu iesiet.

lesietiem divpusējiem dokumentiem var būt grāmatas iesējums (iesējums malā) vai planšetes iesējums (iesējums augšmalā). Grāmatas iesējums ir biežāk sastopams iesējuma veids.

## Lai drukātu iesienamu divpusēju dokumentu

▲ Skatiet abpusējas drukāšanas "instrukcijas" 43. lpp..

## Lai drukātu iesienamu divpusēju dokumentu planšetes iesējumam

- 1. Atveriet "Dialoglodziņš Printer Properties (Printera rekvizīti)" 51. lpp..
- 2. Noklikšķiniet uz cilnes Features (Līdzekļi).
- Nolaižamajā sarakstā Two-sided printing (Abpusējā drukāšana) noklikšķiniet uz Manual (Manuāla).
- 4. Atzīmējiet sekojošās izvēles rūtiņas:
  - Flip Pages Up (Lapas apgriezt otrādi)
  - Preserve Layout (Saglabāt izkārtojumu)
- Izvēlieties citus vajadzīgos drukāšanas iestatījumus, tad noklikšķiniet uz OK (Labi). Printeris automātiski nepāra lappuses drukā pirmās.
- 6. Kad ir izdrukātas nepāra lappuses, lapas ievietojiet atkārtoti ar apdrukāto pusi uz augšu un, atkarībā no dokumenta orientācijas, portretiski vai ainaviski.

#### Attēls 7-1 Portrets

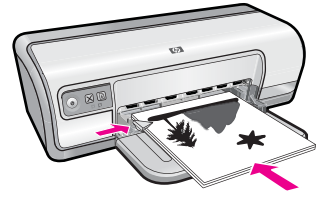

Attēls 7-2 Ainava

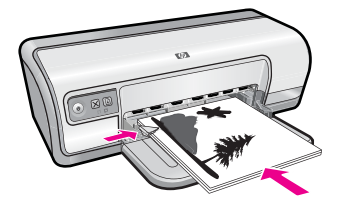

7. Noklikšķiniet uz Continue (Turpināt), lai drukātu pāra lappuses.

# Tīmekļa lapu drukāšana

Izmantojot ierīci HP Deskjet, var no tīmekļa pārlūkprogrammas izdrukāt tīmekļa lapu.

Ja tīmekļa pārlūkošanai izmantojat pārlūkprogrammu Internet Explorer 6.0 vai jaunāku tās versiju, varat izmantot programmatūru **HP Smart Web Printing** (HP viedā tīmekļa satura drukāšana), lai vienkāršā, pārvaldāmā veidā drukātu interneta saturu, kontrolējot, kas un kādā veidā tiks drukāts. Programmatūrai **HP Smart Web Printing** (HP viedā tīmekļa satura drukāšana) var piekļūt no programmas Internet Explorer rīkjoslas. Papildinformāciju par programmatūru **HP Smart Web Printing** (HP viedā tīmekļa satura drukāšana) skatiet šīs programmatūras palīdzības failā.

# Lai izdrukātu tīmekļa lapu

- 1. Pārliecinieties, vai ievades teknē ir ievietots papīrs.
- 2. Tīmekļa pārlūkprogrammas izvēlnē File (Fails) noklikšķiniet uz Print (Drukāt).
  - Padoms Lai nodrošinātu labākos rezultātus, atlasiet izvēlnē File (Fails) vienumu HP Smart Web Printing (HP viedā tīmekļa satura drukāšana). Kad vienums ir atlasīts, parādās kontrolzīme.

Tiek atvērts dialoglodziņš Print (Drukāšana).

- 3. Pārliecinieties, vai šis izstrādājums ir izvēlētais printeris.
- 4. Ja tīmekļa pārlūkprogramma nodrošina tādu iespēju, Izvēlieties tīmekļa lappuses elementus, kas jāiekļauj izdrukā. Piemēram, programmā Internet Explorer noklikšķiniet uz cilnes Options (Opcijas), lai izvēlētos tādas opcijas kā As laid out on screen (Atbilstoši izkārtojumam ekrānā), Only the selected frame (Tikai atlasīto kadru) un Print all linked documents (Drukāt visus saistītos dokumentus).
- 5. Lai drukātu tīmekļa lappusi, noklikšķiniet uz Print (Drukāt) vai OK (Labi).
- ☆ Padoms Lai pareizi izdrukātu tīmekļa lapu, iespējams, jānomaina drukas orientācijas iestatījums uz Landscape (Ainavorientācija).

# Prezentācijas drukāšana

Izmantojiet prezentāciju drukāšanas režīmu, lai drukātu augstas kvalitātes dokumentus, tajā skaitā vēstules un brošūras, kā arī lai apdrukātu caurspīdīgās plēves. Plašāka informācija:

- <u>"Vēstuļu drukāšana</u>" 27. lpp.
- <u>"Brošūru drukāšana</u>" 32. lpp.
- "Drukāšana uz caurspīdīgajām plēvēm" 31. lpp.

# Printera programmatūra

Par vairākumu drukas iestatījumu parūpējas programma. Iestatījumi jāmaina manuāli tikai tad, ja jāmaina drukas kvalitāte, jādrukā uz īpaša veida papīra vai caurspīdīgās plēves, vai arī jāizmanto īpašas funkcijas.

Šajā sadaļā ir iekļautas šādas tēmas:

- Ierīces HP Deskjet iestatīšana par noklusējuma printeri
- Noklusējuma drukāšanas iestatījumu iestatīšana
- Dialoglodziņš Printer Properties (Printera rekvizīti)
- Kas tas ir? palīdzība
- Printera programmatūras atjauninājumu lejupielādēšana

# lerīces HP Deskjet iestatīšana par noklusējuma printeri

HP Deskjet varat iestatīt par noklusējuma printeri lietošanai no jebkuras lietojumprogrammas. Tas nozīmē, ka ierīce HP Deskjet tiek automātiski atlasīta printeru sarakstā ikreiz, kad lietojumprogrammas izvēlnē **File** (Fails) noklikšķināt uz **Print** (Drukāt).

## Windows Vista lietotājiem

- 1. Windows uzdevumjoslā noklikšķiniet uz **Start** (Sākt) un pēc tam noklikšķiniet uz **Control Panel** (Vadības panelis).
- 2. Noklikšķiniet uz Printers (Printeri).
- Ar labo peles pogu noklikšķiniet uz ikonas HP Deskjet, tad noklikšķiniet uz Set as default printer (lestatīt kā noklusēto printeri).

## Windows XP lietotājiem

- 1. Windows uzdevumjoslā noklikšķiniet uz **Start** (Sākt) un pēc tam noklikšķiniet uz **Printers and Faxes** (Printeri un faksa aparāti).
- Ar labo peles pogu noklikšķiniet uz ikonas HP Deskjet, tad noklikšķiniet uz Set as default printer (lestatīt kā noklusēto printeri).

## Windows 2000 lietotājiem

- 1. Operētājsistēmas Windows uzdevumjoslā noklikšķiniet uz Start (Sākt), norādiet uz Settings (lestatījumi) un pēc tam izvēlieties Printers (Printeri).
- Ar labo peles pogu noklikšķiniet uz ikonas HP Deskjet, tad noklikšķiniet uz Set as default printer (lestatīt kā noklusēto printeri).

# Noklusējuma drukāšanas iestatījumu iestatīšana

lerīce HP Deskjet noklusējuma drukāšanas iestatījumus izmanto visa veida dokumentu drukāšanai, ja vien netiek norādīti citi iestatījumi.

Lai taupītu laiku drukājot, noklusējuma iestatījumus iestatiet uz opcijām, kādas visbiežāk lietojat. Tādējādi drukāšanas opcijas nebūs nepieciešams norādīt katru reizi, kad liatojat printeri.

8

#### Lai mainītu noklusējuma drukāšanas iestatījumus

 Veiciet dubultklikšķi uz ikonas HP Digital Imaging Monitor (HP Ciparu Attēlu Veidošanas Ekrāns) labajā Windows uzdevumjoslas pusē.

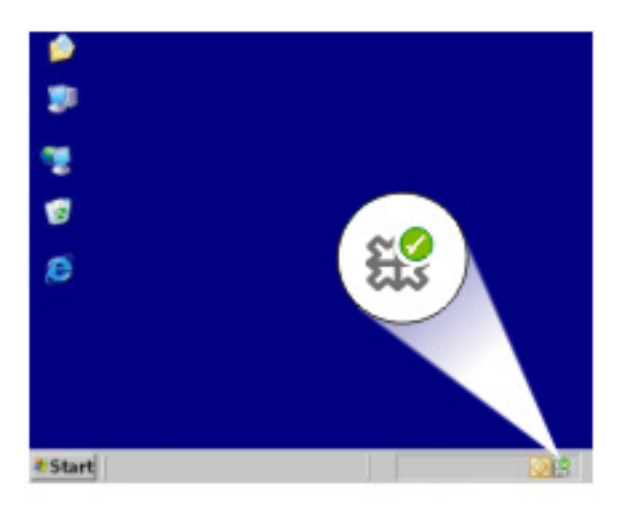

1 | Ikona HP Digital Imaging Monitor (HP Ciparu Attēlu Veidošanas Ekrāns)

Tiek atvērta programma HP Solution Center (HP risinājumu centrs).

- Programmā HP Solution Center (HP risinājumu centrs), noklikšķiniet uz Settings (Iestatījumi), norādiet uz Print Settings (Drukāšanas iestatījumi), tad noklikšķiniet uz Printer Settings (Printera iestatījumi).
- 3. Mainiet drukāšanas iestatījumus, tad noklikšķiniet uz OK (Labi).

# Dialoglodziņš Printer Properties (Printera rekvizīti)

Printera darbību kontrolē programmatūra, kas ir instalēta datorā. Izmantojiet printera programmatūru, ko sauc par draiveri, lai dokumentam mainītu drukāšanas iestatījumus.

Lai mainītu drukāšanas iestatījumus, atveriet dialoglodziņu Printer Properties (Printera rekvizīti).

- Piezīme. Dialoglodziņš Printer Properties (Printera rekvizīti) reizēm saucas arī Printing Preferences (Drukāšanas preferences).
- Padoms Lietojiet palīdzību "Kas tas ir?", lai apgūtu dialoglodziņā Printer Properties (Printera rekvizīti) redzamos līdzekļus. Papildinformāciju skatiet sadaļā <u>"Kas tas ir?</u> <u>palīdzība</u>" 52. lpp.

# Lai atvērtu dialoglodziņu Printer Properties (Printera rekvizīti)

- 1. Atveriet failu, kuru vēlaties drukāt
- Noklikšķiniet uz File (Fails), noklikšķiniet uz Print (Drukāt), tad noklikšķiniet uz Properties (Rekvizīti) vai Preferences. Tiek parādīts dialoglodziņš Printer Properties (Printera rekvizīti).
  - Piezīme. Ceļš uz dialoglodziņu Printer Properties (Printera rekvizīti) var būt dažāds, atkarībā no programmas, ko lietojat.

# Kas tas ir? palīdzība

Izmantojiet Kas tas ir? palīdzību, lai uzzinātu par pieejamām drukāšanas opcijām.

# Lai lietotu Kas tas ir? palīdzību

- 1. Novietojiet peles kursoru virs līdzekļa, par kuru vēlaties uzzināt vairāk.
- Noklikšķiniet labo peles pogu. Tiek atvērts lodziņš What's This? (Kas tas ir?).
- Novietojiet kursoru virs lodziņa What's This? (Kas tas ir?), tad noklikšķiniet ar kreiso peles pogu.

Tiek parādīts paskaidrojums par līdzekļiem.

# Printera programmatūras atjauninājumu lejupielādēšana

Reizi vairākos mēnešos lejupielādējiet jaunākos printera programmatūras atjauninājumus, lai jums būtu pieejamas jaunākās iespējas un uzlabojumi.

Piezīme. Instalējot printera programmatūras atjauninājumu, ko lejupielādējat no HP tīmekļa vietnes, netiek atjaunināta HP Photosmart programmatūra, kas, iespējams, ir instalēta datorā. Lai iegūtu informāciju par HP Photosmart programmatūras atjaunināšanu, skatiet HP Photosmart palīdzību.

# Lai lejupielādētu printera programmatūras atjauninājumus

- 1. Pārliecinieties, ka esat pieslēdzies internetam.
- Windows izvēlnē Start (Sākt) noklikšķiniet uz Programs (Programmas) vai All Programs (Visas programmas), norādiet uz HP, un pēc tam noklikšķiniet uz HP Update (HP atjaunināšana).

Tiek atvērts logs HP Update (HP atjaunināšana).

- Noklikšķiniet Next (Tālāk). HP Update (HP atjaunināšana) HP tīmekļa vietnē meklē printera programmatūras atjauninājumus.
  - Ja datorā ir instalēta pēdējā printera programmatūras versija, logā HP Update (HP atjaunināšana) tiek izvadīts No updates are available for your system at this time (No updates are available for your system at this time(Šoreiz sistēmas atjauninājumi nav pieejami)).
  - Ja datorā nav instalēta pēdējā printera programmatūras versija, logā HP Update (HP atjaunināšana) tiek parādīts pēdējās versijas lejupielādēšanas opciju saraksts.

- **4.** Ja programmatūras atjauninājums ir pieejams, pirms atjauninājuma nosaukuma atzīmējiet izvēles rūtiņu.
- 5. Noklikšķiniet uz Install (Instalēt).
- 6. Rīkojieties atbilstoši ekrānā redzamajiem norādījumiem.

# 9 Tehniskā apkope

lerīce HP Deskjet neprasa lielas rūpes. Reizēm būs nepieciešams nomainīt, izlīdzināt vai tīrīt drukas kasetnes. Šajā nodaļā ir sniegti norādījumi, kā saglabāt ierīci HP Deskjet vislabākajā darba kārtībā. Nepieciešamības gadījumā veiciet šīs vienkāršās apkopes procedūras.

Šajā sadaļā ir iekļautas šādas tēmas:

- Darbs ar drukas kasetnēm
- <u>Drukas kasetņu izlīdzināšana</u>
- Automātiskā drukas kasetņu tīrīšana
- <u>Aptuveno tintes līmeņu skatīšana</u>
- Printera korpusa tehniskā apkope
- <u>Tintes traipu notīrīšana no ādas un apģērba</u>
- Manuālā drukas kasetņu tīrīšana
- Drukas kasetņu tehniskā apkope
- Printera rīklodziņš

# Darbs ar drukas kasetnēm

Ja jums ir jānomaina drukas kasetnes, pārliecinieties, vai drukas kasetnes der printerim, un tad ievietojiet tās drukas kasetņu turētājā.

- Pasūtījuma numuri
- Drukāšana ar vienu drukas kasetni
- <u>Drukas kasetņu nomainīšana</u>

## Pasūtījuma numuri

Pērkot rezerves drukas kasetnes, atrodiet vajadzīgās drukas kasetnes pasūtījuma numuru.

Pasūtījuma numuru varat atrast trīs vietās:

Pasūtījuma numura uzlīme: apskatiet uzlīmi uz nomaināmās drukas kasetnes.

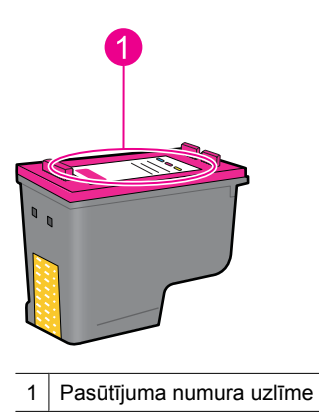

- Printera dokumentācija: drukas kasetņu pasūtījuma numuru sarakstu meklējiet printera komplektācijā iekļautajā uzziņu rokasgrāmatā.
- Dialoglodziņš Print Cartridge Information (Drukas kasetnes informācija): lai apskatītu drukas kasetņu pasūtījuma numuru sarakstu, atveriet printera <u>"rīklodziņu</u>"
   60. lpp., noklikšķiniet uz cilnes Estimated Ink Levels (Aptuvenais tintes līmenis), tad noklikšķiniet uz pogas Print Cartridge Information (Drukas kasetņu informācija).

## Drukāšana ar vienu drukas kasetni

Printeri var darbināt arī, ja tajā ir ievietota tikai viena drukas kasetne. Papildu informāciju skatiet sadaļā <u>"Tintes taupīšanas režīms</u>" 15. lpp..

## Drukas kasetņu nomainīšana

Kad drukas kasetnē ir atlicis maz tintes, datora ekrānā tiek parādīts attiecīgs ziņojums. Tintes līmeni var arī pārbaudīt, izmantojot instalēto ierīces programmatūru. Ja atlicis maz tintes, izpildiet šos norādījumus.

Piezīme. Tintes līmeņa brīdinājumi un indikatori ir paredzēti tikai plānošanai. Saņemot ziņojumu par zemu tintes līmeni, apsveriet rezerves kasetnes sagatavošanu, lai izvairītos no drukas darbu kavēšanās. Drukas kasetnes nav jānomaina, kamēr drukas kvalitāte ir pieņemama.

**Piezīme.** Printeri var lietot tintes taupīšanas režīmā. Papildinformāciju skatiet sadaļā <u>"Tintes taupīšanas režīms</u>" 15. lpp.

Brīdinājums Gan jaunas, gan izlietotas tintes kasetnes glabājiet bērniem nepieejamā vietā.

#### Lai ievietotu drukas kasetni

- 1. Nospiediet pogu Barošana, lai ieslēgtu printeri.
- Atveriet printera vāku.
  Drukas kasetņu turētājs pārvietojas uz printera labo malu.
- 3. Uzspiediet uz drukas kasetnes.
- 4. Izstumiet drukas kasetni ārā no turētāja.

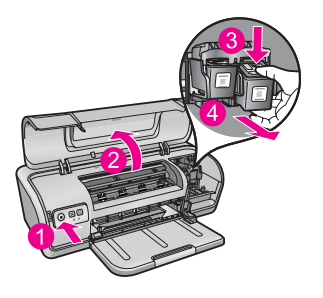

- 1 Nospiediet pogu Barošana
- 2 Atveriet printera vāku
- 3 Uzspiediet uz drukas kasetnes
- 4 Izstumiet drukas kasetni ārā no turētāja
- Izņemiet rezerves drukas kasetni no iepakojuma un uzmanīgi noņemiet plastikāta aizsarglenti. Turiet drukas kasetni tā, lai vara sloksne būtu apakšā un pavērsta pret printeri.

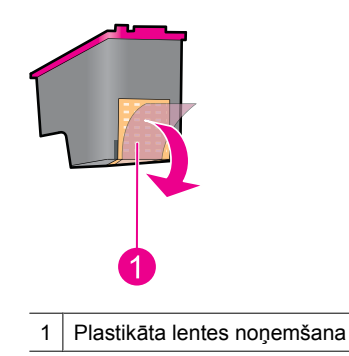

△ Uzmanību Neaiztieciet drukas kasetnes tintes sprauslas un vara krāsas kontaktus. Šo detaļu aizskaršana izraisīs aizsērējumus, tintes padeves traucējumus vai sliktu elektrisko kontaktu. Nenoņemiet vara sloksnes. Tās ir obligāti nepieciešami elektriskie kontakti.

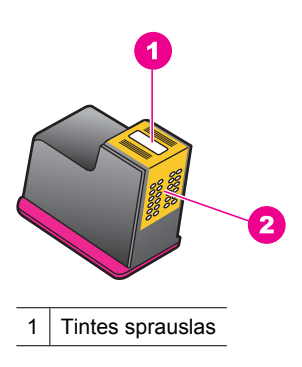

- 2 Vara kontakti
- 6. Iebīdiet drukas kasetni cieši turētājā, turot to nedaudz sasvērtu uz augšu, līdz sajutīsiet, ka tā atduras.

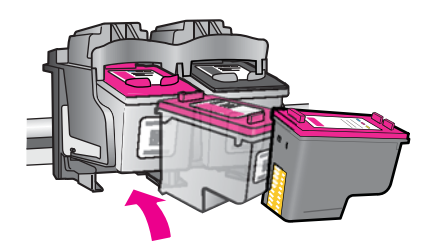

- lebīdiet kasetni turētājā. Kad drukas kasetne ir pareizi ievietota, ir dzirdams klikšķis.
- 8. Aizveriet printera vāku.
- **9.** Izlīdziniet drukas kasetnes, lai iegūtu optimālo drukas kvalitāti. Papildinformāciju skatiet sadaļā <u>"Drukas kasetņu izlīdzināšana</u>" 57. lpp.

#### Saistītās tēmas

- "<u>Tintes krājumu iegādāšanās</u>" 62. lpp.
- "Drukas kasetņu tehniskā apkope" 60. lpp.
- "HP inkjet ražojumu pārstrādes programma" 115. lpp.

# Drukas kasetņu izlīdzināšana

Pēc drukas kasetnes ievietošanas, lai nodrošinātu labāko drukāšanas kvalitāti, kasetnes izlīdziniet.

#### Lai izlīdzinātu drukas kasetnes

- 1. Papīra teknē ievietojiet nelietotu parastu baltu Letter vai A4 formāta papīru.
- Atveriet printera rīklodziņu. Papildinformāciju skatiet sadaļā <u>"Printera rīklodziņš</u>" 60. lpp.
- 3. Noklikšķiniet uz Align the Print Cartridges (Izlīdzināt drukas kasetnes).
- Noklikšķiniet uz Align (Izlīdzināt), un tad izpildiet ekrānā redzamos norādījumus. Ierīce izdrukā testa lapu, izlīdzina drukas kasetnes un kalibrē printeri. Testa lapu varat izmest vai izmantot atkārtoti.

# Automātiskā drukas kasetņu tīrīšana

Ja izdrukas ir blāvas vai uz tām ir tintes svītras, drukas kasetnē, iespējams, ir maz tintes vai arī to vajag tīrīt. Papildu informāciju skatiet sadaļā "<u>Aptuveno tintes līmeņu</u> <u>skatīšana</u>" 58. lpp.

Ja drukas kasetnēs ir maz tintes, automātiski iztīriet drukas kasetnes.

Ja dokumenti arī pēc tīrīšanas ir blāvi, manuāli notīriet drukas kasetnes kontaktus. Papildinformāciju skatiet sadaļā <u>"Manuālā drukas kasetņu tīrīšana</u>" 59. lpp..

△ Uzmanību Tīrīt drukas kasetnes tikai nepieciešamības gadījumā. Nevajadzīgi tīrot kasetnes, tiek tērēta tinte un saīsināts kasetnes kalpošanas laiks.

## Lai tīrītu drukas kasetnes

- Atveriet printera rīklodziņu. Papildinformāciju skatiet sadaļā <u>"Printera rīklodziņš</u>" 60. lpp.
- 2. Noklikšķiniet uz Clean the Print Cartridges (Tīrīt drukas kasetnes).
- 3. Noklikšķiniet uz Clean (Tīrīt), un tad izpildiet ekrānā redzamos norādījumus.

# Aptuveno tintes līmeņu skatīšana

Sekojiet šīm instrukcijām, lai skatītu aptuvenos printerī ievietoto drukas kasetņu tintes līmeņus.

Piezīme. Kasetņu tinte drukāšanas procesā tiek izmantota dažādos veidos, tai skaitā arī incializēšanā, kuras laikā ierīce un kasetnes tiek sagatavotas drukāšanai, un drukas galviņas apkalpošanā, pateicoties kurai, drukas sprauslas tiek uzturētas tīras un tinte plūst vienmērīgi. Kad kasetne ir izlietota, tajā paliek tintes pārpalikumi. Papildinformāciju skatiet vietnē www.hp.com/go/inkusage.

# Lai pārbaudītu tintes līmeni

- 1. Atveriet printera "rīklodziņu" 60. lpp..
- Noklikšķiniet uz cilnes Estimated Ink Levels (Aptuvenais tintes līmenis). Cilne Estimated Ink Level (Aptuvenais tintes līmenis) satur arī informāciju par drukas kasetņu pasūtīšanu. Lai šai informācijai piekļūtu, noklikšķiniet uz pogas Print Cartridge Information (Informācija par drukas kasetnēm).
- Piezīme. Ja drukas kasetnes pirms ievietošanas printerī ir lietotas vai atkārtoti uzpildītas, cilnē Estimated Ink level (Aptuvenais tintes līmenis) var būt norādīti neprecīzi aptuvenie tintes daudzumi vai tie vispār var nebūt norādīti.

# Printera korpusa tehniskā apkope

Tā kā HP Deskjet izsmidzina tinti uz papīra, pēc kāda laika sāks parādīties tintes traipi.

Uzmanību Nelietojiet nekādus tīrīšanas šķīdumus. Sadzīves tīrīšanas un mazgāšanas līdzekļi var sabojāt printera virsmu. Printera iekšpusē nedrīkst nonākt nekāds šķidrums. Neeļļojiet metāla stieni, pa kuru slīd drukas kasetņu turētājs. Troksnis, turētājam pārvietojoties uz priekšu un atpakaļ, ir parasta skaņa.

## Lai notīrītu no korpusa traipus, smērējumus vai izžuvušu tinti

- 1. Izslēdziet ierīci un pēc tam atvienojiet strāvas vadu.
- 2. Ar ūdenī nedaudz samitrinātu mīkstu drāniņu noslaukiet ierīces ārpusi.

# Tintes traipu notīrīšana no ādas un apģērba

Lai notīrītu tintes traipus no ādas un apģērba, izpildiet šos norādījumus.

| Virsma       | Tīrīšana                                                                             |
|--------------|--------------------------------------------------------------------------------------|
| Āda          | Nomazgājiet ar abrazīvām ziepēm.                                                     |
| Balts audums | Izmazgājiet audumu <i>aukstā</i> ūdenī un izmantojiet hlora<br>balināšanas līdzekli. |
| Krāsu audums | Izmazgājiet audumu <i>aukstā</i> ūdenī un izmantojiet ziepjainu<br>amonjaku.         |

△ Uzmanību Vienmēr lietojiet aukstu ūdeni, lai notīrītu tinti no auduma. Mazgājot audumu ar siltu vai karstu ūdeni, tinte var iesūkties audumā.

# Manuālā drukas kasetņu tīrīšana

△ Uzmanību Netīriet drukas kasetnes kontaktus, ja vien nav radušās drukas kvalitātes problēmas un tās nav iespējams atrisināt ar citiem līdzekļiem. Papildinformāciju skatiet sadaļā <u>"Izdrukām ir slikta kvalitāte</u>" 95. lpp..

Ja HP Deskjet tiek lietots putekļainā vietā, uz drukas kastnes kontaktiem var uzkrāties neliels daudzums gružu. Šie gruži var radīt uz izdrukātajām lapām tintes svītras. Problēmu var atrisināt, manuāli iztīrot drukas kasetnes kontaktus.

Lai notīrītu drukas kasetnes, jums vajag:

- destilētu ūdeni (krāna ūdenī, iespējams, ir sārņi, kuri var sabojāt drukas kasetni);
- kokvilnas tamponu vai citu, sausu materiālu bez plūksnām, kuras var pielipt drukas kasetnei.

Tīrot kasetni, uzmanieties, lai tinte nenokļūtu uz jūsu rokām vai apģērba. Papildinformāciju skatiet sadaļā <u>"Tintes traipu notīrīšana no ādas un apģērba</u>" 59. lpp..

## Sagatavošana tīrīšanai

- 1. Atveriet HP Deskjet vāku.
- Pagaidiet, kamēr drukas kasetņu turētājs pārvietojas uz ierīces HP Deskjet labo malu un pilnībā apstājas.
- 3. Izņemiet drukas kasetnes un nolieciet tās uz papīra lapas ar vara sloksnēm uz augšu.

 $\triangle$  **Uzmanību** Neatstājiet drukas kasetnes ārpus HP Deskjet ilgāk kā 30 minūtes.

## Lai manuāli notīrītu drukas kasetnes kontaktus

- 1. Viegli samitriniet kokvilnas tamponu destilētā ūdenī un pēc tam izspiediet lieko ūdeni.
- 2. Uzmanīgi noslaukiet drukas kasetnes vara kontaktus ar kokvilnas tamponu.
  - △ Uzmanību Neaiztieciet drukas kasetnes tintes sprauslas. Aizskarot tintes sprauslas, var izraisīt aizsērējumus, tintes padeves problēmas un sliktu elektrisko kontaktu.

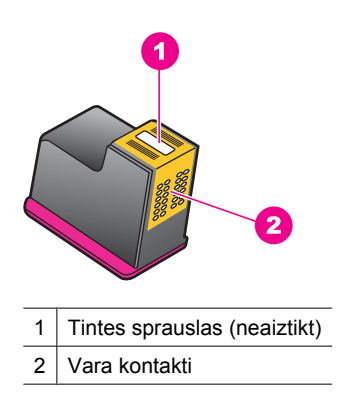

- Atkārtojiet šo procesu, kamēr uz tampona vairs neparādās tintes nogulsnes vai putekļi.
- 4. levietojiet drukas kasetni HP Deskjet un pēc tam aizveriet vāku. Papildu informāciju skatiet sadaļā "Drukas kasetņu nomainīšana" 55. lpp..

# Drukas kasetņu tehniskā apkope

Izpildiet šos norādījumus HP drukas kasetņu uzturēšanai labā stāvoklī un glabāšanai, lai nodrošinātu nemainīgi augstu drukas kvalitāti.

- Kad drukas kasetni izņemat no printera, ievietojiet to hermētiski noslēdzamā plastmasas iepakojumā, lai aizsargātu to un neļautu izžūt tintei.
- Kamēr tās netiek izmantotas, glabājiet visas nelietotās drukas kasetnes to sākotnējā noslēgtajā iepakojumā. Glabājiet drukas kasetnes istabas temperatūrā (15°-35° C jeb 59° -95°F).
- Nenoņemiet plastmasas lenti no tintes sprauslām līdz brīdim, kad esat gatavs drukas kasetnes ievietot printerī. Kad plastmasas lente no drukas kasetnes ir noņemta, nemēģiniet to uzlikt atpakaļ. Aizsarglentes atkārtota pievienošana bojā drukas kasetni.
- △ Uzmanību Vienmēr pirms barošanas vada atvienošanas vai sadalītāja izslēgšanas izslēdziet printeri, nospiežot barošanas pogu. Tas ļauj printerim pareizi novietot drukas kasetnes. Noliekot printeri ilgākai glabāšanai, vienmēr atstājiet tajā aktīvās drukas kasetnes.

# Printera rīklodziņš

Printera rīklodziņā ir vairāki lietderīgi rīki, ar ko var uzlabot printera darbību.

Izmantojiet printera rīklodziņu, lai veiktu šādus uzdevumus:

- "Drukas kasetņu izlīdzināšana" 57. lpp.
- "Automātiskā drukas kasetņu tīrīšana" 57. lpp.
- <u>"Testa lappuses drukāšana</u>" 39. lpp.
- "Aptuveno tintes līmeņu skatīšana" 58. lpp.

# Lai atvērtu printera rīklodziņu

- 1. Atveriet "Dialoglodziņš Printer Properties (Printera rekvizīti)" 51. lpp..
- Noklikšķiniet uz Features (Līdzekļi), tad noklikšķiniet uz pogas Printer services (Printera apkalpošana). Tiek atvērts rīklodziņš.

# 10 Tintes krājumu iegādāšanās

Drukas kasetnes pasūtījuma numuru meklējiet HP Deskjet drukātajā dokumentācijā. Drukas kasetnes pasūtījuma numuru var atrast arī, izmantojot ierīces HP Deskjet komplektācijā iekļauto programmatūru. Drukas kasetnes var pasūtīt HP tīmekļa vietnē. Varat arī sazināties ar vietējo HP izplatītāju, lai uzzinātu pareizo drukas kasetņu pasūtījuma numuru šai ierīcei, kā arī iegādātos drukas kasetnes.

Lai pasūtītu HP papīru un citus piederumus, dodieties uz <u>www.hp.com/buy/supplies</u>. Ja tiek parādīts atbilstošs uzaicinājums, izvēlieties savu valsti/reģionu, izpildiet norādījumus, lai izvēlētos vajadzīgo produktu, un pēc tam lapā noklikšķiniet uz kādas no iepirkšanās saitēm.

Piezīme. Pašreiz dažas HP tīmekļa vietnes sadaļas ir pieejamas tikai angļu valodā.

**Piezīme.** Drukas kasetņu pasūtīšana internetā netiek veikta visās valstīs/reģionos. Ja tā nav atbalstīta jūsu valstī/reģionā, sazinieties ar vietējo HP izplatītāju, lai saņemtu informāciju par drukas kasetņu iegādi.

#### Lai pasūtītu drukas kasetnes internetā

▲ Jāpieslēdzas vietnei HP SureSupply . Parādīsies saraksts ar oriģināliem HP drukas piederumiem, kas ir saderīgi ar jūsu ierīci, kā arī nepieciešamo piederumu ērtas iegādes varianti (atkarīgi no valsts vai reģiona).

# Lai pasūtītu HP drukāšanas materiālus, izmantojot HP Solution center (HP risinājumu centrs)

- Programmatūrā HP Solution center (HP risinājumu centrs) noklikšķiniet uz Settings (lestatījumi), norādiet uz Print Settings (Drukas iestatījumi) un pēc tam noklikšķiniet uz Printer Toolbox (Printera rīklodziņš).
  - Piezīme. Printer Toolbox (Printera rīklodziņu) var atvērt arī no dialoglodziņa Print Properties (Drukas rekvizīti). Dialoglodziņā Print Properties (Drukas rekvizīti) noklikšķiniet uz cilnes Features (Līdzekļi) un pēc tam noklikšķiniet uz Printer Services (Printera pakalpojumi).
- 2. Noklikšķiniet uz cilnes Estimated Ink Levels (Aptuvenais tintes līmenis).
- Noklikšķiniet uz Cartridge details (Informācija par kasetni). Tiek parādīti tintes kasetņu pasūtīšanas numuri.
- 4. Noklikšķiniet uz Order Online (Pasūtīt tiešsaistē). HP nosūta detalizētu printera informāciju, ieskaitot modeļa numuru, sērijas numuru un tintes daudzuma līmeni, autorizētam tiešsaistes izplatītājam. Tiek veikta automātiska vajadzīgo materiālu atlase; varat mainīt daudzumu, pievienot vai noņemt pirkumus un pēc tam veikt pasūtījumu.

# 11 Problēmu novēršana

- Kļūdu ziņojumi
- Instalēšanas problēmas
- Printera indikatori deg vai mirgo
- Printeris nedrukā.
- Dokuments tiek drukāts lēni
- Drukas kasetņu problēmas
- Papīra problēmas
- Fotogrāfijas netiek drukātas pareizi
- <u>Ar bezmalu dokumentiem saistītas problēmas</u>
- Izdrukām ir slikta kvalitāte
- Dokuments tiek drukāts nepareizi
- Ja problēmas turpinās

# Kļūdu ziņojumi

Ja datora ekrānā parādās kļūdas ziņojums, meklējiet risinājumu šajās apakšnodaļās:

- Drukas kasetņu kļūdu ziņojumi
- Kļūdu ziņojumi Paper Mismatch (Papīra neatbilstība) un Paper Size (Papīra formāts)
- Beidzies papīrs
- <u>Rakstot uz USB portu, radusies kļūda</u>
- <u>Nevar izveidot divvirzienu savienojumu vai Printeris nereaģē</u>

# Drukas kasetņu kļūdu ziņojumi

Ja saņemat kļūdas ziņojumu saistībā ar drukas kasetni, skatiet kādu no šīm sadaļām:

- Ievietota nepareiza drukas kasetne vai arī drukas kasetne nav ievietota
- Ziņojums par drukas kasetnes problēmu
- Drukas kasetnes turētājs ir iestrēdzis
- Drukas kasetne ir nepareizajā slotā
- Drukas kasetņu ražotājs nav HP
- lepriekš lietota, autentiska HP kasetne
- Beigusies oriģinālā HP tinte
- palicis maz tintes
- Drukāšana notiek tintes taupīšanas režīmā

## levietota nepareiza drukas kasetne vai arī drukas kasetne nav ievietota

Printeris var drukāt, tikai ja ir ievietotas pareizās drukas kasetnes. Ja saņemat ziņojumu par drukas kasetnes kļūdu, tas nozīmē, ka viena vai abas drukas kasetnes nav derīgas šim printerim.

Lai risinātu problēmu, izpildiet sadaļā "<u>Problēmu risināšana, ja tiek parādīti ar drukas</u> kasetnēm saistīti kļūdu ziņojumi" 81. lpp. sniegtos norādījumus.

## Ziņojums par drukas kasetnes problēmu

Printeris nevar drukāt, ja drukas kasetnes ir bojātas vai nav pareizi ievietotas.

Ja saņemat ziņojumu, kur rakstīts, ka radusies problēma ar drukas kasetni, izpildiet sadaļā "<u>Problēmu risināšana, ja tiek parādīti ar drukas kasetnēm saistīti kļūdu ziņojumi</u>" 81. lpp. sniegtos norādījumus, lai atrisinātu problēmu.

#### Drukas kasetnes turētājs ir iestrēdzis

Ja, drukājot dokumentu, printeris apstājas, izpildiet sadaļā <u>"Drukas kasetnes turētājs ir</u> <u>apstājies</u>" 84. lpp. sniegtos norādījumus.

## Drukas kasetne ir nepareizajā slotā

**Risinājums:** Trīskrāsu drukas kasetni vienmēr lieciet drukas kasetņu turētāja kreisajā nodalījumā.

Melnās krāsas drukas kasetni ievietojiet drukas kasetņu turētāja labajā nodalījumā.

**lemesis:** Ja saņēmāt šo kļūdas ziņojumu, drukas kasetne ievietota nepareizajā drukas kasetņu turētāja pusē.

## Drukas kasetņu ražotājs nav HP

**Risinājums:** Lai turpinātu darbu vai nomainītu norādītās drukas kasetnes, ievērojiet datora ekrānā sniegtos norādījumus. Papildinformāciju skatiet sadaļā "<u>Drukas kasetņu nomainīšana</u>" 55. lpp..

HP iesaka lietot oriģinālās HP drukas kasetnes. Oriģinālās HP drukas kasetnes, kas Jauj viegli iegūt nemainīgi lieliskus rezultātus, ir izstrādātas un pārbaudītas darbā ar HP printeriem.

Piezīme. HP nevar garantēt kvalitāti vai uzticamību, ja tiek izmantoti izejmateriāli, kuru ražotājs nav HP. Printera apkalpošana vai remonts, kam cēlonis ir izejmateriālu, kuru ražotājs nav HP, lietošana, netiek segta ar garantiju.

Ja esat pārliecināts, ka iegādājāties oriģinālas HP tintes kasetnes, apmeklējiet:

www.hp.com/go/anticounterfeit

lemesls: lerīce atklājusi, ka ir ievietota drukas kasetne, kuras ražotājs nav HP.

#### lepriekš lietota, autentiska HP kasetne

**Risinājums:** Pārbaudiet pašreizējā drukas darba kvalitāti. Ja tas ir apmierinošs, sekojiet datora ekrānā sniegtajiem norādījumiem.

Norādītajām drukas kasetnēm, iespējams, nav pieejams tintes līmenis. Tintes līmeņa brīdinājumi un indikatori ir paredzēti tikai plānošanas nolūkam. Saņemot ziņojumu par zemu tintes līmeni, apsveriet rezerves kasetnes sagatavošanu, lai izvairītos no drukas darbu kavēšanās. Drukas kasetnes nav jānomaina, kamēr drukas kvalitāte ir pieņemama.

lemesls: Autentiska HP drukas kasetne iepriekš izmantota citā printerī.

#### Beigusies oriģinālā HP tinte

**Risinājums:** Lai turpinātu darbu vai nomainītu norādītās drukas kasetnes, ievērojiet datora ekrānā sniegtos norādījumus. Papildinformāciju skatiet sadaļā "<u>Drukas kasetņu nomainīšana</u>" 55. lpp..

Norādītajām drukas kasetnēm, iespējams, nav pieejams tintes līmenis. Tintes līmeņa brīdinājumi un indikatori ir paredzēti tikai plānošanas nolūkam. Saņemot ziņojumu par zemu tintes līmeni, apsveriet rezerves kasetnes sagatavošanu, lai izvairītos no drukas darbu kavēšanās. Drukas kasetnes nav jānomaina, kamēr drukas kvalitāte ir pieņemama.

HP iesaka lietot oriģinālās HP drukas kasetnes. Oriģinālās HP drukas kasetnes, kas Jauj viegli iegūt nemainīgi lieliskus rezultātus, ir izstrādātas un pārbaudītas darbā ar HP printeriem.

Piezīme. HP nevar garantēt kvalitāti vai uzticamību, ja tiek izmantoti izejmateriāli, kuru ražotājs nav HP. Printera apkalpošana vai remonts, kam cēlonis ir izejmateriālu, kuru ražotājs nav HP, lietošana, netiek segta ar garantiju.

Ja esat pārliecināts, ka iegādājāties oriģinālas HP tintes kasetnes, apmeklējiet:

www.hp.com/go/anticounterfeit

lemesls: Oriģinālā HP tinte norādītajās drukas kasetnēs ir beigusies.

#### palicis maz tintes

**Risinājums:** Tintes līmeņa brīdinājumi un indikatori ir paredzēti tikai plānošanas nolūkam. Saņemot ziņojumu par zemu tintes līmeni, apsveriet rezerves kasetnes sagatavošanu, lai izvairītos no drukas darbu kavēšanās. Drukas kasetnes nav jānomaina, kamēr drukas kvalitāte ir pieņemama. Ja esat ievietojis printerī atkārtoti uzpildītu vai pārstrādātu drukas kasetni vai kasetni, kas lietota citā printerī, tintes līmeņa rādītājs būs neprecīzs vai netiks rādīts vispār.

Papildinformāciju par drukas kasetņu nomaiņu skatiet sadaļā <u>"Drukas kasetņu</u> <u>nomainīšana</u>" 55. lpp..

**lemesis:** Konstatēts, ka vismaz vienā no drukas kastnēm ir palicis maz tintes, tādēļ tā drīz būs jānomaina.

#### Drukāšana notiek tintes taupīšanas režīmā

**Risinājums:** Ja saņemat ziņojumu par tintes taupīšanas režīma aktivizēšanu, un printerī ir ievietotas divas drukas kasetnes, pārbaudiet, vai no abām drukas kasetnēm ir noņemta plastikāta aizsarglente. Ja plastikāta lente pārklāj drukas kasetnes kontaktus, printeris nevar noteikt, ka drukas kasetne ir ievietota.

#### Plastikāta lentes noņemšana no drukas kasetnes

▲ Turiet drukas kasetni tā, lai vara kontakti būtu uz leju un vērsti pret printeri, un pēc tam uzmanīgi noņemiet plastikāta lenti.

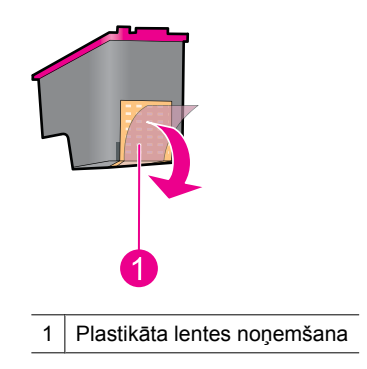

Uzmanību Neaiztieciet drukas kasetnes tintes sprauslas un vara krāsas kontaktus. Šo detaļu aizskaršana izraisīs aizsērējumus, tintes padeves traucējumus vai sliktu elektrisko kontaktu. Nenoņemiet vara sloksnes. Tās ir obligāti nepieciešami elektriskie kontakti.

**lemesls:** Ja printeris atklāj, ka ir ievietota tikai viena drukas kasetne, tiek aktivizēts tintes taupīšanas režīms. Šīs drukāšanas režīms ļauj drukāt ar vienu drukas kasetni, taču printeris darbojas lēnāk un tiek ietekmēta izdruku kvalitāte.

# Kļūdu ziņojumi Paper Mismatch (Papīra neatbilstība) un Paper Size (Papīra formāts)

Drukājot standarta #10 aploksnes, izmantojot aplokšņu rīku programmā Microsoft Word, tiek parādīts kļūdas ziņojums **Paper Mismatch** (Papīra neatbilstība) vai **Paper Size** (Papīra formāts), un mirgo atsākšanas un kasetnes indikators.

Izmēģiniet šādus risinājumus:

- <u>1. risinājums: nospiediet atsākšanas pogu</u>
- <u>2. risinājums: iestatiet papīra formātu programmā Microsoft Word</u>

#### 1. risinājums: nospiediet atsākšanas pogu

**Risinājums:** Kad kļūdas ziņojums ir atvēries, nospiediet pogu **Atsākt**. Aploksne tiks apdrukāta pareizi.

Ja ar šo problēma netiek novērsta, izmēģiniet nākamo risinājumu.

## 2. risinājums: iestatiet papīra formātu programmā Microsoft Word

**Risinājums:** Pirms aplokšņu apdrukāšanas Microsoft Word dialoglodziņa **Printer Preferences** (Printera preferences) cilnē **Features** (Līdzekļi) iestatiet papīram 10. aploksnes formātu.

Piezīme. Neiestatiet papīra formātu no mapes Printers (Printeri) vai izmantojot printera ikonu, kura atrodas ekrāna apakšējā labajā stūrī blakus pulkstenim, jo tādējādi tiks ietekmētas visas lietojumprogrammas. Iestatiet papīra formātu tikai programmā Microsoft Word.

## Lai iestatītu papīra formātu programmā Microsoft Word

- 1. Noklikšķiniet programmā Microsoft Word uz **File** (Fails) un pēc tam noklikšķiniet uz **Print** (Drukāt).
- Pārliecinieties, vai ir atlasīts pareizais printeris un pēc tam noklikšķiniet uz Properties (Rekvizīti).
- 3. Noklikšķiniet uz cilnes Features (Līdzekļi).
- 4. Nolaižamajā sarakstā Size (Formāts) izvēlieties Envelope #10 (Aploksne #10).
- 5. Dialoglodziņā Printera rekvizīti noklikšķiniet uz OK (Labi).
- 6. Dialoglodziņā Print (Drukāšana) noklikšķiniet uz Cancel (Atcelt).
- 7. Apdrukājiet aploksni, izmantojot programmas Microsoft Word līdzekli Envelopes and Labels (Aploksnes un uzlīmes). Aploksnei jātiek apdrukātai bez kļūdām.

Piezīme. Kad esat pabeidzis aplokšņu apdrukāšanu, atjaunojiet papīra formātu, iestatot noklusējuma drukas iestatījumus.

# Beidzies papīrs

Ja saņemat ziņojumu par papīra beigšanos, sekojiet sadaļā <u>"Trūkst papīra</u>" 88. lpp. sniegtajiem norādījumiem.

# Rakstot uz USB portu, radusies kļūda

lespējams, ka printeris nesaņem pareizos datus no citas USB ierīces vai USB centrmezgla. Pieslēdziet printeri tieši datora USB portam.

# Nevar izveidot divvirzienu savienojumu vai Printeris nereaģē

lespējams, ka printeris nevar sazināties ar datoru, ja USB vads ir pārāk garš.

Ja saņemat šo kļūdas ziņojumu, pārbaudiet, vai USB vads nav garāks par 3 metriem (aptuveni 9,8 pēdas).

Piezīme. Lai panāktu vislabākos drukāšanas rezultātus, izmantojiet ar standartu USB 2.0 saderīgu kabeli.

# Instalēšanas problēmas

Ja programmatūras instalēšana tiek apturēta vai neizdodas un vēlaties saņemt plašāku informāciju, apskatiet šādas tēmas:

- Instalācijas programma pārtrauc darbu
- <u>Tiek parādīts ziņojums Unknown Device (Nezināma ierīce)</u>
- <u>Printera nosaukums netiek parādīts</u>

Ja problēmas neizdodas novērst, apmeklējiet HP tehniskā atbalsta vietni <u>www.hp.com/</u> <u>support</u>.

## Instalācijas programma pārtrauc darbu

**lemesls:** Ja, meklējot jaunu aparatūru, instalācijas programma pārtrauc darbu, sakaru problēmu izraisa viens no šiem iemesliem:

- USB kabelis ir vecs vai bojāts.
- Ir atvērta un darbojas, piemēram, pretvīrusu programma.
- Datoram ir pievienota cita ierīce, piemēram, skeneris.

## **Risinājums:**

#### Lai novērstu problēmu

- 1. Atvienojiet no datora visas USB ierīces, izņemot printeri, tastatūru un peli.
- 2. Atvienojiet un pievienojiet USB kabeli.
- **3.** Pārliecinieties, vai printeris ir tieši pievienots datora USB portam (nevis USB centrmezglam).
- 4. Ja instalācijas programma joprojām neatrod printeri, nomainiet USB kabeli un pēc tam pārejiet pie nākamās darbības.
- 5. Noklikšķiniet uz pogas Cancel (Atcelt) un pēc tam restartējiet datoru.
- 6. Izslēdziet printeri un pēc tam atvienojiet USB kabeli un strāvas kabeli.
- 7. Apturiet visu datorā palaisto pretvīrusu un citu programmu darbu.
  - Piezīme. Lai aizvērtu pretvīrusu programmu, izpildiet izstrādātāja norādījumus.
- 8. No jauna instalējiet printera programmatūru:
  - a. Diskdzinī ievietojiet printera programmatūras kompaktdisku.
  - Izpildiet ekrānā redzamos norādījumus. Pēc instalācijas programmā parādīta uzaicinājuma pievienojiet printerim USB kabeli un strāvas kabeli un pēc tam ieslēdziet printeri.
    - Piezīme. Pievienojiet USB kabeli tikai tad, ja tiek parādīts atbilstošs pieprasījums.
  - Lai pabeigtu instalēšanu, rīkojieties atbilstoši ekrānā redzamajiem norādījumiem.
- 9. Restartējiet pretvīrusu programmu.

## Tiek parādīts ziņojums Unknown Device (Nezināma ierīce)

**lemesls:** Instalēšanas laikā pievienojot USB kabeli starp printeri un datoru, var tikt parādīts ziņojums "Unknown Device" (Nezināma ierīce). Iespējams, tiek lietots bojāts USB vads.

## Risinājums:

Piezīme. Operētājsistēmā Windows 2000 šāda situācija nav problēma. Ja izmantojat operētājsistēmu Windows 2000 un tiek parādīts šāds ziņojums, varat turpināt programmatūras instalēšanu.

## Lai novērstu problēmu

- 1. Atvienojiet USB vadu no printera.
- 2. Atvienojiet no printera strāvas vadu.
- 3. Uzgaidiet apmēram 30 sekundes.
- 4. Pievienojiet printerim strāvas vadu.
- 5. No jauna pievienojiet printerim USB vadu.
- Ja ziņojums "Unknown Device" (Nezināma ierīce) joprojām tiek rādīts, nomainiet USB vadu.

#### Printera nosaukums netiek parādīts

**Risinājums:** Ja printera programmatūra šķiet instalēta pareizi, bet, izvēlnē **File** (Fails) noklikšķinot uz **Print** (Drukāt) vai vadības panelī atverot mapi Printers (Printeri), printera nosaukums netiek parādīts printeru sarakstā, mēģiniet no jauna instalēt printera programmatūru.

#### Lai no jauna instalētu printera programmatūru

- 1. Beidziet visu datorā palaisto pretvīrusu un citu programmu darbu.
  - Piezīme. Lai aizvērtu pretvīrusu programmu, izpildiet izstrādātāja norādījumus.
- 2. Atinstalējiet printera programmatūru:
  - a. Ievietojiet diskdzinī printera programmatūras kompaktdisku un pēc tam izpildiet ekrānā redzamos norādījumus.
    - Piezīme. Ja instalācijas programma netiek palaista automātiski, pārlūkā Windows Explorer noklikšķiniet uz kompaktdiska diskdzinim atbilstošā burta un pēc tam veiciet dubultklikšķi uz faila setup.exe. Piemēram, veiciet dubultklikšķi uz D:\setup.exe.
  - b. Pēc uzaicinājuma noklikšķiniet uz Remove All (Noņemt visu).
- 3. No jauna instalējiet printera programmatūru:
  - a. Diskdzinī ievietojiet printera programmatūras kompaktdisku.
  - Lai pabeigtu instalēšanu, rīkojieties atbilstoši ekrānā redzamajiem norādījumiem.
- 4. Restartējiet pretvīrusu programmu.

# Printera indikatori deg vai mirgo

Printera indikatori norāda printera statusu.
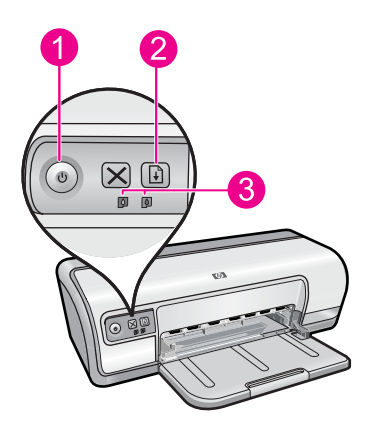

- 1 "Barošanas indikators" 9. lpp.
- 2 "<u>Atsākšanas indikators</u>" 10. lpp.
- 3 "Drukas kasetņu stāvokļa indikatori" 11. lpp.

Lai risinātu problēmu, kas liek indikatoriem mirgot, noklikšķiniet uz attiecīgās saites.

- Piezīme. Var būt vairāki iemesli, kādēļ mirgo printera indikatori, tādēļ, iespējams, redzēsiet vairākus risinājumus.
- Barošanas indikators mirgo
- Atsākšanas indikators mirgo
- Mirgo gan barošanas indikators, gan atsākšanas indikators
- Printera kasetņu statusa indikatori deg vai mirgo

# Barošanas indikators mirgo

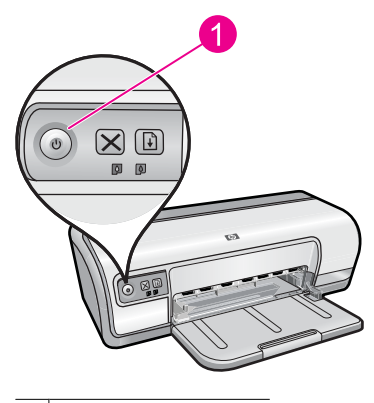

1 Barošanas indikators

Ja mirgo barošanas indikators, printeris gatavojas drukāšanai. Indikators pārstāj mirgot, kad printeris ir saņēmis visus datus.

# Atsākšanas indikators mirgo

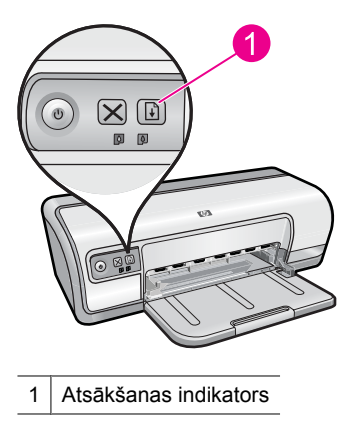

Ja mirgo atsākšanas indikators, pārbaudiet tālākminētos nosacījumus:

- lespējams, printerī beidzies papīrs.
  lelieciet ievades teknē papīru un nospiediet pogu **Resume** (Atsākt).
- lespējams, ir iestrēdzis papīrs.
  Informāciju par iestrēguša papīra izņemšanu skatiet tēmā sadaļā <u>"Papīra iestrēgšana</u>" 86. lpp..
- lespējams, ir iestrēdzis printeris.
  Informāciju par problēmas novēršanu skatiet tēmā sadaļā <u>"Drukas kasetnes turētājs</u> ir apstājies" 84. lpp..

# Mirgo gan barošanas indikators, gan atsākšanas indikators

lespējams, ka printeris jārestartē.

- Nospiediet pogu Power (Barošana), lai izslēgtu printeri un pēc tam vēlreiz nospiediet Power (Barošana), lai restartētu printeri. Ja indikatori turpina mirgot, pārejiet uz 2. soli.
- 2. Lai izslēgtu printeri, nospiediet pogu Power (Barošana) pogu.
- 3. Atvienojiet printera strāvas kabeli no elektrības rozetes.
- 4. Atkārtoti pievienojiet printera strāvas kabeli elektrības rozetei.
- 5. Nospiediet pogu Power (Barošana), lai ieslēgtu printeri.

# Printera kasetņu statusa indikatori deg vai mirgo

Printerim ir divi drukas kasetņu statusa indikatori.

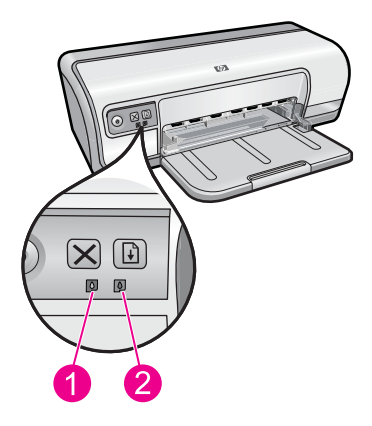

- 1. Statusa indikators pa kreisi norāda, ka ievietota trīskrāsu drukas kasetne, kas tiek ievietota drukas kasetņu turētāja kreisajā pusē.
- 2. Statusa indikators pa labi norāda, ka ievietota melnā drukas kasetne, kas tiek ievietota drukas kasetņu turētāja labajā pusē.

#### Ja viens vai abi drukas kasetņu statusa indikatori deg un nemirgo

- Pārbaudiet, vai drukas kasetnei nebeidzas tinte. Papildinformāciju skatiet sadaļā "Aptuveno tintes līmeņu skatīšana" 58. lpp..
  - Piezīme. Tintes līmeņa brīdinājumi un indikatori ir paredzēti tikai plānošanas nolūkam. Saņemot ziņojumu par zemu tintes līmeni, apsveriet rezerves kasetnes sagatavošanu, lai izvairītos no drukas darbu kavēšanās. Drukas kasetnes nav jānomaina, kamēr drukas kvalitāte ir pieņemama.
- Ja nevienai no drukas kasetnēm nebeidzas tinte, nospiediet pogu Resume (Atsākt). Ja drukas kasetnes statusa indikators joprojām deg, izslēdziet un atkal ieslēdziet printeri.

# Ja viens vai abi drukas kasetņu statusa indikatori deg un mirgo

- Indikators kreisajā pusē mirgo, ja problēmu radījusi trīskrāsu drukas kasetne (pa kreisi) un indikators labajā pusē mirgo, ja problēmas cēlonis ir melnā kasetne (pa labi). Informāciju par to, kā novērst ar kasetni saistīto problēmu, skatiet sadaļā "Problēmu risināšana, ja tiek parādīti ar drukas kasetnēm saistīti kļūdu ziņojumi" 81. lpp..
- Ja mirgo abi indikatori, pārbaudiet, vai ir ievietotas pareizās drukas kasetnes. Papildinformāciju skatiet sadaļā <u>"Drukas kasetņu nomainīšana</u>" 55. lpp..
- Ja brīdī, kad indikators sāka mirgot, drukājāt bezmalu dokumentu, skatiet <u>"Norādījumi</u> bezmalu drukāšanai" 93. lpp..

Pretējā gadījumā veiciet šādas darbības:

- 1. Paceliet printera vāku, izņemiet drukas kasetni, kas atrodas labajā pusē, un tad nolaidiet vāku.
- 2. Veiciet vienu no šīm darbībām:
  - Ja mirgo barošanas indikators: atveriet printera vāku, nomainiet izņemto drukas kasetni un pēc tam izņemiet otru drukas kasetni. Turpiniet ar 3. darbību.
  - Ja barošanas indikators nedeg: problēma ir saistīta ar izņemto drukas kasetni. Pārejiet uz 3. soli.
- <u>"Veiciet manuālo</u>" 59. lpp. drukas kasetnes tīrīšanu.
  Pēc drukas kasetnes iztīrīšanas ielieciet to atpakaļ printerī.
  Ja indikators turpina mirgot, <u>"nomainiet drukas kasetni</u>" 54. lpp..

# Printeris nedrukā

Ja printeris nedrukā, meklējiet papildinformāciju šajās apakšnodaļās:

- Pārbaudiet tālākminēto
- lerīce nedrukā
- Ja printeris joprojām nedrukā

# Pārbaudiet tālākminēto

Ja printeris nedrukā, pārbaudiet tālākminētos nosacījumus:

- Printeris ir pievienots strāvas avotam.
- Visi kabeļu savienojumi ir nostiprināti.
- Printeris ir ieslēgts.
- Drukas kasetnes ir paredzētas izmantošanai šajā printerī, un tās ir pareizi uzstādītas. Papildu informācijai skatiet sadaļās <u>"Drukas kasetnes</u>" 14. lpp. un <u>"Drukas kasetņu nomainīšana</u>" 55. lpp..
- Papīrs vai citi apdrukājamie materiāli ir pareizi ievietoti papīra teknē.
- Printera vāks ir aizvērts.
- Aizmugurējais vāks ir piestiprināts.

# lerīce nedrukā

Izmēģiniet šādus risinājumus:

- <u>1. risinājums: pārbaudiet, vai printeris ir ieslēgts</u>
- <u>2. risinājums: izdrukājiet testa lapu</u>
- <u>3. risinājums: notīriet drukas rindu</u>
- <u>4. risinājums: pārbaudiet printera kabeļu savienojumus</u>
- <u>5. risinājums: pārbaudiet printera draivera konfigurāciju</u>
- <u>6. risinājums: pārbaudiet, vai printeris ir pauzēts vai bezsaistē</u>
- <u>7. risinājums: manuāli notīriet drukas rindu</u>
- <u>8. risinājums: restartējiet drukas spolētāju</u>
- <u>9. risinājums: pārbaudiet, vai problēmas cēlonis nav lietojumprogramma</u>

# 1. risinājums: pārbaudiet, vai printeris ir ieslēgts

**Risinājums:** Apskatiet printera priekšpusē esošo barošanas indikatoru . Ja tas nedeg, printeris ir izslēgts. Pārliecinieties, vai strāvas vads ir stingri iesprausts un pievienots sienas kontaktligzdai. Nospiediet **barošanas** pogu, lai ieslēgtu printeri.

lemesls: lerīce bija izslēgta.

Ja ar šo problēma netiek novērsta, izmēģiniet nākamo risinājumu.

### 2. risinājums: izdrukājiet testa lapu

**Risinājums:** Izdrukājiet testa lapu, lai pārbaudītu, vai printeris var drukāt un vai tam ir savienojums ar datoru.

#### Lai izdrukātu testa lappusi

- 1. Papīra teknē ievietojiet nelietotu parastu baltu vēstuļu vai A4 formāta papīru.
- 2. Atveriet printera "rīklodziņu" 60. lpp..
- Cilnē Device Services (lerīces pakalpojumi) noklikšķiniet uz pogas Print a Test Page (Drukāt testa lappusi).
   Tiek atvērts dialoglodziņš Print a Test Page (Drukāt testa lappusi).
- Noklikšķiniet uz pogas Print Page (Drukāt lappusi). Testa lappusi varat izmest vai izmantot atkārtoti.

Ja testa lapa netiek izdrukāta, pārliecinieties, vai esat pareizi uzstādījis ierīci. Informāciju par ierīces uzstādīšanu skatiet pievienotajā pamācībā "Sākt ar šo".

lemesls: lerīce nebija pareizi uzstādīta.

# 3. risinājums: notīriet drukas rindu

Risinājums: Lai notīrītu drukas rindu, restartējiet datoru.

# Lai notīrītu drukas rindu

- 1. Restartējiet datoru.
- 2. Kad dators ir restartēts, pārbaudiet drukas rindu.
  - a. Atkarībā no operētājsistēmas veiciet vienu no šīm darbībām:
    - Operētājsistēmā Windows Vista: Windows uzdevumjoslā noklikšķiniet uz Start (Sākt), tad uz Control Panel (Vadības panelis) un pēc tam uz Printers (Printeri).
    - Operētājsistēmā Windows XP: Windows uzdevumjoslā noklikšķiniet uz Start (Sākt), tad uz Control Panel (Vadības panelis) un pēc tam uz Printers and Faxes (Printeri un faksa aparāti).
    - Operētājsistēmā Windows 2000: Operētājsistēmas Windows uzdevumjoslā noklikšķiniet uz Start (Sākt), norādiet uz Settings (Iestatījumi) un pēc tam izvēlieties Printers (Printeri).
  - Lai atvērtu drukas rindu, veiciet dubultklikšķi uz izstrādājuma ikonas. Ja rindā negaida neviens drukas darbs, iespējams, ka problēma jau ir atrisināta.
- 3. Mēģiniet drukāšanu vēlreiz.

lemesls: Bija jārestartē dators, lai notīrītu drukas rindu.

Ja ar šo problēma netiek novērsta, izmēģiniet nākamo risinājumu.

# 4. risinājums: pārbaudiet printera kabeļu savienojumus

**Risinājums:** Atvienojiet USB kabeli no datora un no ierīces, pēc tam no jauna to pievienojiet.

# Lai atvienotu un no jauna pievienotu USB kabeli

- 1. Atvienojiet USB kabeli no ierīces.
- 2. Atvienojiet USB kabeli no datora.
- 3. Atstājiet USB kabeli atvienotu 5-6 sekundes.
- 4. Pievienojiet USB kabeli ierīcei un datoram.

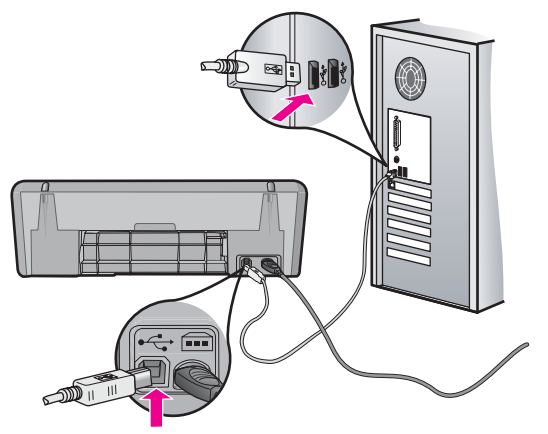

Pēc USB kabeļa atkārtotas pievienošanas ierīcei jāsāk apstrādāt rindā iekļautos drukas darbus.

- Piezīme. Ja ierīce ir pievienota, izmantojot USB centrmezglu, pārliecinieties, vai centrmezgls ir ieslēgts. Ja centrmezgls ir ieslēgts, pamēģiniet pievienot ierīci datoram tieši.
- 5. Ja ierīce nesāk drukāšanu automātiski, uzsāciet jaunu drukas darbu.

lemesls: Bija jāatvieno USB kabelis.

Ja ar šo problēma netiek novērsta, izmēģiniet nākamo risinājumu.

#### 5. risinājums: pārbaudiet printera draivera konfigurāciju

**Risinājums:** Pārbaudiet, vai ierīce ir iestatīta kā noklusējuma printeris un vai tā lieto pareizo printera draiveri.

#### Lai pārbaudītu, vai ierīce ir iestatīta kā noklusējuma printeris

- 1. Atkarībā no operētājsistēmas veiciet vienu no šīm darbībām:
  - Operētājsistēmā Windows Vista: Windows uzdevumjoslā noklikšķiniet uz Start (Sākt), tad uz Control Panel (Vadības panelis) un pēc tam uz Printers (Printeri).
  - Operētājsistēmā Windows XP: Windows uzdevumjoslā noklikšķiniet uz Start (Sākt), tad uz Control Panel (Vadības panelis) un pēc tam uz Printers and Faxes (Printeri un faksa aparāti).
  - Operētājsistēmā Windows 2000: Operētājsistēmas Windows uzdevumjoslā noklikšķiniet uz Start (Sākt), norādiet uz Settings (lestatījumi) un pēc tam izvēlieties Printers (Printeri).
- Pārbaudiet, vai pareizā ierīce ir iestatīta kā noklusējuma printeris. Pie noklusējuma printera ir kontrolzīme melnā aplītī.
- 3. Ja nepareiza ierīce ir iestatīta kā noklusējuma printeris, noklikšķiniet uz pareizās ierīces ar peles labo pogu un atlasiet **Set as Default** (lestatīt kā noklusējumu).

# Lai pārbaudītu drukas draiveri

- 1. Atkarībā no operētājsistēmas veiciet vienu no šīm darbībām:
  - Operētājsistēmā Windows Vista: Windows uzdevumjoslā noklikšķiniet uz Start (Sākt), tad uz Control Panel (Vadības panelis) un pēc tam uz Printers (Printeri).
  - Operētājsistēmā Windows XP: Windows uzdevumjoslā noklikšķiniet uz Start (Sākt), tad uz Control Panel (Vadības panelis) un pēc tam uz Printers and Faxes (Printeri un faksa aparāti).
  - Operētājsistēmā Windows 2000: Operētājsistēmas Windows uzdevumjoslā noklikšķiniet uz Start (Sākt), norādiet uz Settings (lestatījumi) un pēc tam izvēlieties Printers (Printeri).
- Ar peles labo pogu noklikšķiniet uz produkta ikonas un atlasiet Properties (Rekvizīti).

 Noklikšķiniet uz cilnes Ports (Porti), lai pārliecinātos, vai ierīce izmanto pareizo portu.

Ports, kuru izmanto ierīce, ir izgaismots un pie tā ir kontrolzīme. Ierīcei jāizmanto DOT4 vai USB00X (kur X vietā ir cipars) ports.

- **4.** Ja ierīce izmanto nepareizu portu, noklikšķiniet uz pareizā porta, lai to atlasītu. Ports, kuru tagad izmanto ierīce, ir izgaismots un pie tā ir kontrolzīme.
- 5. Noklikšķiniet uz cilnes Advanced (Papildiespējas).
- Noklikšķiniet uz nolaižamajā sarakstā Driver (Draiveris) norādītā draivera, lai pārliecinātos, vai ierīce izmanto pareizu draiveri. Kā draiverim jābūt norādītam ierīces nosaukumam.
- 7. Ja ir atlasīts nepareizs draiveris, atlasiet pareizo draiveri nolaižamajā sarakstā **Driver** (Draiveris).
- 8. Noklikšķiniet uz OK (Labi), lai saglabātu veiktās izmaiņas.

**lemesls:** Ja vienā datorā konfigurētas vairākas ierīces, izmantotā ierīce nebija iestatīta kā noklusējuma printeris vai bija konfigurēts nepareizs draiveris.

Ja ar šo problēma netiek novērsta, izmēģiniet nākamo risinājumu.

# 6. risinājums: pārbaudiet, vai printeris ir pauzēts vai bezsaistē

Risinājums: Pārbaudiet, vai ierīce nav pauzēta vai bezsaistē.

# Lai pārbaudītu, vai printeris ir pauzēts vai bezsaistē

- 1. Atkarībā no operētājsistēmas veiciet vienu no šīm darbībām:
  - Operētājsistēmā Windows Vista: Windows uzdevumjoslā noklikšķiniet uz Start (Sākt), tad uz Control Panel (Vadības panelis) un pēc tam uz Printers (Printeri).
  - Operētājsistēmā Windows XP: Windows uzdevumjoslā noklikšķiniet uz Start (Sākt), tad uz Control Panel (Vadības panelis) un pēc tam uz Printers and Faxes (Printeri un faksa aparāti).
  - Operētājsistēmā Windows 2000: Operētājsistēmas Windows uzdevumjoslā noklikšķiniet uz Start (Sākt), norādiet uz Settings (lestatījumi) un pēc tam izvēlieties Printers (Printeri).
- 2. Lai atvērtu drukas rindu, veiciet dubultklikšķi uz izstrādājuma ikonas.
- Izvēlnē Printer (Printeris) pārbaudiet, vai nav kontrolzīmju pie opcijām Pause Printing (Pauzēt drukāšanu) vai Use Printer Offline (Lietot printeri bezsaistē). Ja pie kādas no opcijām ir kontrolzīme, noklikšķiniet uz izvēlnes opcijas, lai to noņemtu. Ja izvēlnē ir opcija Use Printer Online (Lietot printeri tiešsaistē), atlasiet šo opciju, atzīmējot to ar kontrolzīmi.
- 4. Ja veicāt izmaiņas, mēģiniet drukāšanu vēlreiz.

lemesls: lerīce bija pauzēta vai bezsaistē.

# 7. risinājums: manuāli notīriet drukas rindu

Risinājums: Manuāli notīriet drukas rindu.

#### Lai manuāli notīrītu drukas rindu

- 1. Atkarībā no operētājsistēmas veiciet vienu no šīm darbībām:
  - Operētājsistēmā Windows Vista: Windows uzdevumjoslā noklikšķiniet uz Start (Sākt), tad uz Control Panel (Vadības panelis) un pēc tam uz Printers (Printeri).
  - Operētājsistēmā Windows XP: Windows uzdevumjoslā noklikšķiniet uz Start (Sākt), tad uz Control Panel (Vadības panelis) un pēc tam uz Printers and Faxes (Printeri un faksa aparāti).
  - Operētājsistēmā Windows 2000: Operētājsistēmas Windows uzdevumjoslā noklikšķiniet uz Start (Sākt), norādiet uz Settings (lestatījumi) un pēc tam izvēlieties Printers (Printeri).
- 2. Lai atvērtu drukas rindu, veiciet dubultklikšķi uz izstrādājuma ikonas.
- Izvēlnē Printer (Printeris) noklikšķiniet uz Cancel all documents (Atcelt visus dokumentus) vai Purge Print Document (Iztīrīt drukājamos dokumentus) un tad noklikšķiniet uz Yes (Jā), lai apstiprinātu veikto izvēli.
- Ja rindā joprojām ir dokumenti, restartējiet datoru un mēģiniet drukāt atkal, kad dators ir restartēts.
- 5. Vēlreiz pārbaudiet drukas rindu, lai pārliecinātos, vai tā ir tukša, un pēc tam vēlreiz mēģiniet veikt drukāšanu.

Ja drukas rinda nav tukša vai gadījumā, ja tā ir tukša, bet neizdodas veikt drukāšanu, mēģiniet nākamo risinājumu.

lemesls: Drukas rindai bija nepieciešama manuālā tīrīšana.

Ja ar šo problēma netiek novērsta, izmēģiniet nākamo risinājumu.

#### 8. risinājums: restartējiet drukas spolētāju

Risinājums: Restartējiet drukas spolētāju.

#### Lai apturētu un no jauna startētu drukas spolētāju

- 1. Atkarībā no operētājsistēmas veiciet vienu no šīm darbībām:
  - Operētājsistēmās Windows XP un Windows Vista: Windows uzdevumjoslā noklikšķiniet uz Start (Sākt) un pēc tam noklikšķiniet uz Control Panel (Vadības panelis).
  - Operētājsistēmā Windows 2000: Operētājsistēmas Windows uzdevumjoslā noklikšķiniet uz Start (Sākt), norādiet uz Settings (lestatījumi) un pēc tam noklikšķiniet uz Control Panel (Vadības panelis).
- Veiciet dubultklikšķi uz Administrative Tools (Administratīvie rīki) un pēc tam uz Services (Pakalpojumi).
- 3. Ritiniet sarakstā uz leju un noklikšķiniet uz **Print Spooler** (Drukas spolētājs); pēc tam noklikšķiniet uz **Stop** (Apturēt), lai apturētu pakalpojumu.

- Noklikšķiniet uz Start (Sākt), lai atkal startētu pakalpojumu un pēc tam noklikšķiniet uz OK (Labi).
- 5. Restartējiet datoru un mēģiniet drukāt vēlreiz pēc datora restartēšanas.

lemesls: Bija nepieciešams restartēt drukas spolētāju.

Ja ar šo problēma netiek novērsta, izmēģiniet nākamo risinājumu.

# 9. risinājums: pārbaudiet, vai problēmas cēlonis nav lietojumprogramma

Risinājums: Pārbaudiet, vai problēmas cēlonis nav lietojumprogramma.

# Lai pārbaudītu lietojumprogrammu

- 1. Aizveriet lietojumprogrammu un no jauna to atveriet.
- 2. Mēģiniet drukāt vēlreiz, izmantojot lietojumprogrammu.
  - Piezīme. Iespējams, ka printeris neatbalsta drukāšanu no DOS lietojumprogrammām. Nosakiet, vai lietojumprogramma ir bāzēta operētājsistēmā Windows vai operētājsistēmā DOS, pārbaudot lietojumprogrammas sistēmas prasības.
- **3.** Pamēģiniet drukāt no programmas Notepad, lai uzzinātu, vai problēmas cēlonis ir lietojumprogramma vai draiveris.

# Lai drukātu no programmas Notepad

- a. Windows uzdevumjoslā noklikšķiniet uz **Start** (Sākt) un pēc tam noklikšķiniet uz **Programs** (Programmas) vai **All Programs** (Visas programmas).
- b. Noklikšķiniet uz Accessories (Piederumi) un pēc tam uz Notepad.
- c. Uzrakstiet programmā Notepad dažas teksta rakstzīmes.
- d. Noklikšķiniet uz File (Fails) un tad uz Print (Drukāt).
- 4. Ja drukāšana no Notepad izdevās, taču no lietojumprogrammas tā neizdevās, sazinieties ar lietojumprogrammas izstrādātāju, lai saņemtu palīdzību.

**lemesls:** Lietojumprogramma nedarbojās pareizi vai arī tai nebija pareizas saskarnes ar drukas draiveri.

# Ja printeris joprojām nedrukā

- 1. Izvēlieties zemāk tēmu, kura vislabāk atbilst problēmai:
  - "Papīra iestrēgšana" 86. lpp.
  - <u>"Trūkst papīra</u>" 88. lpp.
  - "Drukas kasetnes turētājs ir apstājies" 84. lpp.
- 2. Ja printeris joprojām nedrukā, beidzējiet un tad restartējiet savu datoru.

# Dokuments tiek drukāts lēni

Tam, ka printeris drukā lēni, var būt vairāki iemesli. Papildinformāciju skatiet šajās apakšnodaļās:

- Ir atvērtas vairākas lietojumprogrammas
- Tiek drukāti salikti dokumenti, ilustrācijas vai fotogrāfijas •
- Izvēlēts drukas režīms Best (Labākā) vai Maximum dpi (Maksimālā izškirtspēja)
- Printeris strādā tintes taupīšanas režīmā
- Printera programmatūra ir novecojusi
- Dators neatbilst sistēmas prasībām

# Ir atvērtas vairākas lietojumprogrammas

Datora resursi ir nepietiekami, lai printeris drukātu optimālajā ātrumā.

Lai palielinātu printera ātrumu, drukājot jāaizver visas nevajadzīgās lietojumprogrammas.

# Tiek drukāti salikti dokumenti, ilustrācijas vai fotogrāfijas

Dokumenti, kuri satur ilustrācijas vai fotoattēlus, drukājas lēnāk par teksta dokumentiem.

# Izvēlēts drukas režīms Best (Labākā) vai Maximum dpi (Maksimālā izšķirtspēja)

Printeris drukā lēnāk, ja izvēlētā drukas kvalitāte ir Best (Labākā) vai Maximum dpi (Maksimālā izšķirtspēja). Lai palielinātu drukāšanas ātrumu, izvēlieties citu drukas kvalitātes režīmu.

# Printeris strādā tintes taupīšanas režīmā

Var gadīties, ka printeris drukā lēnāk, jo tas strādā tintes taupīšanas režīmā. Papildu informāciju skatiet sadaļā "Tintes taupīšanas režīms" 15. lpp..

Lai palielinātu drukāšanas ātrumu, izmantojiet printerī divas drukas kasetnes.

# Printera programmatūra ir novecojusi

lespējams, ka ir instalēta novecojusi printera programmatūra.

Informācija par printera programmatūras atjaunināšanu pieejama sadaļā "Printera programmatūras atjauninājumu lejupielādēšana" 52. lpp..

# Dators neatbilst sistēmas prasībām

Ja jūsu datoram nav pietiekami daudz operatīvās atmiņas vai datora cietajā diskā nav pietiekams daudzums brīvas vietas, printera apstrādes laiks būs ilgāks.

1. Pārbaudiet, vai datora cietā diska vieta, operatīvā atmiņa un procesora ātrums atbilst sistēmas prasībām.

Sistēmas prasības ir norādītas printerim pievienotajā failā Lasimani.

2. Atbrīvojiet cietajā diskā vietu, izdzēšot nevajadzīgus failus.

# Drukas kasetņu problēmas

Ja palēninās printera darbība vai tas nedrukā, iespējams, ka radusies problēma ar drukas kasetni. Papildinformāciju skatiet šajās apakšnodaļās:

- Problēmu risināšana, ja tiek parādīti ar drukas kasetnēm saistīti kļūdu ziņojumi
- Drukas kasetnes turētājs ir apstājies

# Problēmu risināšana, ja tiek parādīti ar drukas kasetnēm saistīti kļūdu ziņojumi

Kad tiek ievietota drukas kasetne, viens vai abi drukas kasetņu statusa indikatori sāk mirgot. Printeris nedrukās. Datora ekrānā var parādīties kāds no šiem ziņojumiem:

Print Cartridge Problem (Ar drukas kasetni saistīta problēma)

Incorrect ink cartridge(s) (Nepareiza(s) tintes kasetne(s))

Incorrectly Installed Cartridge(s) (Nepareizi ievietota(s) kasetne(s))

Print Cartridge(s) Missing (Trūkst drukas kasetnes)

Piezīme. Turpmāk aprakstītajās procedūrās "problemātisko" kasetni identificē mirgojošs indikators. Indikators kreisajā pusē mirgo, ja problēmu radījusi trīskrāsu drukas kasetne (pa kreisi) un indikators labajā pusē mirgo, ja problēmas cēlonis ir melnā kasetne (pa labi). Ja mirgo abi indikatori, tad problēma ir vai nu abām kasetnēm, vai arī printeris nevar noteikt, kura kasetne radījusi problēmu.

#### Lai noteiktu, kura kasetne ir radījusi problēmu

- 1. Printerim ir jābūt ieslēgtam.
- 2. Atveriet printera vāku. Pagaidiet, kamēr drukas kasetņu turētājs pārvietojas uz printera labo malu un pilnībā apstājas.
- 3. Izņemiet trīskrāsu drukas kasetni no kreisā slota. Nospiediet kasetni uz leju un izbīdiet to ārā no drukas kasetņu turētāja.

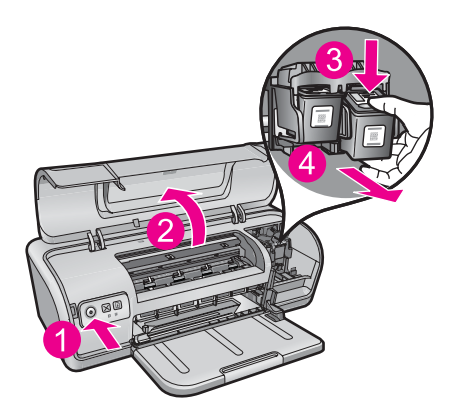

- 4. Aizveriet printera vāku.
- 5. Pārbaudiet, vai problēma ir atrisināta.
  - Ja problēma ir atrisināta, tātad problēmas cēlonis ir trīskrāsu drukas kasetne.
  - Ja kļūda nav novērsta, veiciet nākamo darbību.
- Atveriet vāku un ielieciet atpakaļ trīskrāsu drukas kasetni, iebīdot to kreisajā slotā. Tad stumiet drukas kasetni uz priekšu, līdz tā ar klikšķi nostājas savā vietā.

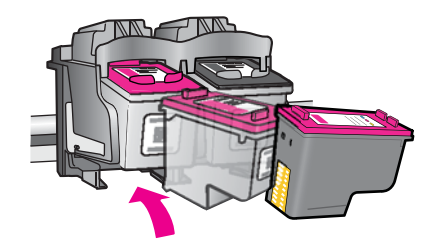

- 7. Atkārtojiet iepriekšminētās darbības, lai izņemtu otru drukas kasetni no labās puses slota.
- 8. Pārbaudiet, vai problēma ir atrisināta.
  - Ja kļūda ir novērsta, tātad ir problēma ar melno drukas kasetni.
  - Ja kļūda nav novērsta, tātad problēma ir ar abām drukas kasetnēm.
- **9.** Kad būsiet identificējis problēmu izraisījušo kasetni, turpiniet ar tālākminētajiem risinājumiem.

Pēc kārtas izmēģiniet turpmākajās sadaļās sniegtos risinājumus. Kad drukas kasetnes statusa indikators pārstāj mirgot, problēma ir atrisināta.

- <u>1. risinājums: izņemiet drukas kasetnes un ievietojiet tās no jauna</u>
- <u>2. risinājums: notīriet drukas kasetnes kontaktus</u>
- <u>3. risinājums: drukājiet tintes taupīšanas režīmā</u>

#### 1. risinājums: izņemiet drukas kasetnes un ievietojiet tās no jauna

**Risinājums:** lespējams, ka drukas kasetnei nav pilna elektriskā kontakta ar printeri. Varbūt problēmu var risināt, izņemot un no jauna ievietojot kasetni.

Piezīme. HP nevar garantēt pārstrādātu vai atkārtoti uzpildītu kasetņu kvalitāti.

#### Lai pārbaudītu un ievietotu pareizās drukas kasetnes

- 1. Printerim ir jābūt ieslēgtam. Nospiediet **Power** (barošanas) pogu, ja nedeg tās indikators.
- 2. Atveriet printera vāku un gaidiet, kamēr drukas kasetne apstājas.
- 3. Viegli uzspiediet uz problēmu izraisījušās kasetnes gala, lai to atbrīvotu.
- 4. Izbīdiet kasetni un apskatiet to:
  - △ Uzmanību Nepieskarieties vara elektriskajiem kontaktiem vai tintes sprauslām

|   | 2                            |
|---|------------------------------|
| 1 | Tintes sprauslas (neaiztikt) |
|   | *                            |
| 2 | Vara kontakti                |

- Pārbaudiet, vai uz elektriskajiem kontaktiem nav netīrumu.
- Pārbaudiet, vai ir noņemtas visas sprauslu aizsarglentes.

△ Uzmanību Nemēģiniet noņemt elektrisko vara sloksni!

 Izlasiet pasūtījuma numuru uz drukas kasetnes uzlīmes un pārbaudiet, vai tā ir saderīga ar jūsu printeri. Saderīgu drukas kasetņu saraksts ir pieejams printera uzziņu rokasgrāmatā.

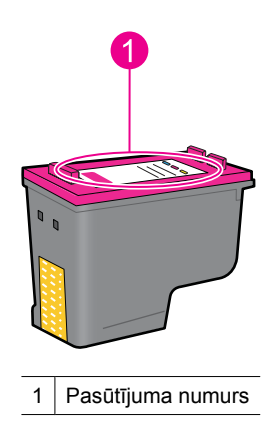

- **6.** Ja drukas kasetnei ir nepareizs pasūtījuma numurs, ievietojiet jaunu drukas kasetni. Papildu informāciju skatiet <u>"Drukas kasetņu nomainīšana</u>" 55. lpp..
- 7. Aizveriet printera vāku.

Ja ar šo problēma netiek novērsta, izmēģiniet nākamo risinājumu.

#### 2. risinājums: notīriet drukas kasetnes kontaktus

**Risinājums:** Ja drukas kasetnes pasūtījuma numurs ir pareizs un problēma netika novērsta, izmantojot iepriekšējo risinājumu, mēģiniet notīrīt drukas kasetni. Papildinformāciju skatiet sadaļā "<u>Manuālā drukas kasetņu tīrīšana</u>" 59. lpp..

#### 11. nodaļa

Ja pēc drukas kasetnes tīrīšanas tās statusa indikators turpina mirgot, nomainiet drukas kasetni. Papildinformāciju skatiet sadaļā <u>"Drukas kasetņu nomainīšana</u>" 55. lpp..

Ja ar šo problēma netiek novērsta, izmēģiniet nākamo risinājumu.

### 3. risinājums: drukājiet tintes taupīšanas režīmā

**Risinājums:** Ja jums nav rezerves drukas kasetnes, joprojām varat drukāt tintes taupīšanas režīmā. Izņemiet problēmu izraisījušo kasetni un drukājiet, izmantojot otru kasetni.

Papildinformāciju skatiet sadaļā "Tintes taupīšanas režīms" 15. lpp..

# Drukas kasetnes turētājs ir apstājies

Drukas kasetņu ligzda (turētājs) var iestrēgt jebkurā printera pusē vai tā vidū. Šo problēmu sauc par turētāja apstāšanos. Kad tā notiek, var tikt parādīts kļūdas ziņojums **Print Cartridge Cradle is Stuck** (Drukas kasetņu ligzda ir iestrēgusi).

Izmēģiniet šādus risinājumus:

- <u>1. risinājums: izslēdziet un atkal ieslēdziet barošanu</u>
- <u>2. risinājums: ja ir iestrēdzis papīrs, izņemiet to</u>
- <u>3. risinājums: pārvietojiet printera kasetņu turētāju</u>
- <u>4. risinājums: pārbaudiet strāvas avotu</u>
- <u>5. risinājums: izņemiet drukas kasetnes un ievietojiet tās no jauna</u>

#### 1. risinājums: izslēdziet un atkal ieslēdziet barošanu

Risinājums: Izslēdziet barošanu un pēc tam to no jauna ieslēdziet.

△ Uzmanību Pārbaudiet, vai printerī nav vaļīgu vai salauztu detaļu. Ja atrodas vaļīgas vai salauztas detaļas, apmeklējiet vietni <u>www.hp.com/support</u>.

# Lai izslēgtu printeri

- Izslēdziet printeri, nospiežot un atlaižot **Power** (barošanas) pogu. Ja tas neizslēdzas, mēģiniet nākamo risinājumu.
- Kad printeris ir izslēdzies, nospiediet Power (barošanas) pogu, lai printeri no jauna ieslēgtu.
  - Piezīme. Iespējams, printerim nepieciešams laiks iesilšanai, kas var ilgt līdz divām minūtēm. Iespējams, ka mirgos indikatori un kasetņu turētājs tiks pārvietots. Pirms turpināt ar nākamo soli, pagaidiet, kamēr beidzas šis iesilšanas periods.
- Ja barošanas indikators deg un nemirgo, izdrukājiet paštesta lapu. Papildinformāciju skatiet sadaļā <u>"Testa lappuses drukāšana</u>" 39. lpp..

# 2. risinājums: ja ir iestrēdzis papīrs, izņemiet to

**Risinājums:** Izņemiet no printera iestrēgušo papīru. Papildinformāciju skatiet sadaļā "<u>Papīra iestrēgšana</u>" 86. lpp..

Ja ar šo problēma netiek novērsta, izmēģiniet nākamo risinājumu.

# 3. risinājums: pārvietojiet printera kasetņu turētāju

**Risinājums:** Ja kasetņu turētājs joprojām ir iestrēdzis, mēģiniet to pārvietot saskaņā ar turpmāk aprakstīto procedūru.

# Lai pārvietotu printera kasetņu turētāju

- 1. Nospiediet **Power** (barošanas) pogu, lai izslēgtu printeri un pēc tam vēlreiz atvienojiet no printera barošanas vadu.
- 2. Atveriet printera vāku un mēģiniet ar roku pārvietot kasetņu turētāju no vienas puses uz otru.

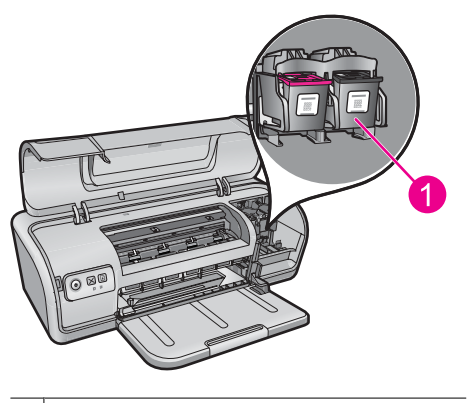

1 Kasetņu turētājs zem atvērta printera vāka

Ja kasetņu turētājs nekustās, printerim ir nepieciešami apkopes darbi. Ja kasetņu turētāju var pārvietot, veiciet nākamo darbību.

- Pārbaudiet, vai drukas kasetnes ir nofiksētas kasetņu turētājā un nav vaļīgas. Pārbaudiet arī, vai zem kasetņu turētāja vai ap to nav šķēršļu, kas varētu traucēt tā kustību.
- Pārbaudiet, vai kasetņu turētājs var brīvi pārvietoties visā printera platumā, viegli pastumjot turētāju pa kreisi un tad pa labi. Aizvāciet jebkādus šķēršļus.
- 5. Aizveriet printera vāku un atkal pievienojiet strāvas kabeli.
- 6. Nospiediet Power (barošanas) pogu, lai ieslēgtu printeri.
- Mēģiniet vēlreiz veikt drukas darbu, lai noskaidrotu, vai problēma ir atrisināta ar šo procedūru.

#### 4. risinājums: pārbaudiet strāvas avotu

**Risinājums:** Pārbaudiet, vai printeris ir pareizi pievienots piemērotam strāvas avotam.

#### Lai pārbaudītu strāvas avotu

- 1. Pārbaudiet, vai datoram un printerim ir pareizas, jūsu valstij vai reģionam piemērotas kontaktdakšas.
- Izņemiet printera kabeli no strāvas sadalītāja vai izlādņa un pievienojiet to tieši sienas rozetei.
- Mēģiniet vēlreiz veikt drukas darbu, lai noskaidrotu, vai problēma ir atrisināta ar šo procedūru.
  - Piezīme. Ja printeris drukā, kad tas ir pievienots tieši strāvas kontaktligzdai, iespējams, ka sadalītājs vai izlādnis neļauj pietiekamam strāvas daudzumam sasniegt printeri.

Ja ar šo problēma netiek novērsta, izmēģiniet nākamo risinājumu.

#### 5. risinājums: izņemiet drukas kasetnes un ievietojiet tās no jauna

**Risinājums:** Kasetņu turētājs var apstāties nepareizi ievietotu drukas kasetņu dēļ. Izņemiet drukas kasetnes un ievietojiet tās no jauna. Papildinformāciju skatiet sadaļā "<u>Drukas kasetņu nomainīšana</u>" 55. lpp..

# Papīra problēmas

Lai izņemtu iestrēgušu papīru vai risinātu citas problēmas saistībā ar papīru, iepazīstieties ar šīm apakšnodaļām:

- Papīra iestrēgšana
- Printeris nepadod papīru
- <u>Trūkst papīra</u>
- Printeris vienlaikus drukā uz vairākām lapām

#### Papīra iestrēgšana

Risinājums: Papīra iestrēgšanas gadījumā vispirms pārbaudiet aizmugurējo vāku.

Piezīme. Ja bieži iestrēgst papīrs, mēģiniet lietot smagāku papīru. Papīra svara specifikācijas skatiet sadaļā "Printera tehniskie parametri" 114. lpp..

# Lai izņemtu iestrēgušu papīru

- 1. Izņemiet papīru no papīra teknes.
- 2. Ja apdrukājat uzlīmes, pārliecinieties, vai kāda no tām nav atlīmējusies no uzlīmju lapas, kad tā tika padota cauri printerim.
- 3. Izslēdziet printeri.
- 4. Atvienojiet printera strāvas vadu no elektrības kontaktligzdas.

 Noņemiet aizmugurējo vāku. Nospiediet rokturi labajā pusē un pēc tam izvelciet vāku uz āru.

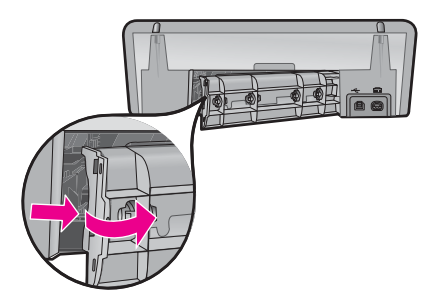

6. Izņemiet printera aizmugurē iestrēgušo papīru un pēc tam droši nostipriniet aizmugurējo vāku vietā.

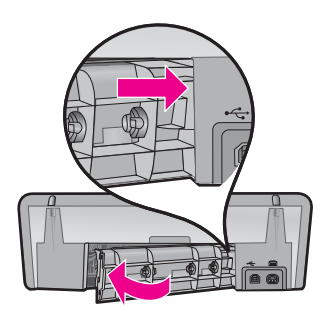

- 7. Ja iestrēgušo papīru nevar izņemt no printera aizmugures, paceliet printera vāku, izņemiet printera priekšpusē iestrēgušo papīru un pēc tam nolaidiet vāku.
  - △ Uzmanību Izņemot printera priekšpusē iestrēgušu papīru, rīkojieties uzmanīgi, jo šādi var sabojāt printeri.
- 8. No jauna ievietojiet papīra teknē papīru.
- 9. Atkārtoti pievienojiet printera strāvas vadu elektrības kontaktligzdai.
- 10. leslēdziet printeri.
- 11. Drukājiet dokumentu no jauna.

lemesls: lerīcē bija iestrēdzis papīrs.

#### Printeris nepadod papīru

Risinājums: Izmēģiniet vienu vai vairākus no šiem risinājumiem:

- Samaziniet lokšņu skaitu papīra teknē.
- Izņemiet papīru no papīra teknes un atkal ielieciet to tajā.
- Izmēģiniet cita veida papīru.
- Nelieciet ievades teknē atšķirīgu veidu papīra loksnes

# Trūkst papīra

Izmēģiniet šādus risinājumus:

- <u>1. risinājums: pārliecinieties, vai nav tukša papīra tekne</u>
- <u>2. risinājums: pārbaudiet printera aizmugurējo vāku</u>
- <u>3. risinājums: pārbaudiet papīru</u>
- <u>4. risinājums: izmantojiet HP papīra padeves tīrīšanas komplektu</u>
- <u>5. risinājums: notīriet ritenīšus</u>
- 6. risinājums: sazinieties ar HP klientu atbalsta dienestu, lai pieprasītu servisu

# 1. risinājums: pārliecinieties, vai nav tukša papīra tekne

Risinājums: Ja papīra tekne ir tukša, ielieciet tajā papīru.

lemesls: Papīra tekne bija tukša.

# 2. risinājums: pārbaudiet printera aizmugurējo vāku

**Risinājums:** Ja noņemāt aizmugurējo vāku, lai izņemtu iestrēgušu papīru, uzlieciet to atpakaļ. Uzmanīgi bīdiet vāku uz priekšu, līdz tas ar klikšķi nofiksējas savā vietā.

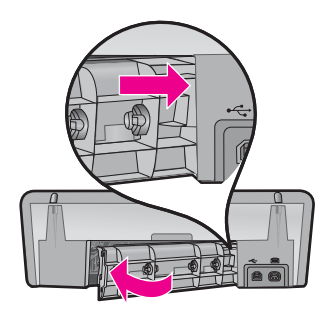

lemesls: No ierīces bija noņemts aizmugurējais vāks.

Ja ar šo problēma netiek novērsta, izmēģiniet nākamo risinājumu.

# 3. risinājums: pārbaudiet papīru

Risinājums: Pārbaudiet papīra teknē ievietoto papīru un drukas iestatījumus.

# Lai pārbaudītu papīra teknē ievietoto papīru

- 1. Kad ierīce ir ieslēgta, izņemiet barošanas vadu no ierīces aizmugures.
- Pagaidiet 30 sekundes un tad no jauna pievienojiet barošanas vadu ierīces aizmugurē.
- 3. Ja ierīce vēl nav ieslēgusies, ieslēdziet to, nospiežot Power (barošanas) pogu.
- Izņemiet papīra kaudzīti no papīra teknes un pārbaudiet, vai tajā ievietots viena formāta un veida papīrs.

 Nomainiet papīra lapas, kuras ir saplēstas, putekļainas, saburzītas vai ieliektas. Ja papīrs ir ieliekts, atlokiet to, viegli locot to ieliekumam pretējā virzienā vai arī nomainiet papīru.

Piezīme. Kamēr problēma netiek atrisināta, lietojiet ierīcē parastu papīru.

- 6. Uzsitiet ar papīra kaudzīti uz gludas virsmas, lai izlīdzinātu malas.
- 7. Pārbaudiet, vai papīra kaudzītē ir no 10 līdz 25 papīra loksnēm.
- 8. levietojiet papīra kaudzīti papīra paplātē ar īsāko malu pavērstu pret printeri un ar apdrukājamo pusi uz leju. Virziet papīra kaudzi printerī, kamēr tā apstājas.
- 9. Virziet papīra platuma vadotnes uz iekšu, līdz tās apstājas pie papīra malām.
  - Piezīme. Nepārpildiet papīra tekni. Gādājiet, lai papīra kaudze ietilptu papīra teknē un nebūtu augstāka par papīra platuma vadotnes augšējo malu.

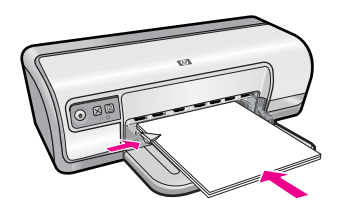

**10.** Gādājiet, lai drukas iestatījumi, papīra formāts un tips atbilstu papīra teknē ievietotajam papīram.

Informāciju par šo iestatījumu pārbaudīšanu un mainīšanu skatiet turpmāk aprakstītajos uzdevumos.

11. Mēģiniet drukāšanu vēlreiz.

#### Lai iestatītu papīra formātu

- 1. Pārliecinieties, vai ievades teknē ir ievietots papīrs.
- 2. Lietojumprogrammas izvēlnē File (Fails) noklikšķiniet uz Print (Drukāt).
- 3. Pārliecinieties, vai esat atlasījis pareizo printeri.
- Noklikšķiniet uz pogas, kas atver dialoglodziņu Printer Properties (Printera rekvizīti).
  Atkarībā no lietojumprogrammas šī taustiņa nosaukums var būt Properties (Rekvizīti).
  Options (Opcijas). Printer Setup (Printera iestatījumi). Printer

(Rekvizīti), **Options** (Opcijas), **Printer Setup** (Printera iestatījumi), **Printer** (Printeris) vai **Preferences**.

- 5. Noklikšķiniet uz cilnes Features (Funkcijas).
- 6. Apgabala Resizing Options (Izmēru maiņas opcijas) sarakstā Size (Formāts) noklikšķiniet uz atbilstošā papīra formāta. Tabulā norādīti ieteicamie papīra formāta iestatījumi dažāda veida papīram, ko var ievietot ievades teknē. Obligāti apskatiet papīra izvēles iespējas plašajā sarakstā Size (Formāts), lai pārbaudītu, vai konkrētais papīra formāts jau pastāv jūsu lietotajam papīra veidam.

| Papīra veids                                                   | leteicamie papīra formāta iestatījumi                                                                                                    |
|----------------------------------------------------------------|----------------------------------------------------------------------------------------------------|
| Kopēšanas papīrs,<br>universālais papīrs vai<br>parasts papīrs | Letter vai A4                                                                                                    |
| Aploksnes                                                      | Atbilstošs sarakstā norādīts aploksnes formāts                                                                                                    |
| Apsveikuma kartīšu<br>papīrs                                   | Letter vai A4                                                                                                    |
| Kartotēkas kartītes                                            | Atbilstošs sarakstā norādīts kartītes formāts (ja sarakstā iekļautie formāti nav piemēroti, varat norādīt pielāgotu papīra formātu)               |
| Strūklprintera papīrs                                          | Letter vai A4                                                                                                    |
| Uz T krekliem<br>uzgludināmie materiāli                        | Letter vai A                                                                                                    |
| Uzlīmes                                                        | Letter vai A4                                                                                                    |
| lespiedveidlapa                                                | Letter vai A4                                                                                                    |
| Panorāmas fotopapīrs                                           | Atbilstošs sarakstā norādīts panorāmas papīra formāts (ja<br>sarakstā iekļautie formāti nav piemēroti, varat norādīt<br>pielāgotu papīra formātu) |
| Fotopapīrs                                                     | 10 x 15 cm (ar maliņu), 4 x 6 collas (ar maliņu), Letter, A4 vai<br>atbilstošs sarakstā norādīts formāts                                          |
| Caurspīdīgās plēves                                            | Letter vai A4                                                                                                    |
| Pielāgota formāta papīrs                                       | Pielāgots papīra formāts                                                                                                    |

# Lai izvēlētos specifisku papīra veidu

- 1. Atveriet "Dialoglodziņš Printer Properties (Printera rekvizīti)" 51. lpp..
- 2. Noklikšķiniet uz cilnes Features (Līdzekļi).
- Noklikšķiniet uz More (Vēl) nolaižamajā sarakstā Paper Type (Papīra tips), tad izvēlieties papīra tipu, kuru vēlaties lietot.
- 4. Noklikšķiniet uz OK (Labi).
- Izvēlieties citus vajadzīgos drukāšanas iestatījumus, tad noklikšķiniet uz OK (Labi).

**lemesis:** Bija radusies problēma ar papīra teknē ievietoto papīru vai noteikta drukas iestatījumu neatbilstība.

Ja ar šo problēma netiek novērsta, izmēģiniet nākamo risinājumu.

# 4. risinājums: izmantojiet HP papīra padeves tīrīšanas komplektu

**Risinājums:** Dažām Deskjet ierīcēm nepieciešams īpašs komplekts, saukts par HP papīra padeves tīrīšanas komplektu, lai tīrītu papīra padeves ritenīšus un atrisinātu šo problēmu. Lai noskaidrotu, vai tas attiecas uz jūsu izstrādājumu, apmeklējiet vietni: <u>www.hp.com/support</u>.

Meklējiet "HP Paper Feed Cleaning Kit" (HP papīra padeves tīrīšanas komplekts), lai iegūtu papildinformāciju par šo komplektu un uzzinātu, vai tas ir nepieciešams jūsu izstrādājumam.

**lemesis:** Papīra padeves ritenīši bija netīri un tie bija jātīra, izmantojot HP papīra padeves tīrīšanas komplektu.

Ja ar šo problēma netiek novērsta, izmēģiniet nākamo risinājumu.

# 5. risinājums: notīriet ritenīšus

Risinājums: Notīriet ritenīšus.

Pārliecinieties, vai jūsu rīcībā ir šādi materiāli:

- Drāna, kas nesatur kokvilnu vai jebkurš mīksts materiāls, kurš nesadalīsies daļās un neatstās šķiedras.
- Destilēts, filtrēts vai pudelē iepildīts ūdens.

# Lai notīrītu ritenīšus

- 1. Izslēdziet ierīci un atvienojiet barošanas vadu.
- 2. Noņemiet aizmugurējo vāku, lai piekļūtu ritenīšiem.

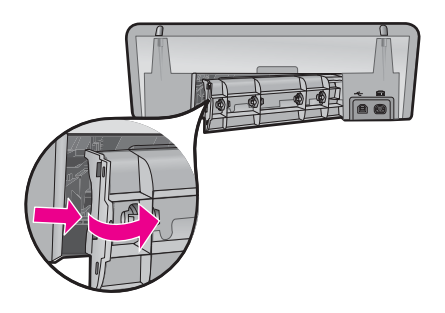

- Iemērciet filtrētā vai destilētā ūdenī drānu, kas nesatur kokvilnu, un izspiediet no tās ūdeni.
- 4. Notīriet gumijas ritenīšus no putekļiem vai netīrumiem, kas uz tiem uzkrājušies.
- Uzlieciet atpakaļ aizmugurējo vāku. Uzmanīgi bīdiet vāku uz priekšu, līdz tas ar klikšķi nofiksējas savā vietā.
- 6. Pievienojiet atpakaļ barošanas vadu un tad ieslēdziet ierīci.
- 7. Mēģiniet drukāšanu vēlreiz.

lemesls: Ritenīši bija netīri un tie bija jānotīra.

Ja ar šo problēma netiek novērsta, izmēģiniet nākamo risinājumu.

6. risinājums: sazinieties ar HP klientu atbalsta dienestu, lai pieprasītu servisu

**Risinājums:** Ja esat izmēģinājis visus iepriekšējos risinājumus, sazinieties ar HP klientu atbalsta dienestu, lai pieprasītu servisu.

Dodieties uz: www.hp.com/support.

Lai uzzinātu, kā saņemt tehnisko atbalstu, izvēlieties savu valsti vai reģionu (ja tiek pieprasīts) un pēc tam noklikšķiniet uz **Contact HP** (Sazināties ar HP).

lemesls: Jūsu ierīcei nepieciešama apkope.

# Printeris vienlaikus drukā uz vairākām lapām

Ja printeris vienlaikus drukā uz vairākām lapām, pārbaudiet:

- Papīra svaru
- Vai papīrs ir pareizi ievietots

# Papīra svaru

Var gadīties, ka printeris vienlaikus drukās uz vairākām papīra lapām, ja papīra smagums nesasniedz ieteicamo papīra svaru. Lietojiet papīru, kurš atbilst ieteicamajiem parametriem. Papildinformāciju skatiet sadaļā "Papīra svars" 114. lpp..

# Vai papīrs ir pareizi ievietots

Var gadīties, ka printeris vienlaikus drukā uz vairākām papīra lapām, ja papīrs ir ievietots pārāk dziļi printerī vai arī, ja papīra vadotne nav pievirzīta cieši klāt papīram. Atkārtoti ielieciet teknē papīru, virzot to, līdz sajūtat, ka tas atduras, pēc tam piebīdiet papīra vadotni cik vien iesējams tuvu papīra kaudzes malai.

Vēl var gadīties, ka printeris drukā uz vairākām lapām tādēļ, ka printerī ir ievietots dažādu veidu papīrs. Piemēram, var gadīties, ka kopā ar parastu papīru printerī ir ievietots fotopapīrs. Iztukšojiet papīra tekni un ievietojiet tajā tikai tāda veida papīru, kurš ir derīgs drukājamā dokumenta veidam.

# Fotogrāfijas netiek drukātas pareizi

Ja fotogrāfijas netiek drukātas pareizi, pārbaudiet papīra tekni vai printera rekvizītus.

- Papīra teknes pārbaude
- Printera rekvizītu pārbaude

# Papīra teknes pārbaude

- 1. Pārbaudiet, vai fotopapīrs ir ievietots papīra teknē ar apdrukājamo pusi uz leju.
- 2. Pabīdiet papīru uz priekšu, līdz tas atduras.
- Papīra vadotni stingri paspiediet pret papīra malu. Nespiediet vadotni pret papīru tik stipri, ka tas saliecas vai saburzās.

Plašāku informāciju skatiet:

- "Dokumentu drukāšana" 26. lpp.
- "Fotoattēlu drukāšana" 18. lpp.

# Printera rekvizītu pārbaude

Atveriet "<u>Dialoglodziņš Printer Properties (Printera rekvizīti)</u>" 51. lpp. un pārbaudiet šādas opcijas:

| Cilne               | lestatījums                                                                                                    |
|---------------------|----------------------------------------------------------------------------------------------------|
|                     | Size (Izmērs): atbilstošais papīra izmērs                                                                                          |
|                     | Paper Type (Papīra tips): atbilstošs fotopapīrs                                                                                    |
| Features (Līdzekļi) | Print Quality (Drukas kvalitāte): Best (Labākā) vai Maximum<br>dpi (Maksimālā izšķirtspēja)                                        |
|                     | <b>Piezīme.</b> Papildinformāciju par maksimālās izšķirtspējas režīma ieslēgšanu skatiet sadaļā " <u>Maksimālais dpi</u> " 46. lpp |

# Ar bezmalu dokumentiem saistītas problēmas

Ja jums ir problēmas ar bezmalu dokumentu un fotogrāfiju drukāšanu, ievērojiet norādījumus un meklējiet risinājumus šajās apakšnodaļās:

- Norādījumi bezmalu drukāšanai
- <u>Attēls tiek drukāts slīpi</u>
- <u>Fotogrāfijas malas ir blāvas</u>
- Fotogrāfijai ir nevajadzīga mala

# Norādījumi bezmalu drukāšanai

Drukājot bezmalu fotogrāfijas vai brošūras, ievērojiet šos norādījumus:

- Pārbaudiet, vai papīra izmērs, kurš ir norādīts nolaižamajā sarakstā Paper Size (Papīra izmērs), cilnē Printing Shortcuts (Drukāšanas saīsnes), atbilst papīra teknē ielādētā papīra tipam.
- Izvēlieties atbilstošo papīra tipu nolaižamajā sarakstā Paper Type (Papīra tips), cilnē Printing Shortcuts (Drukāšanas saīsnes).
- Ja drukājat pelēktoņos, izvēlieties **High Quality** (Augsta kvalitāte) cilnes **Color** (Krāsa) sadaļā **Print in Grayscale** (Drukāt pelēktoņos).
- Nedrukājiet bezmalu dokumentus tintes taupīšanas režīmā. Drukājot bezmalu dokumentus, printerī jābūt ievietotām divām drukas kasetnēm.
   Papildu informāciju skatiet sadaļā <u>"Tintes taupīšanas režīms</u>" 15. lpp..

# Attēls tiek drukāts slīpi

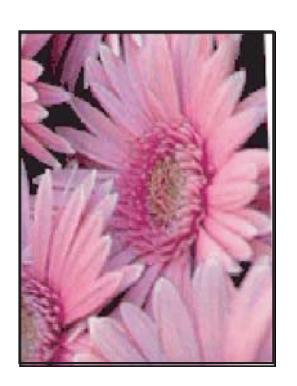

Pārbaudiet, vai problēma nav drukājamajā attēlā. Piemēram, ja drukājat skenētu attēlu, pārbaudiet, vai attēls nebija ievietots skenerī šķībi.

Ja problēmas cēlonis nav drukājamajā attēlā, veiciet šādas darbības:

- 1. Izņemiet visu papīru no papīra teknes.
- 2. levietojiet fotopapīru papīra teknē pareizi.
- 3. Pārbaudiet, vai papīra vadotne ir cieši klāt papīra malai.
- 4. Izpildiet attiecīgā papīra tipam atbilstošās papīra ievietošanas instrukcijas.

#### Fotogrāfijas malas ir blāvas

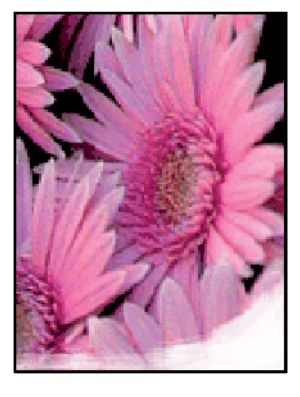

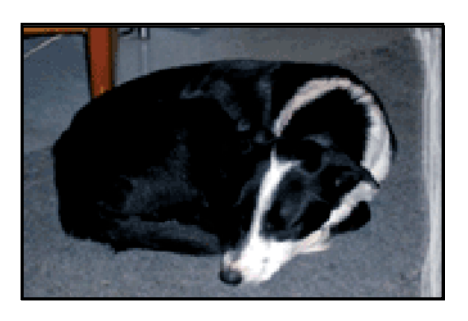

Pārbaudiet, vai fotopapīrs nav saburzījies. Ja fotopapīram ir ieliektas malas, ievietojiet papīru plastmasas maisiņā un uzmanīgi lokiet to liekumam pretējā virzienā, līdz papīrs iztaisnojas. Ja šo problēmu neizdodas novērst, izmantojiet neieliektu fotopapīru.

Instrukcijas par veidiem, kā novērst fotopapīra liekšanos, skatiet sadaļā "Fotopapīra glabāšana un lietošana" 23. lpp..

# Fotogrāfijai ir nevajadzīga mala

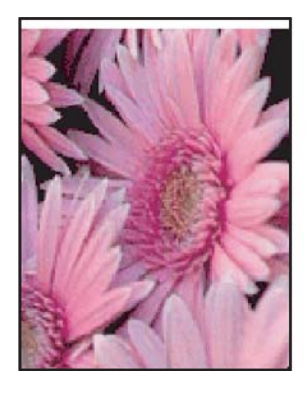

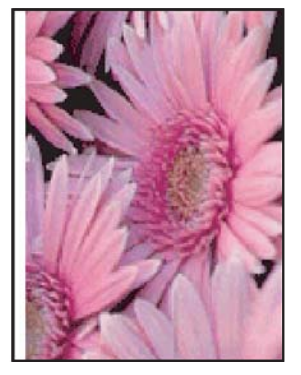

Ja izdrukai ir nevajadzīga mala, izmēģiniet šādus risinājumus:

- "Izlīdziniet drukas kasetnes" 57. lpp..
- Atveriet "<u>Dialoglodziņš Printer Properties (Printera rekvizīti)</u>" 51. lpp., noklikšķiniet uz cilnes Features (Līdzekļi) un pārbaudiet, vai izvēlētais papīra izmērs atbilst gan papīra izmēram, kurā ir formatēts fotoattēls, gan arī printerī ievietotā papīra izmēram.
- Pārbaudiet, vai problēma nav drukājamajā attēlā. Piemēram, ja drukājat skenētu attēlu, pārbaudiet, vai attēls nebija ievietots skenerī šķībi.
- Pārbaudiet, vai lietojumprogrammā, kuru izmantojat, ir iespējama drukāšana bez malām.

# Izdrukām ir slikta kvalitāte

Šajā sadaļā ir iekļautas šādas tēmas:

- Nepareizas, neprecīzas vai izplūdušas krāsas
- Tinte neaizpilda tekstu vai attēlus pilnībā
- Bezmalu izdrukas apakšējā daļā ir horizontāla josla vai deformācija
- <u>Uz izdrukām ir horizontālas svītras vai līnijas</u>
- Izdrukas ir izbalējušas vai tajās ir blāvas krāsas
- Izdrukas izskatās izplūdušas vai neskaidras
- Izdrukās ir vertikālas svītras
- Izdrukas ir sašķiebtas vai greizas
- Uz papīra lapu aizmugures paliek tintes svītras
- Papīrs netiek padots no ievades teknes
- <u>Tekstam ir robotas malas</u>

# Nepareizas, neprecīzas vai izplūdušas krāsas

Ja jūsu izdrukai ir kāda no turpmāk aprakstītajām drukas kvalitātes problēmām, mēģiniet tās novērst ar šajā sadaļā sniegtajiem risinājumiem.

- Krāsas nedaudz atšķiras no gaidītā rezultāta.
  Piemēram, datora ekrānā redzamās zīmējuma vai fotoattēla krāsas atšķiras no izdrukā redzamajām krāsām.
- Jūs paredzējāt izdrukā redzēt noteiktu krāsu, taču parādījās pavisam cita. Piemēram, izdrukā fuksīnas vietā redzama ciāna.
- Krāsas saplūst kopā vai izskatās kā izsmērētas uz lapas. Malas ir viegl izplūdušas, nevis izteiktas un skaidri saredzamas.
- <u>1. risinājums: HP iesaka lietot oriģinālās HP drukas kasetnes</u>
- <u>2. risinājums: pārbaudiet papīra teknē ievietoto papīru</u>
- <u>3. risinājums: pārbaudiet papīra tipu</u>
- <u>4. risinājums: pārbaudiet, vai ierīce darbojas tintes taupīšanas režīmā</u>
- <u>5. risinājums: pārbaudiet drukas iestatījumus</u>
- <u>6. risinājums: veiciet drukas kasetņu tīrīšanu</u>

#### 1. risinājums: HP iesaka lietot oriģinālās HP drukas kasetnes

Risinājums: Pārbaudiet, vai jūs lietojat oriģinālās HP drukas kasetnes.

HP iesaka izmantot oriģinālās HP drukas kasetnes. Oriģinālās HP drukas kasetnes, kas ļauj jums viegli iegūt nemainīgi lieliskus rezultātus, ir izstrādātas un pārbaudītas darbā ar HP printeriem.

Piezīme. HP nevar garantēt kvalitāti vai uzticamību, ja tiek izmantoti izejmateriāli, kuru ražotājs nav HP. Printera apkalpošana vai remonts, kam cēlonis ir izejmateriālu, kuru ražotājs nav HP, lietošana, netiek segta ar garantiju.

Ja esat pārliecināts, ka iegādājāties oriģinālas HP tintes kasetnes, apmeklējiet:

www.hp.com/go/anticounterfeit

lemesls: Izmantota tinte, kuras ražotājs nav HP.

Ja ar šo problēma netiek novērsta, izmēģiniet nākamo risinājumu.

#### 2. risinājums: pārbaudiet papīra teknē ievietoto papīru

**Risinājums:** Pārbaudiet, vai papīrs ir pareizi ievietots un vai tas nav saburzījies vai pārāk biezs.

- levietojiet papīru ar apdrukājamo pusi uz leju. Piemēram, ja ievietojat glancētu fotopapīru, ievietojiet to ar glancēto pusi uz leju.
- Ja drukāšanas laikā papīrs atrodas pārāk tuvu drukas kasetnei, tinte var tikt izsmērēta. Tas var notikt, ja papīrs ir reljefains, rievains vai ir ļoti biezs, kā pasta aploksne. Pārliecinieties, ka papīrs ievades teknē novietots līdzeni un nav saburzījies.

Plašāku informāciju skatiet:

- "Citu dokumentu drukāšana" 25. lpp.
- "Fotopapīra glabāšana un lietošana" 23. lpp.

lemesls: Papīrs ievietots nepareizi, vai arī tas ir saburzījies vai pārāk biezs.

Ja ar šo problēma netiek novērsta, izmēģiniet nākamo risinājumu.

#### 3. risinājums: pārbaudiet papīra tipu

**Risinājums:** HP iesaka lietot HP Advanced papīru vai citu ierīcei piemērotu papīra veidu.

Vienmār pārliecinieties, lai papīrs, uz kura drukāsiet, būtu gluds. Lai, drukājot attēlus, iegūtu vislabākos rezultātus, izmantojiet fotopapīru HP Advanced Photo Paper.

Plašāku informāciju skatiet:

"Fotopapīra glabāšana un lietošana" 23. lpp.

lemesls: levades teknē ievietots nepareiza veida papīrs.

# 4. risinājums: pārbaudiet, vai ierīce darbojas tintes taupīšanas režīmā

**Risinājums:** Pārbaudiet, vai ierīce darbojas tintes taupīšanas režīmā, izmantojot tikai vienu ievietot drukas kasetni.

Ja ierīce darbojas tintes taupīšanas režīmā, teksta un fotoattēlu kvalitāte atšķirsies no kvalitātes, kāda ir izdrukām, kad tiek izmantotas visas drukas kasetnes.

Ja esat apmierināts ar drukas kvalitāti, turpiniet drukāt tintes taupīšanas režīmā. Varat arī aizstāt trūkstošo drukas kasetni.

Plašāku informāciju skatiet:

- "Tintes taupīšanas režīms" 15. lpp.
- "Drukas kasetņu nomainīšana" 55. lpp.

lemesls: Trūka drukas kasetnes un ierīce darbojās tintes taupīšanas režīmā.

Ja ar šo problēma netiek novērsta, izmēģiniet nākamo risinājumu.

#### 5. risinājums: pārbaudiet drukas iestatījumus

Risinājums: Pārbaudiet drukas iestatījumus.

- Pārbaudiet drukas iestatījumus, lai noteiktu, vai bija pareizi krāsu iestatījumi.
  Piemēram, pārbaudiet, vai nav iestatīta dokumenta drukāšana pelēktoņos. Vai arī, lai modificētu krāsu izskatu, pārbaudiet, vai paplašinātie krāsu iestatījumi, piemēram, piesātinājums, spilgtums un krāsas tonis, ir iestatīti.
- Pārbaudiet drukas kvalitātes iestatījumu, lai pārliecinātos, vai tas atbilst ierīcē ievietotā papīra veidam.

Ja krāsas saplūst kopā, iespējams, jāizvēlas zemākas drukas kvalitātes iestatījums. Vai arī, ja drukājat augstas kvalitātes fotoattēlu, izvēlieties augstāku iestatījumu un gādājiet, lai ievades teknē būtu ievietots fotopapīrs, piemēram, HP Premium Photo Paper.

Piezīme. Dažos datoru ekrānos krāsas var izskatīties atšķirīgi no tām, kas būs redzamas izdrukā uz papīra. Šādā gadījumā nav nekādu problēmu ar ierīci, drukas iestatījumiem vai drukas kasetnēm. Vairs nav nepieciešams novērst problēmu.

Plašāku informāciju skatiet:

"Drukāšanas ātruma vai kvalitātes mainīšana" 45. lpp.

lemesls: Bija iestatīti nepareizi drukas iestatījumi.

Ja ar šo problēma netiek novērsta, izmēģiniet nākamo risinājumu.

#### 6. risinājums: veiciet drukas kasetņu tīrīšanu

**Risinājums:** Lai pārbaudītu, vai problēmas cēlonis ir drukas kasetnes, izdrukājiet iekšējās pārbaudes atskaiti. Ja iekšējās pārbaudes atskaite uzrāda problēmu, veiciet drukas kasetņu tīrīšanu. Ja problēma joprojām pastāv, iespējams, jāmaina drukas kasetnes.

lemesls: Jāveic drukas kasetņu tīrīšana.

# Tinte neaizpilda tekstu vai attēlus pilnībā

Izmēģiniet šādus risinājumus, lai atrisinātu šo problēmu. Risinājumi ir sakārtoti pēc kārtas, un pirmais ir risinājums, kas varētu būt īstais. Ja pirmais risinājums problēmu neatrisina, turpiniet izmēģināt pārejos risinājumus, līdz problēma ir atrisināta.

- <u>1. risinājums: pārbaudiet drukas iestatījumus</u>
- <u>2. risinājums: pārbaudiet papīra tipu</u>
- <u>3. risinājums: HP iesaka lietot oriģinālās HP drukas kasetnes</u>
- <u>4. risinājums: Pārbaudiet drukas kasetnes</u>
- <u>5. risinājums: nomainiet drukas kasetni</u>

#### 1. risinājums: pārbaudiet drukas iestatījumus

Risinājums: Pārbaudiet drukas iestatījumus.

- Pārbaudiet papīra tipa iestatījumu, lai pārliecinātos, vai tas atbilst ievades teknē ievietotā papīra veidam.
- Pārbaudiet kvalitātes iestatījuma vērtību. Izmantojiet augstāku kvalitātes iestatījuma vērtību, lai palielinātu drukāšanas laikā lietotās tintes daudzumu.

Plašāku informāciju skatiet:

- "Papīra tipa izvēlēšanās" 44. lpp.
- "Drukāšanas ātruma vai kvalitātes mainīšana" 45. lpp.
- "Maksimālais dpi" 46. lpp.

lemesls: Papīra tipa vai drukas kvalitātes iestatījumi bija nepareizi.

Ja ar šo problēma netiek novērsta, izmēģiniet nākamo risinājumu.

#### 2. risinājums: pārbaudiet papīra tipu

**Risinājums:** HP iesaka lietot HP Advanced papīru vai citu ierīcei piemērotu papīra veidu.

Vienmār pārliecinieties, lai papīrs, uz kura drukāsiet, būtu gluds. Lai, drukājot attēlus, iegūtu vislabākos rezultātus, izmantojiet fotopapīru HP Advanced Photo Paper.

Plašāku informāciju skatiet:

"Fotopapīra glabāšana un lietošana" 23. lpp.

lemesls: levades teknē ievietots nepareiza veida papīrs.

Ja ar šo problēma netiek novērsta, izmēģiniet nākamo risinājumu.

#### 3. risinājums: HP iesaka lietot oriģinālās HP drukas kasetnes

Risinājums: Pārbaudiet, vai jūs lietojat oriģinālās HP drukas kasetnes.

HP iesaka izmantot oriģinālās HP drukas kasetnes. Oriģinālās HP drukas kasetnes, kas ļauj jums viegli iegūt nemainīgi lieliskus rezultātus, ir izstrādātas un pārbaudītas darbā ar HP printeriem.

Piezīme. HP nevar garantēt kvalitāti vai uzticamību, ja tiek izmantoti izejmateriāli, kuru ražotājs nav HP. Printera apkalpošana vai remonts, kam cēlonis ir izejmateriālu, kuru ražotājs nav HP, lietošana, netiek segta ar garantiju.

Ja esat pārliecināts, ka iegādājāties oriģinālas HP tintes kasetnes, apmeklējiet:

www.hp.com/go/anticounterfeit

lemesls: Izmantota tinte, kuras ražotājs nav HP.

Ja ar šo problēma netiek novērsta, izmēģiniet nākamo risinājumu.

#### 4. risinājums: Pārbaudiet drukas kasetnes

**Risinājums:** Lai pārbaudītu, vai problēmas cēlonis ir drukas kasetnes, izdrukājiet paštesta atskaiti. Ja paštesta atskaite uzrāda problēmu, veiciet drukas kasetņu tīrīšanu. Ja problēma joprojām pastāv, iespējams, jānomaina drukas kasetnes.

Pārbaudiet aptuveno tintes līmeni drukas kasetnēs.

Piezīme. Tintes līmeņa brīdinājumi un indikatori ir paredzēti tikai plānošanai. Saņemot ziņojumu par zemu tintes līmeni, apsveriet rezerves kasetnes sagatavošanu, lai izvairītos no drukas darbu kavēšanās. Drukas kasetnes nav jānomaina, kamēr drukas kvalitāte ir pieņemama.

Ja drukas kasetnēs ir tinte, bet problēma joprojām pastāv, izdrukājiet paštesta atskaiti, lai noteiktu, vai problēmas cēlonis ir drukas kasetnes. Ja paštesta atskaitē ir uzrādīta problēma, notīriet drukas kasetnes. Ja problēma netiek novērsta, iespējams, jāmaina drukas kasetnes.

Plašāku informāciju skatiet:

- "Aptuveno tintes līmeņu skatīšana" 58. lpp.
- "Testa lappuses drukāšana" 39. lpp.
- "Automātiskā drukas kasetņu tīrīšana" 57. lpp.

lemesls: Bija jātīra drukas kasetnes vai arī bija nepietiekami daudz tintes.

Ja ar šo problēma netiek novērsta, izmēģiniet nākamo risinājumu.

#### 5. risinājums: nomainiet drukas kasetni

**Risinājums:** Nomainiet norādīto drukas kasetni. Varat arī izņemt norādīto drukas kasetni un drukāt tintes taupīšanas režīmā.

Pārbaudiet, vai drukas kasetnei nav beidzies garantijas termiņš.

- · Ja ir beidzies garantijas termiņš, iegādājieties jaunu drukas kasetni,
- Ja garantijas termiņš nav beidzies, sazinieties ar HP klientu atbalsta dienestu, Apmeklējiet vietni <u>www.hp.com/support</u>. Lai uzzinātu, kā saņemt tehnisko atbalstu, izvēlieties savu valsti vai reģionu (ja tas tiek pieprasīts) un pēc tam noklikšķiniet uz **Contact HP** (Sazināties ar HP).

lemesis: Drukas kasetne bija bojāta.

# Bezmalu izdrukas apakšējā daļā ir horizontāla josla vai deformācija

Ja bezmalu izdrukas apakšdaļā ir izplūdusi josla vai līnija, izmēģiniet turpmāk aprakstītos risinājumus.

- Piezīme. Šajā gadījumā problēma nav saistīta ar tintes izejmateriāliem. Tādēļ nav nepieciešams nomainīt drukas kasetnes.
- <u>1. risinājums: pārbaudiet papīra tipu</u>
- <u>2. risinājums: pārbaudiet kvalitātes iestatījumu</u>
- <u>3. risinājums: pagrieziet attēlu</u>

#### 1. risinājums: pārbaudiet papīra tipu

**Risinājums:** HP iesaka lietot HP Advanced papīru vai citu ierīcei piemērotu papīra veidu.

Vienmār pārliecinieties, lai papīrs, uz kura drukāsiet, būtu gluds. Lai, drukājot attēlus, iegūtu vislabākos rezultātus, izmantojiet fotopapīru HP Advanced Photo Paper.

Plašāku informāciju skatiet:

"Fotopapīra glabāšana un lietošana" 23. lpp.

lemesls: levades teknē ievietots nepareiza veida papīrs.

Ja ar šo problēma netiek novērsta, izmēģiniet nākamo risinājumu.

#### 2. risinājums: pārbaudiet kvalitātes iestatījumu

**Risinājums:** Pārbaudiet kvalitātes iestatījuma vērtību. Izmantojiet augstāku kvalitātes iestatījuma vērtību, lai palielinātu drukāšanas laikā lietotās tintes daudzumu.

Plašāku informāciju skatiet:

- "Drukāšanas ātruma vai kvalitātes mainīšana" 45. lpp.
- "<u>Maksimālais dpi</u>" 46. lpp.

lemesls: lestatīts pārāk zems drukas kvalitātes iestatījums.

#### 3. risinājums: pagrieziet attēlu

**Risinājums:** Ja problēmu neizdodas novērst, izmantojiet programmatūru, ko instalējāt, uzstādot ierīci, vai citu programmu, kas ļauj pagriezt attēlu par 180 grādiem, un tādējādi lappuses apakšējai daļai netiek piešķirta gaiši zila, pelēka vai brūna nokrāsa.

**lemesls:** Izdrukātas lappuses beigās fotoattēlam bija gaiši zila, pelēka vai brūna nokrāsa.

# Uz izdrukām ir horizontālas svītras vai līnijas

Izmēģiniet šādus risinājumus, lai atrisinātu šo problēmu. Risinājumi ir sakārtoti pēc kārtas, un pirmais ir risinājums, kas varētu būt īstais. Ja pirmais risinājums problēmu neatrisina, turpiniet izmēģināt pārejos risinājumus, līdz problēma ir atrisināta.

- <u>1. risinājums: pārbaudiet, vai papīrs ir pareizi ievietots</u>
- 2. risinājums: pārbaudiet kvalitātes iestatījumu
- <u>3. risinājums: Ja drukas kasetne tikusi nomesta zemē, pagaidiet kamēr tā būs gatava lietošanai</u>
- <u>4. risinājums: notīriet drukas kasetnes sprauslas</u>
- <u>5. risinājums: pārbaudiet drukas kasetnes</u>
- <u>6. risinājums: nomainiet drukas kasetni</u>

#### 1. risinājums: pārbaudiet, vai papīrs ir pareizi ievietots

Risinājums: Pārbaudiet, vai papīrs ir pareizi ievietots.

Plašāku informāciju skatiet:

- "Dokumentu drukāšana" 26. lpp.
- <u>"Fotoattēlu drukāšana</u>" 18. lpp.

lemesls: Papīrs netika pareizi padots vai nebija pareizi ievietots.

Ja ar šo problēma netiek novērsta, izmēģiniet nākamo risinājumu.

#### 2. risinājums: pārbaudiet kvalitātes iestatījumu

**Risinājums:** Pārbaudiet kvalitātes iestatījuma vērtību. Izmantojiet augstāku kvalitātes iestatījuma vērtību, lai palielinātu drukāšanas laikā lietotās tintes daudzumu.

Plašāku informāciju skatiet:

- "Drukāšanas ātruma vai kvalitātes mainīšana" 45. lpp.
- "Maksimālais dpi" 46. lpp.

lemesls: lestatīts pārāk zems drukas kvalitātes iestatījums.

# 3. risinājums: Ja drukas kasetne tikusi nomesta zemē, pagaidiet kamēr tā būs gatava lietošanai

**Risinājums:** Pagaidiet pusstundu, lai ļautu atjaunot drukas kasetnes resursu.

lemesls: Drukas kasetne sakratīta vai ievietota neuzmanīgi.

Ja ar šo problēma netiek novērsta, izmēģiniet nākamo risinājumu.

#### 4. risinājums: notīriet drukas kasetnes sprauslas

**Risinājums:** Pārbaudiet drukas kasetnes. Ja liekas, ka ap tintes sprauslām ir uzkrājusies šķiedra vai putekļi, notīriet virsmu drukas kasetņu tintes sprauslu tuvumā.

Plašāku informāciju skatiet:

"Manuālā drukas kasetņu tīrīšana" 59. lpp.

lemesls: Bija jāveic drukas kasetnes sprauslu tīrīšana.

Ja ar šo problēma netiek novērsta, izmēģiniet nākamo risinājumu.

#### 5. risinājums: pārbaudiet drukas kasetnes

**Risinājums:** Lai pārbaudītu, vai problēmas cēlonis ir drukas kasetnes, izdrukājiet paštesta atskaiti. Ja paštesta atskaite uzrāda problēmu, veiciet drukas kasetņu tīrīšanu. Ja problēma joprojām pastāv, iespējams, jānomaina drukas kasetnes.

Pārbaudiet aptuveno tintes līmeni drukas kasetnēs.

Piezīme. Tintes līmeņa brīdinājumi un indikatori ir paredzēti tikai plānošanai. Saņemot ziņojumu par zemu tintes līmeni, apsveriet rezerves kasetnes sagatavošanu, lai izvairītos no drukas darbu kavēšanās. Drukas kasetnes nav jānomaina, kamēr drukas kvalitāte ir pieņemama.

Ja drukas kasetnēs ir tinte, bet problēma joprojām pastāv, izdrukājiet paštesta atskaiti, lai noteiktu, vai problēmas cēlonis ir drukas kasetnes. Ja paštesta atskaitē ir uzrādīta problēma, notīriet drukas kasetnes. Ja problēma netiek novērsta, iespējams, jāmaina drukas kasetnes.

Plašāku informāciju skatiet:

- "Aptuveno tintes līmeņu skatīšana" 58. lpp.
- "Testa lappuses drukāšana" 39. lpp.
- "Automātiskā drukas kasetņu tīrīšana" 57. lpp.

lemesls: Bija jātīra drukas kasetnes vai arī bija nepietiekami daudz tintes.

Ja ar šo problēma netiek novērsta, izmēģiniet nākamo risinājumu.

#### 6. risinājums: nomainiet drukas kasetni

**Risinājums:** Nomainiet norādīto drukas kasetni. Varat arī izņemt norādīto drukas kasetni un drukāt tintes taupīšanas režīmā.

Pārbaudiet, vai drukas kasetnei nav beidzies garantijas termiņš.

- · Ja ir beidzies garantijas termiņš, iegādājieties jaunu drukas kasetni,
- Ja garantijas termiņš nav beidzies, sazinieties ar HP klientu atbalsta dienestu, Apmeklējiet vietni <u>www.hp.com/support</u>. Lai uzzinātu, kā saņemt tehnisko atbalstu, izvēlieties savu valsti vai reģionu (ja tas tiek pieprasīts) un pēc tam noklikšķiniet uz **Contact HP** (Sazināties ar HP).

lemesls: Drukas kasetne bija bojāta.

### Izdrukas ir izbalējušas vai tajās ir blāvas krāsas

Izmēģiniet šādus risinājumus, lai atrisinātu šo problēmu. Risinājumi ir sakārtoti pēc kārtas, un pirmais ir risinājums, kas varētu būt īstais. Ja pirmais risinājums problēmu neatrisina, turpiniet izmēģināt pārejos risinājumus, līdz problēma ir atrisināta.

- 1. risinājums: pārbaudiet drukas iestatījumus
- <u>2. risinājums: pārbaudiet papīra tipu</u>
- <u>3. risinājums: pārbaudiet drukas kasetnes</u>
- <u>4. risinājums: nomainiet drukas kasetni</u>

#### 1. risinājums: pārbaudiet drukas iestatījumus

**Risinājums:** Pārbaudiet drukas iestatījumus.

- Pārbaudiet papīra tipa iestatījumu, lai pārliecinātos, vai tas atbilst ievades teknē ievietotā papīra veidam.
- Pārbaudiet kvalitātes iestatījuma vērtību. Izmantojiet augstāku kvalitātes iestatījuma vērtību, lai palielinātu drukāšanas laikā lietotās tintes daudzumu.

Plašāku informāciju skatiet:

- "Papīra tipa izvēlēšanās" 44. lpp.
- "Drukāšanas ātruma vai kvalitātes mainīšana" 45. lpp.
- "<u>Maksimālais dpi</u>" 46. lpp.

lemesls: Papīra tips vai drukas kvalitātes iestatījumi bija nepareizi.

Ja ar šo problēma netiek novērsta, izmēģiniet nākamo risinājumu.

#### 2. risinājums: pārbaudiet papīra tipu

**Risinājums:** HP iesaka lietot HP Advanced papīru vai citu ierīcei piemērotu papīra veidu.

Vienmār pārliecinieties, lai papīrs, uz kura drukāsiet, būtu gluds. Lai, drukājot attēlus, iegūtu vislabākos rezultātus, izmantojiet fotopapīru HP Advanced Photo Paper.

Plašāku informāciju skatiet:

"Fotopapīra glabāšana un lietošana" 23. lpp.

lemesls: levades teknē ievietots nepareiza veida papīrs.

# 3. risinājums: pārbaudiet drukas kasetnes

**Risinājums:** Lai pārbaudītu, vai problēmas cēlonis ir drukas kasetnes, izdrukājiet paštesta atskaiti. Ja paštesta atskaite uzrāda problēmu, veiciet drukas kasetņu tīrīšanu. Ja problēma joprojām pastāv, iespējams, jānomaina drukas kasetnes.

Pārbaudiet aptuveno tintes līmeni drukas kasetnēs.

Piezīme. Tintes līmeņa brīdinājumi un indikatori ir paredzēti tikai plānošanai. Saņemot ziņojumu par zemu tintes līmeni, apsveriet rezerves kasetnes sagatavošanu, lai izvairītos no drukas darbu kavēšanās. Drukas kasetnes nav jānomaina, kamēr drukas kvalitāte ir pieņemama.

Ja drukas kasetnēs ir tinte, bet problēma joprojām pastāv, izdrukājiet paštesta atskaiti, lai noteiktu, vai problēmas cēlonis ir drukas kasetnes. Ja paštesta atskaitē ir uzrādīta problēma, notīriet drukas kasetnes. Ja problēma netiek novērsta, iespējams, jāmaina drukas kasetnes.

Plašāku informāciju skatiet:

- "Aptuveno tintes līmeņu skatīšana" 58. lpp.
- "Testa lappuses drukāšana" 39. lpp.
- "Automātiskā drukas kasetņu tīrīšana" 57. lpp.

lemesls: Bija jātīra drukas kasetnes vai arī bija nepietiekami daudz tintes.

Ja ar šo problēma netiek novērsta, izmēģiniet nākamo risinājumu.

### 4. risinājums: nomainiet drukas kasetni

**Risinājums:** Nomainiet norādīto drukas kasetni. Varat arī izņemt norādīto drukas kasetni un drukāt tintes taupīšanas režīmā.

Pārbaudiet, vai drukas kasetnei nav beidzies garantijas termiņš.

- · Ja ir beidzies garantijas termiņš, iegādājieties jaunu drukas kasetni,
- Ja garantijas termiņš nav beidzies, sazinieties ar HP klientu atbalsta dienestu, Apmeklējiet vietni <u>www.hp.com/support</u>. Lai uzzinātu, kā saņemt tehnisko atbalstu, izvēlieties savu valsti vai reģionu (ja tas tiek pieprasīts) un pēc tam noklikšķiniet uz **Contact HP** (Sazināties ar HP).

lemesls: Drukas kasetne bija bojāta.

# Izdrukas izskatās izplūdušas vai neskaidras

Izmēģiniet šādus risinājumus, lai atrisinātu šo problēmu. Risinājumi ir sakārtoti pēc kārtas, un pirmais ir risinājums, kas varētu būt īstais. Ja pirmais risinājums problēmu neatrisina, turpiniet izmēģināt pārejos risinājumus, līdz problēma ir atrisināta.

- <u>1. risinājums: pārbaudiet drukas iestatījumus</u>
- <u>2. risinājums: lietojiet kvalitatīvāku attēlu</u>
- 3. risinājums: drukājiet attēlu mazākā izmērā

### 1. risinājums: pārbaudiet drukas iestatījumus

Risinājums: Pārbaudiet drukas iestatījumus.

- Pārbaudiet papīra tipa iestatījumu, lai pārliecinātos, vai tas atbilst ievades teknē ievietotā papīra veidam.
- Pārbaudiet kvalitātes iestatījuma vērtību. Izmantojiet augstāku kvalitātes iestatījuma vērtību, lai palielinātu drukāšanas laikā lietotās tintes daudzumu.

Plašāku informāciju skatiet:

- "Papīra tipa izvēlēšanās" 44. lpp.
- <u>"Drukāšanas ātruma vai kvalitātes mainīšana</u>" 45. lpp.
- <u>"Maksimālais dpi</u>" 46. lpp.

lemesls: Papīra tips vai drukas kvalitātes iestatījumi bija nepareizi.

Ja ar šo problēma netiek novērsta, izmēģiniet nākamo risinājumu.

# 2. risinājums: lietojiet kvalitatīvāku attēlu

Risinājums: Lietojiet augstākas izšķirtspējas attēlu.

Ja drukājat fotogrāfiju vai zīmējumu un izšķirtspēja ir pārāk zema, izdruka būs izplūdusi vai neskaidra.

Ja digitālai fotogrāfijai vai rastrētam attēlam ir mainīts izmērs, iespējams, ka drukājot tas būs izplūdis vai neskaidrs.

lemesls: Attēla izšķirtspēja bija pārāk zema.

Ja ar šo problēma netiek novērsta, izmēģiniet nākamo risinājumu.

# 3. risinājums: drukājiet attēlu mazākā izmērā

Risinājums: Samaziniet attēla izmērus un tad mēģiniet to izdrukāt.

Ja drukājat fotoattēlu vai zīmējumu un iestatīts pārāk liels izdrukas izmērs, izdruka būs izplūdusi vai neskaidra.

Ja digitālai fotogrāfijai vai rastrētam attēlam ir mainīts izmērs, iespējams, ka drukājot tas būs izplūdis vai neskaidrs.

lemesls: Attēls tika izdrukāts lielākā izmērā.

# Izdrukās ir vertikālas svītras

lepazīstieties ar šo sadaļu, ja jūsu izdrukātajās lapās ir vertikālas vai horizontālas līnijas, svītras vai zīmes.

Piezīme. Šajā gadījumā problēma nav saistīta ar tintes izejmateriāliem. Tādēļ nav nepieciešams nomainīt drukas kasetnes.

**Risinājums:** HP iesaka lietot HP Advanced papīru vai citu ierīcei piemērotu papīra veidu.
Vienmār pārliecinieties, lai papīrs, uz kura drukāsiet, būtu gluds. Lai, drukājot attēlus, iegūtu vislabākos rezultātus, izmantojiet fotopapīru HP Advanced Photo Paper.

Plašāku informāciju skatiet:

"Fotopapīra glabāšana un lietošana" 23. lpp.

lemesls: levades teknē ievietots nepareiza veida papīrs.

## Izdrukas ir sašķiebtas vai greizas

Ja izdruka uz papīra lapas nav taisna, izmēģiniet turpmāk aprakstītos risinājumus.

- <u>1. risinājums: pārbaudiet, vai papīrs ir pareizi ievietots</u>
- <u>2. risinājums: pārbaudiet, vai ievietots tikai viena veida papīrs</u>
- <u>3. risinājums: pārbaudiet aizmugurējo vāku</u>

## 1. risinājums: pārbaudiet, vai papīrs ir pareizi ievietots

**Risinājums:** Pārbaudiet, vai papīrs ir pareizi ievietots. Plašāku informāciju skatiet:

"Dokumentu drukāšana" 26. lpp.

• "Fotoattēlu drukāšana" 18. lpp.

lemesls: Papīrs netika pareizi padots vai nebija pareizi ievietots.

Ja ar šo problēma netiek novērsta, izmēģiniet nākamo risinājumu.

## 2. risinājums: pārbaudiet, vai ievietots tikai viena veida papīrs

**Risinājums:** Vienlaikus ievietojiet tikai viena veida papīru.

lemesls: levades teknē bija ievietots dažādu veidu papīrs.

Ja ar šo problēma netiek novērsta, izmēģiniet nākamo risinājumu.

## 3. risinājums: pārbaudiet aizmugurējo vāku

**Risinājums:** Pārliecinieties, vai aizmugurējais vāks ir kārtīgi nostiprināts. **Iemesls:** Aizmugurējais vāks nebija kārtīgi nostiprināts.

# Uz papīra lapu aizmugures paliek tintes svītras

Ja uz izdrukas aizmugures paliek tintes smērējumi, izmēģiniet turpmāk aprakstītos risinājumus.

- <u>1. risinājums: apdrukājiet dažas parasta papīra lapas</u>
- <u>2. risinājums: pagaidiet, kamēr tinte izžūst</u>

# 1. risinājums: apdrukājiet dažas parasta papīra lapas

**Risinājums:** Apdrukājiet vienu vai vairākas parasta papīra lapas, lai tās uzsūktu lieko tinti.

# Lai atbrīvotos no liekās tintes, izmantojot parastu papīru

- 1. levietojiet papīra teknē vairākas parasta papīra loksnes.
- 2. Pagaidiet piecas minūtes.
- 3. Izdrukājiet dokumentu, kurā ir maz vai nav nemaz teksta.
- 4. Pārbaudiet, vai papīra lapas aizmugurē nav palikuši tintes smērējumi. Ja papīra lapas aizmugurē joprojām ir tinte, mēģiniet apdrukāt vēl kādu parasta papīra lapu.

**lemesls:** lerīcē, vietā, kur drukāšanas laikā tiek atbalstīta papīra lapa, uzkrājusies tinte.

Ja ar šo problēma netiek novērsta, izmēģiniet nākamo risinājumu.

# 2. risinājums: pagaidiet, kamēr tinte izžūst

**Risinājums:** Pagaidiet vismaz trīsdesmit minūtes, kamēr ierīcē esošā tinte izžūst, tad mēģiniet atkārtoti veikt drukas darbu.

lemesls: Liekajai tintei ierīcē bija jāļauj izžūt.

# Papīrs netiek padots no ievades teknes

Izmēģiniet šādus risinājumus, lai atrisinātu šo problēmu. Risinājumi ir sakārtoti pēc kārtas, un pirmais ir risinājums, kas varētu būt īstais. Ja pirmais risinājums problēmu neatrisina, turpiniet izmēģināt pārejos risinājumus, līdz problēma ir atrisināta.

- <u>1. risinājums: pārbaudiet, vai papīrs ir pareizi ievietots</u>
- <u>2. risinājums: pārbaudiet drukas iestatījumus</u>
- <u>3. risinājums: notīriet ritenīšus</u>
- 4. risinājums: sazinieties ar HP klientu atbalsta dienestu, lai pieprasītu servisu

# 1. risinājums: pārbaudiet, vai papīrs ir pareizi ievietots

Risinājums: Pārbaudiet, vai papīrs ir pareizi ievietots.

Plašāku informāciju skatiet:

- "Dokumentu drukāšana" 26. lpp.
- "Fotoattēlu drukāšana" 18. lpp.

lemesls: Papīrs nebija ievietots pareizi.

Ja ar šo problēma netiek novērsta, izmēģiniet nākamo risinājumu.

# 2. risinājums: pārbaudiet drukas iestatījumus

Risinājums: Pārbaudiet drukas iestatījumus.

- Pārbaudiet papīra tipa iestatījumu, lai pārliecinātos, vai tas atbilst ievades teknē ievietotā papīra veidam.
- Pārbaudiet kvalitātes iestatījuma vērtību. Izmantojiet augstāku kvalitātes iestatījuma vērtību, lai palielinātu drukāšanas laikā lietotās tintes daudzumu.

Plašāku informāciju skatiet:

- "Papīra tipa izvēlēšanās" 44. lpp.
- "Drukāšanas ātruma vai kvalitātes mainīšana" 45. lpp.
- "Maksimālais dpi" 46. lpp.

lemesls: Papīra tipa vai drukas kvalitātes iestatījumi bija nepareizi.

Ja ar šo problēma netiek novērsta, izmēģiniet nākamo risinājumu.

# 3. risinājums: notīriet ritenīšus

Risinājums: Notīriet ritenīšus.

Pārliecinieties, vai jūsu rīcībā ir šādi materiāli:

- Drāna, kas nesatur kokvilnu vai jebkurš mīksts materiāls, kurš nesadalīsies daļās un neatstās šķiedras.
- Destilēts, filtrēts vai pudelē pildīts ūdens (ūdensvada ūdenī var būt sārņi, kas var sabojāt drukas kasetnes).

# Lai notīrītu ritenīšus

- 1. Izslēdziet ierīci un atvienojiet barošanas vadu.
- 2. Noņemiet aizmugurējo vāku, lai piekļūtu ritenīšiem.

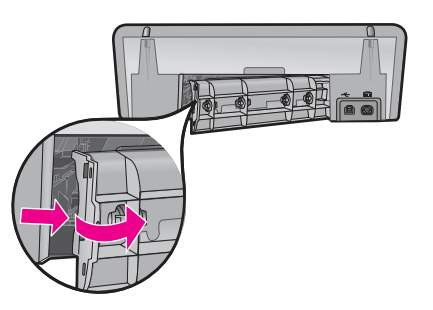

- lemērciet filtrētā vai destilētā ūdenī drānu, kas nesatur kokvilnu, un izspiediet no tās ūdeni.
- 4. Notīriet gumijas ritenīšus no putekļiem vai netīrumiem, kas uz tiem uzkrājušies.
- Uzlieciet atpakaļ aizmugurējo vāku. Uzmanīgi bīdiet durtiņas uz priekšu, līdz tās ar klikšķi nofiksējas savā vietā.
- 6. Pievienojiet atpakaļ barošanas vadu un tad ieslēdziet ierīci.
- 7. Mēģiniet drukāšanu vēlreiz.

lemesls: Ritenīši bija netīri un tie bija jānotīra.

Ja ar šo problēma netiek novērsta, izmēģiniet nākamo risinājumu.

4. risinājums: sazinieties ar HP klientu atbalsta dienestu, lai pieprasītu servisu

**Risinājums:** Ja esat izmēģinājis visus iepriekšējos risinājumus un problēma joprojām pastāv, sazinieties ar HP klientu atbalsta dienestu, lai pieprasītu servisu.

Dodieties uz: www.hp.com/support.

Lai uzzinātu, kā saņemt tehnisko atbalstu, izvēlieties savu valsti vai reģionu (ja tas tiek pieprasīts) un pēc tam noklikšķiniet uz **Contact HP** (Sazināties ar HP).

**lemesls:** lespējams, lai atjaunotu normālu ierīces vai programmatūras darbību, jums būs nepieciešama palīdzība.

## Tekstam ir robotas malas

Izmēģiniet šādus risinājumus, lai atrisinātu šo problēmu. Risinājumi ir sakārtoti pēc kārtas, un pirmais ir risinājums, kas varētu būt īstais. Ja pirmais risinājums problēmu neatrisina, turpiniet izmēģināt pārejos risinājumus, līdz problēma ir atrisināta.

- <u>1. risinājums: lietojiet TrueType vai OpenType fontus</u>
- <u>2. risinājums: izlīdziniet drukas kasetnes</u>

## 1. risinājums: lietojiet TrueType vai OpenType fontus

**Risinājums:** Lai nodrošinātu, ka ierīce drukā fontus pareizi, lietojiet TrueType vai OpenType saimes fontus. Izvēloties fontu, meklējiet TrueType vai OpenType ikonu.

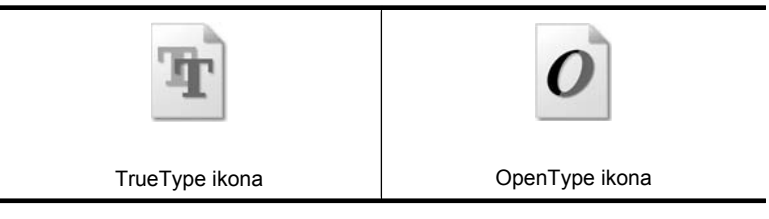

lemesls: Fontam bija nestandarta lielums.

Dažas programmas piedāvā izmantot fontus, kuriem palielinot vai drukājot ir robainas malas. Arī tad, ja drukājat bitkartētu tekstu, tam palielinot vai drukājot var būt robainas malas.

Ja ar šo problēma netiek novērsta, izmēģiniet nākamo risinājumu.

## 2. risinājums: izlīdziniet drukas kasetnes

Risinājums: Izlīdziniet drukas kasetnes.

Plašāku informāciju skatiet:

"Drukas kasetņu izlīdzināšana" 57. lpp.

lemesls: Bija jāveic drukas kasetņu izlīdzināšana.

# Dokuments tiek drukāts nepareizi

Ja dokuments tiek drukāts nepareizi, iepazīstieties ar tālākminētajām tēmām un noskaidrojiet, kā atrisināt šīs problēmas.

- <u>Teksts un attēli ir nepareizi izlīdzināti</u>
- Dokuments netiek drukāts lapai pa vidu vai tiek drukāts šķībi
- <u>Netiek izdrukātas atsevišķas dokumenta daļas vai arī tās tiek drukātas nepareizajā</u> vietā
- <u>Aploksne tiek apdrukāta slīpi</u>
- Drukājot dokumentu, nav ņemti vērā jaunie drukas iestatījumi

## Teksts un attēli ir nepareizi izlīdzināti

**Risinājums:** Ja teksts un attēli jūsu izdrukās ir nepareizi izlīdzināti, izlīdziniet drukas kasetnes.

Papildinformāciju skatiet sadaļā "Drukas kasetņu izlīdzināšana" 57. lpp..

# Dokuments netiek drukāts lapai pa vidu vai tiek drukāts šķībi

## Risinājums:

- Pārbaudiet, vai papīrs ir pareizi ievietots ievades teknē. Papildinformāciju skatiet sadaļā <u>"Dokumentu drukāšana</u>" 26. lpp..
- 2. Pārbaudiet, vai papīra vadotnes ir cieši klāt papīra malai.
- 3. Drukājiet dokumentu no jauna.

# Netiek izdrukātas atsevišķas dokumenta daļas vai arī tās tiek drukātas nepareizajā vietā

**Risinājums:** Atveriet <u>"Dialoglodziņš Printer Properties (Printera rekvizīti)</u>"</u> 51. lpp. un pārbaudiet, vai ir iestatītas šādas opcijas:

| Cilne               | lestatījums                                                                                                    |  |  |
|---------------------|----------------------------------------------------------------------------------------------------|--|--|
| Features (Līdzekļi) | <b>Portrait or Landscape</b> (Portrets vai Ainava): pārbaudiet attiecīgo lapas orientāciju.                                                                                  |  |  |
|                     | Size (Izmērs): pārbaudiet attiecīgo papīra izmēru.                                                                                                    |  |  |
|                     | Scale to paper size (Piemērot papīra izmēram):<br>izvēlieties šo opciju, lai piemērotu tekstu un attēlus<br>atbilstīgajā nolaižamajā sarakstā norādītajam papīra<br>izmēram. |  |  |

Ja joprojām netiek drukātas dokumenta daļas, iespējams, ka printera iestatījumi tiek ignorēti programmatūras drukas iestatījumu dēļ. Izvēlieties atbilstīgos drukas iestatījumus programmatūrā.

## Aploksne tiek apdrukāta slīpi

#### Risinājums:

- Pirms ievietojat aploksni printerī, ielieciet aploksnes atloku aploksnē. Papildinformāciju par aplokšņu ievietošanu skatiet sadaļā <u>"Drukāšana uz</u> <u>aploksnēm</u>" 28. lpp..
- 2. Pārbaudiet, vai papīra vadotne ir cieši klāt aploksnes malai.
- 3. Apdrukājiet aploksni no jauna.

#### Drukājot dokumentu, nav ņemti vērā jaunie drukas iestatījumi

**Risinājums:** lespējams, ka printera iestatījumi atšķiras no programmatūras drukas iestatījumiem. Izvēlieties atbilstīgos drukas iestatījumus programmatūrā.

# Ja problēmas turpinās

Ja pēc problēmu novēršanas tēmu izpētes jums joprojām rodas problēmas, beidzējiet savu datoru un restartējiet to.

Ja jums ir jautājumi arī pēc datora restartēšanas, apmeklējiet HP tehniskā atbalsta vietni <u>www.hp.com/support</u>.

Informāciju par atbalsta procesu skatiet nodaļā "HP atbalsts" 112. lpp..

# A HP atbalsts

- Garantijas informācija par tintes kasetnēm
- <u>Atbalsta saņemšana</u>
- HP telefoniskais atbalsts

# Garantijas informācija par tintes kasetnēm

HP kasetnes(ņu) garantija ir spēkā, ja produktu lieto tam paredzētajā HP drukas ierīcē. Šī garantija neattiecas uz HP tintes izstrādājumiem, kas ir atkārtoti uzpildīti, pārstrādāti, atjaunoti, nepareizi lietoti vai bojāti.

Produkta garantija ir spēkā, kamēr nav beigusies HP tinte un nav sasniegts garantijas perioda beigu datums. Garantijas perioda beigu datums, kas norādīts formātā GGGG/MM/DD, ir atrodams uz produkta. Sk. attēlu:

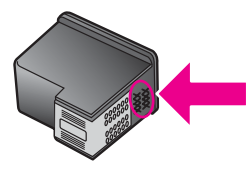

HP ierobežotās garantijas paziņojuma eksemplāru skatiet printerim pievienotajā uzziņu rokasgrāmatā.

# Atbalsta saņemšana

## Ja radusies problēma, veiciet šādas darbības

- 1. Skatiet ierīces HP Deskjet komplektācijā iekļauto dokumentāciju.
- Apmeklējiet HP tiešsaistes atbalsta Web vietu <u>www.hp.com/support</u>. HP tiešsaistes atbalsts ir pieejams visiem HP klientiem. Tas ir ātrākais veids, kā iegūt speciālistu palīdzību un operatīvu informāciju par ierīcēm, un tajā ir pieejama:
  - · Ātra piekļuve kvalificētiem tiešsaistes atbalsta speciālistiem
  - · Ierīces HP Deskjet programmatūras un draiveru atjauninājumi
  - Vērtīga informācija par HP Deskjet un biežāk sastopamo problēmu novēršanu
  - Savlaicīgi ierīču atjauninājumi, tehniskā atbalsta brīdinājumi un periodiskie HP apkārtraksti, kuri ir pieejami pēc ierīces reģistrēšanas
- Tikai Eiropā: sazinieties ar vietējo iegādes vietu. Ja ierīcei ir radusies aparatūras kļūme, jūs tiksit lūgts to nogādāt atpakaļ iegādes vietā. (Ierīces ierobežotās garantijas laikā apkalpošana ir bez maksas. Pēc garantijas perioda par apkalpošanu ir jāmaksā.)
- Piezvaniet HP klientu atbalstam. Atbalsta iespējas un to pieejamība ir atkarīga no ierīces, valsts/ reģiona un valodas.

# HP telefoniskais atbalsts

- <u>Telefoniskā atbalsta periods</u>
- <u>Zvanīšana</u>
- <u>Pēc telefoniskā atbalsta perioda beigām</u>

# Telefoniskā atbalsta periods

Vienu gadu ilgs atbalsts pa tālruni ir pieejams Ziemeļamerikā, Āzijas Klusā okeāna reģionā un Latīņamerikā (ieskaitot Meksiku). Informāciju par telefoniskā atbalsta periodu Eiropā, Vidējos

Austrumos un Āfrikā skatiet <u>www.hp.com/support</u>. Zvanītājiem jāsedz telesakaru operatora noteiktās standartizmaksas.

#### Zvanīšana

HP atbalsta dienestam zvaniet, kad atrodaties pie datora un HP Deskjet. Sagatavojiet šādu informāciju:

- ierīces modeļa numurs (norādīts uz etiķetes ierīces priekšpusē);
- ierīces sērijas numurs (norādīts ierīces apakšpusē);
  - Piezīme. Ierīces sērijas numuru var uzzināt arī izmantojot printera programmatūru. Lei uzzinātu ierīces sērijas numuru, izmantojot printera programmatūru, noklikšķiniet Windows uzdevumjoslā uz Start (Sākt) > All Programs (Visas programmas) > HP > HP Solution Center (HP risinājumu centrs). Lapas Help (Palīdzība) sadaļā Tools (Rīki) noklikšķiniet uz Technical information (Tehniskā informācija).
- ziņojumi, kas tiek parādīti konkrētā problēmsituācijā;
- atbildes un šādiem jautājumiem:
  - Vai šāda situācija ir radusies jau agrāk?
  - Vai varat to apzināti atkārtot?
  - Vai aptuvenā problēmas rašanās laikā jūsu datorā nav tikusi uzstādīta jauna aparatūra vai programmatūra?
  - Vai pirms šīs situācijas ir noticis arī kas cits (piemēram, ir bijis pērkona negaiss, ierīce ir pārvietota utt.)?

#### Pēc telefoniskā atbalsta perioda beigām

Kad telefoniskā atbalsta periods ir beidzies, HP sniedz atbalstu par maksu. Palīdzība var būt pieejama arī HP tiešsaistes atbalsta tīmekļa vietnē: <u>www.hp.com/support</u>. Lai saņemtu informāciju par HP atbalsta iespējām, zvaniet uz savai valstij vai reģionam norādīto tālruņa numuru.

# B Tehniskā informācija

- Printera tehniskie parametri
- Paziņojums Windows 2000 lietotājiem
- <u>Apkārtējās vides produktu pārvaldes programma</u>
- <u>Regulējošie paziņojumi</u>

# Printera tehniskie parametri

Ierīcei HP Deskjet ir tālākminētie tehniskie parametri un prasības.

#### Fiziskie parametri

Printera izmēri (ar neizvilktu tekni): 140,9 mm augsts x 437,7 mm plats x 307 mm dziļš (8,14 collas augsts x 18,46 collas plats x 12,09 collas dziļš)

Printera svars (bez drukas kasetnēm): 2,8 kg (6,16 mārciņas)

Printera svars (ar drukas kasetnēm): 2,9 kg (6,32 mārciņas)

#### Atmiņa

8 MB integrētā atmiņa.

#### Sistēmas minimālās prasības

Programmatūras un sistēmas prasības atrodamas failā Lasimani.

**Piezīme.** Lai panāktu vislabākos drukāšanas rezultātus, izmantojiet ar standartu USB 2.0 saderīgu kabeli.

#### Papīra teknes ietilpība

Parasta papīra loksnes: līdz 80

#### Papīra formāts

Lai iegūtu sarakstu, kurā nosaukti visi piemērotie materiālu formāti, skatiet printera programmatūru.

#### Papīra svars

Letter formāta papīrs: 65-90 g/m² (16-24 mārciņas) Legal formāta papīrs: 70-90 g/m² (20-24 veiciet drukas kasetņu tīrīšanu) Aploksnes: 70-90 g/m² (20-24 veiciet drukas kasetņu tīrīšanu) Kartītes: līdz 200 g/m² (ne vairāk kā 110 mārciņu rādītāja kartītēm) Fotopapīrs: līdz 280 g/m² (ne vairāk kā 75 mārciņu rādītāja kartītēm)

#### Ar drukas kasetni izdrukājamais lappušu skaits

Apmeklējiet <u>www.hp.com/pageyield</u>, lai iegūtu papildinformāciju par aptuveno ar drukas kasetni izdrukājamo lappušu skaitu.

# Paziņojums Windows 2000 lietotājiem

Šis produkts nodrošina operētājsistēmai Windows 2000 ierobežotu funkcionalitāti, ieskaitot, bet neaprobežojoties ar tālākminēto:

- Programmatūra HP Photosmart nav pieejama.
- Ekrānā sniegtā palīdzība netiek instalēta, taču to ir iespējams lejupielādēt tīmeklī no vietnes www.hp.com/support.

# Apkārtējās vides produktu pārvaldes programma

Hewlett-Packard ir apņēmusies nodrošināt kvalitatīvus izstrādājumus ekoloģiski drošā veidā. Šie produkti ir izstrādāti tā, lai vēlāk tos varētu viegli pārstrādāt. Patērēto materiālu daudzums tiek samazināts līdz minimumam, vienlaikus nodrošinot pareizu funkcionalitāti un uzticamību. Detaļas no atšķirīgiem materiāliem ir izstrādātas tā, lai tās būtu viegli atdalāmas. Slēgmehānismi un citi savienojumi ir viegli atrodami, tiem viegli piekļūt un noņemt, izmantojot vienkāršus rīkus. Detaļas, kurām ir augsta prioritāte, ir izstrādātas tā, lai tām būtu ērti piekļūt un efektīvi izjaukt un labot. Lai iegūtu plašāku informāciju, apmeklējiet HP tīmekļa vietni, kurā izklāstīta kompānijas HP apnemšanās saglabāt vides resursus:

www.hp.com/hpinfo/globalcitizenship/environment/index.html

Šajā sadaļā iekļautas šādas tēmas:

- Papīra izmantošana
- Plastmasas priekšmeti
- Materiālu drošības tehniskie dati
- Pārstrādes programma
- <u>HP inkjet ražojumu pārstrādes programma</u>
- Energy Star® paziņojums
- Disposal of waste equipment by users in private households in the European Union

#### Papīra izmantošana

Šis produkts ir piemērots pārstrādāta papīra izmantošanai atbilstoši DIN 19309 un EN 12281:2002.

#### Plastmasas priekšmeti

Plastmasas detaļas, kas sver vairāk par 25 gramiem, ir apzīmētas atbilstoši starptautiskajiem standartiem, kas atvieglo plastmasu atpazīšanu to pārstrādes nolūkā izstrādājuma dzīves cikla beigās.

#### Materiālu drošības tehniskie dati

Materiālu drošības datu lapas (MSDS) var iegūt HP mājas lapā: www.hp.com/go/msds

## Pārstrādes programma

HP piedāvā aizvien vairāk produktu pārstrādes programmu daudzās valstīs, kā arī sadarbību ar ar lielākajiem elektronikas pārstrādes centriem visā pasaulē. HP saglabā resursus arī atjaunojot un vēlreiz pārdodot dažus no populārākajiem produktiem.

Papildu informāciju par HP produktu pārstrādi meklējiet:

www.hp.com/hpinfo/globalcitizenship/environment/recycle/

#### HP inkjet ražojumu pārstrādes programma

HP ir apņēmusies aizsargāt vidi. HP Inkjet izejvielu un materiālu pārstrādes programma ir pieejama daudzās valstīs/reģionos, un dod iespēju tintes kasetnes nodot pārstrādei bez maksas. Papildu informāciju skatiet HP mājas lapā:

www.hp.com/hpinfo/globalcitizenship/environment/recycle/

#### Energy Star® paziņojums

Šis produkts ir izstrādāts, lai samazinātu enerģijas patēriņu un aizsargātu dabas resursus, nemazinot produkta darbības efektivitāti. Ierīcei ir samazināts kopējais enerģijas patēriņš gan tās darbības laikā, gan arī tad, kad ierīce ir neaktīva. Šis produkts atbilst ENERGY STAR® prasībām, kas ir brīvprātīga programma, kas nodibināta, lai sekmētu energoefektīvu biroja iekārtu ražošanu.

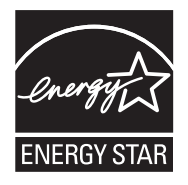

ENERGY STAR ir ASV reģistrēta ASV Vides aizsardzības aģentūras (EPA) preču zīme. Kā ENERGY STAR partnere, kompānija HP ir noteikusi, ka šis izstrādājums atbilst ENERGY STAR pamatnostādnēm attiecībā uz enerģijas izmantošanas efektivitāti.

Lai iegūtu vairāk informācijas par ENERGY STAR vadlīnijām, apmeklējiet sekojošo tīmekļa vietni: <u>www.energystar.gov</u>

#### Disposal of waste equipment by users in private households in the European Union

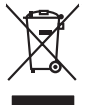

inglish

**Français** 

ssky

**est** 

Еλληνικά

atviski

blski

Svenska

# Disposal of Waste Equipment by Users in Private Households in the European Union. This symbol on the product or on its pockaging indicates that this product must not be disposed of with your other household weate. Instead, it is your responsibility to dispose of you expirate by handling if your to a dispute calcidation point of the therefying of your becketion electricia and electricia equipments. The superprise calciderion and the therefying of your waste are and the time of disposal will help to canacire natural resources and ensure that is not electricia and electricia equipments. The most is disposed for your cand be of your wate equipment for more information chool your cand be of your wate equipment for resplaying and your cand be of your wate equipment for resplaying points and the private of the time water of the disposal of the disposal o No con topol tipol mane, province de sequeptiere de response, prosta contra la contra de contracta de la contracta de la contr Note many, wire sind unter alleringen bestellten einstellten sollten ein graup aller ein prodeit. Einsargung von zur het der der desen Verprächung glich nur, dass dar Fradukt nicht zusammen mit dem Rastmill enterorgt werden darf. Es söllegt dirter Hiter Versentwortung, das Stepsenh ihrer dire der desen Verprächung het nur, dass dar Fradukt nicht zusammen mit dem Rastmill enterorgt werden darf. Es söllegt dirter Hiter Versentwortung, das Stepsenh ihrer dire der desen Verprächen Her Gragerung grafter zum öhlter der Human Beiter und Aufschlassischen Fradukt nur Versentwortung, dass Stepsenh ihrer dire der desenden beiter Gragerung grafter zum öhlter der Human Beiter und Herbenahlt darf. Die abgenete site site Aufschlassischen Beiter der Human Beiter der Beiter Beiter en animane periodany, versionamen doe dari, voi se das versie francésion nadari. **mathiment al apprenchitarus de antotamare da parte al privati nell'Unione Europea**. Juedo sindolo de appare sal prodeto o sulla contestare indica de al prodeto non deve super smallo aguiente apii abri rifiuit duranta. Cel utenti devero provedere alla periori della companya indica de al prodeto sulla contestare indica de al prodeto non deve super smallo aguiente apii abri rifiuit duranta. Cel utenti devero provedere alla periori della companya indica de al prodeto sulla contestare indica de al prodeto non deve super smallo aguiente apii abri rifiuit duranta de alta devero provedere alla periori della companya contestare della davena in la de alta dimente foronicono to conservacione della fraore neturali a garantaricono de ha la poporecchitare vergano rottomate el rispeto dell'ambiente e della tuella della sulla. Per ulteriori informazioni sui punti di raccolto delle apporecchitare da orttamare, contattare il proprio comune di residenzo, servizo di anniliante de di nulto della sulla. Per ulteriori informazioni sui punti di raccolto della paporecchitare da orttamare, contattare il proprio comune di residenzo, servizo di anniliante de di nulto della sulla. Per ulteriori informazioni sui punti di raccolto della paporecchitare da orttamare, contattare il proprio comune di residenzo, servizo di anniliante de di nulto della sulla. Per ulteriori informazioni sui punti di raccolto della paporechitare da rottamare, contattare il proprio comune di residenzo, servizo di anniliante dei da la contestare e la registare pessi o di quele sulto accutato il prodetto. Eliminación de residuos de aparatos eléctricos y electrónicos por parte de usuarios domésticos en la Unión Europea Flex ámbalo en el oraducto o en el embalaie indica aue no se puede desechar el producto junto con los residuos domésticos. Por el contrario, si debe elimi Lists insteads on el producto o en el embolipio indica que fo se prioder discubir y invitación y entrestance nervenance en la vintem auropede insteado en el producto o en el embolipio indica que fo se prioder discubir y el encicito y el encicito, en el encicito y el encicito, en el encicito en el encicito en el encicito en el encicito en el encicito en el encicito en el encicito en el encicito en el encicito en el encicito encicito en el encicito en el encicito encicito en el encicito en el encicito en el encicito encicito en el encicito encicito encicito encicita encicito encicito encicita encicita enci Interva unance utagiano en protocia. Ilicivadace vyslocatilikho zatirizani utilizateli v domácnosti v zenich EU Tato značka na produkta nebo na pina obalu zanačuje, že tento produkt nemi bri llividován prostým vyhozenim do bežneho domovního odpadu. Odpovídáte za to, že vysloužilé zatiremi ka predvata na produkta nebo na klivádaci do stranovných bežných mia uterných k revyklane polečkar vyhoužilé na tentovného domovního odpadu. Odpovídáte za to, že vysloužilé zatiremi ka predvata na produkta nebo na klivádaci do stratevitatejí na tentovného strategi na produkta nebo na klivádaci do stratevitatejí na produkta vyhoužilých polečnavá provádkých strate likeli závola zativného domovního odpadu. Udpovídáte za to, že na produkta vyhoužilé zativného stratevitatejí balti informace o ten, kom záklez vyhoužilé polečnavá provádkých strate i strate vlideká predvate strate dvideka polečnavá provádkých strate i savel kliváci do strate strate vlideka predvati instranovýcho v polečnavá provádkých strate i savel kliváci kliváte strate v strate strate vlideka predvati stratevitátejí strate strate vlideka predvati stratevitátejí predvati stratevitáte strate vlideka predvati stratevitátejí stratevitátejí predvati stratevitáte strate vlideka predvati stratevitátejí stratevitátejí predvati stratevitátejí predvati am, mor au nan anteree an anazusustry ti gentrug, lan du kontate kommunen, de tokale encondansvesen eller den forretning. Ivor du kebe produktel. Afvore van anglesafanke epoparturu door gebruitessen is partoluiters kubishandens in de Europese Unit Di symbol og het product of de verpakking geet aan dat di product nige mag. vanden algevoeet met het hushandelik devid Let is uw venanvoordelijkheid uw algedankke apparatur of le koreen ge een aangeveen in izanategening van de algebruik van materiaal op een wijze de evalusgezandeid en heimes bedremt. Voor meer klomade apparaturu draag bij to het spansen van naturijke kornene en to het hengebruik van materiaal op een wijze de evalusgezandeid en heimes bedremt. Voor meer klomade het oangerecht. Eromogołamiate, kasubach kórydałstwort szołamete källemine forosogi lidus Ki toloś kó loso pełnidi on se siejach, i toli kad todzi wisko i miejstałnie kilo i sie kóło na visi tołetnik mutund sede siejks etranitud eksir, je ekstronika ulitaseriniskata. Ulitaerinoste szołante eradi kogunine ja kalfenine naba bada lodzi sobal kodukaci. A modatime utamis initere tervieta je keksonale, kuł te sodato konteksi konteksi konteksi konteksi konteksi konteksi konteksi konteksi konteksi konteksi konteksi konteksi ulitaseriniskata. Ulitaerinoste szołante eradi kogunine ja kalfenine naba bada lodzi konteksi. A modatime tervieta je keksonale, kal te sodat Har-IntelVan laiteiden käsittely kottalouksias Eurooppan unkanin aluvelle Tank kuteksen ja ne pokiaksiasso ise enerkintä aaitoise alli kutekta sia soi kunkiitä sia kunkiitä kuteksen ja kunkiitä sia kuteksen ja kunkiitä sia kunkiitä sia kunkiitä sia kunkiitä sia kunkiitä sia kunkiitä sia oimitelaan säkkö ja elektroniikkapiteronna teröppistessen. Höviettövine laitaiden eillinen teröryta ja kerröh säääää kunonavaroja. Kunkiitä kunkiitä sia kunkiitä sia kunkiitä sia kunkiitä sia kunkiitä sia kunkiitä sia kunkiitä sia kunkiitä sia kunkiitä sia kunkiitä sia kunkiitä sia kunkiitä sia kunkiitä sia kunkiitä sia kunkiitä sia kunkiitä sia kunkiitä sia kunkiitä sia kunkiitä sia kunkiitä sia kunkiitä sia Kunkiitä sia kunkiitä sia kunkiitä sia kunkiitä sia kunkiitä sia kunkiitä sia kunkiitä sia kunkiitä sia kunkiitä ματοπτηγηστα. Π**Ατόριμή σχερητικά αυσκετιών στην Ευρωπαϊκή Ένωση** Το παρόν αγάβλοι στον εξοπλαριά ή στη σοστασσάα του υποδοικήσι ότι το προϊόν κατό το ποτορίματη μαζή με άλλα συσκαί αυτορήματα. Αντίθεται ευθώτη σας είναι το ανοτελιλωση μα δρατορία ματό το το ανοδολία στη δατήρηση του φοιού προτου το προτογράθη το το ανοδολία το τροτογράτη αλλογία ανοτελιλωση μα δρατορία νοτακείνο θα συβλία στη δατήρηση του φοιού προτογράτη το στο το ανοδολία το το ανοδολία ανοτελιλωση μα δρατορία το ποτορίο στο αρόσει το προίον ματό το πορισμάτι το απορρίματα είναι στο προτοβολίον. Για προτοστάταση τη γιατά το ανοτελιλωση μα δρατορία το ποιού στο αγάδλα στη δατήρηση του φοιού παροτόματα το απορρίματα είναι στο απορρίματα το παροτόματα τη στορολία το το προτοστάταση τη τορία του ανοδρώματα και το περίδαλον. Το περιοσότερις πληροφορίες σχατιά με το πού μπορεία το απορρίματα είναι στο απορρίματα το αποίο στορολία το το προτοβούτη το το ποιο στορολία το το προτοστάταση τη τορία το ποι στο στορολία το πορισμάτα το προτοβούτη το προίου τη στο προτοφορίατη το προίου προτοφορία το ποροίο το προτοφορία που το ποιο στορολία το ποι στο προτοφορία το ποροίο το προτοβούτη το προτού παρόστα προτοφορία το προτοφορία το ποροίο το προτοφορία το προτοφορία το προτοφορία το προτοφορία το ποροίο το προτοφορία το προτοφορία το ποροίο το προτοφορία το προτοφορία το προτοφορία το προτοφορία το προτοφορία το προτοφορία το προτοφορία το ποροίο το ποροίο το προτοφορία το προτοφορία πο προτοφορία το προτοφορία το προτοφορία το προτοφορία το προτοφορία πο προτοφορία το προτοφορία το προτοφορία το προτοφορία το προτοφορία το προτοφορία το προτοφορία το προτοφορία το προτοφορία το προτοφορία το προτοφορία το προτοφορία το προτοφορία το προτοφορία το προτ apper, i per ka samanipa ana to anna angenastra ta posor. A **Nuladekangnyagek kezelése** an angen**hástrátsakban az Európai Uniában** Es a se kolasti kangen kezelése a magenhástrátsakban az Európai Uniában Kangen kezelése a kangen kezelése a magenhástrátsakban az elemetek, azi pilák negy termek nem lezelleté agyait az egyek bászartai hulladéklal. Az Ös feladata, Kangen kezelése a kangen kezelése a magen kezelése a magen kezelése kezelése a kangen kezelése kezelése a kangen A kuladekangege kezelése a magen kezelése a magen kezelése kezelése kezelése kezelése kezelése kezelése a kangen kezelése kezelése a kangen kezelése a kangen kezelése a kangen kezelése kezelése kezelése kezelése a kangen kezelése kezelése a kangen kezelése kezelése kezelése a kangen kezelése kezelése kezelése kezelése a kangen kezelése kezelése kezelése kezelése kezelése kezelése kezelése a kangen kezelése kezelése kezelése kezelése kezelése kezelése kezelése a kezelése kezelése kezelés u neny nanananyana, u nazahana nanake tegyingeren kajanazo tanaanaz ngi o enten kajanazohaz. Elektaja uzhivekanas na oledraja mirikam Eropas Sovienibas privindijas majasiminekaba Su simbok zu lerices vai ita ispokajuma narida, isa ieria nedrital tanet lopta na privijem inplaisminekaba distume. Jis esat afaldiga par athrivatanos na nederigas ierices, In oradori nordalijas sovišansi vais, la listi veikis nederija elektika va elektinas aprikama orazeti pastrade. Speciala nederigas ierices savašana un otreiteje pastrade palda nederija erici, ladan, zamiteka or vielep pastradio, kas sanga cilvelu vesiliku un oplaritija vid. Li i kajati pasta india sindi mala mota india videnta eri ragadi nederija erici, ladan, zamiteka or vielep pastradio, kas sanga cilvelu vesiliku un oplaritija vid. Li i kajati pasta india ja obrati sa privano mota visi videnta sindi sa orazi sa priva pasta india sa orazi sa priva pasta india sa privano mota videnta visi kajati kajati kajati pastrade ver nagadi nederija videnta videnta videnta videnta privali na pastrati videnta visi kajati kajati naguaa meeningo eta, taau, aaameeta ai weep paanataa, mapamine caa aaminin aanataana aemaa na wenaa , aa egoodana so weta. Exorpos Squageas vantoloi y privacii namu uku, aa lalkamoo jangaa Silametimas. Si sinisbil ant produko anto japakueta nuodo, kad produkos negali bali ilmesta kartu su kitomis namu viko aflekomis, jap privata eristova aflekani janga atiduadami ja jalekana elektros ingene particihan punku, ja eli elikana janga bu ashkiri susenani na i perdidame, bus tasagani natirakis sitekika ir uztikrinama, kad janga ya pedrida zinagaa sekata ji gamta tauajanci badu. Del informacio pete tai, kur galite ilmesti allekana geedirbi sikrita janga krejukites ja titinkama yekata tamya, kad janga Utylizacja zużytego sprzętu przez użytkowników domowych w Unii Europejskiej Szebał sa wiestrctow on produkcji lub opakowaniu oznacza, że lego produklu nie należy wyrzucać ra u vyjuzada z uzyvjego sprzetu przet uzytawaniaców domowych w Unit usrobejskoj cast tazm i nami ododani domowych dobarczenie uzytego sprzetu wytawaniaców domowych w Unit usrobejskoj cast tazm i nami ododani domowi. U udownik jest odpowiedziały z obarczenie uzytego sprzetu do wyraczenosnog punkt grandzania zalych w utażete iedłyrzenie. Dobar i leditnoi czedno i nachodne jest odpowiedziały z uzyska u odpowiedziały za wytawa zalych zalych zalych zalych zalych zalych zalych zalych zalych do w miejcz zalych produktu, w przeduktolnowi zalych u zalych do w miejcz zalych produktu. ymi. Użvtko uzysace u corporvetanti vitazi taxaniya, ve przesiepisionstve zajmiugom się usivaniem odpadów lub v miejscu zakupu praduktu. Descartać e ed egulpamentos por vsukrónie am ersidelinacia da Unida Evropejia Este simbola na produka ova nembolagem indica que o produto não pode ser descartado jurito com o luo doméstico. No entante, é suo responsabilidade levar os equipamentos a serem descartados a um ponto de calcide designado para o reciclogem de egulpamentos eleto-eletrinicas. A coleta sponsabilidade levar os equipamentos a serem descartados a um ponto de calcide aleguindo para o reciclogem de eguipamentos eleto-eletricas. A coleta sponsa de a enciclogem dos equipamentos descarte logidam na conservação das recunos naturais e garantem que os equipamentos serios electidos de forma a proteger a suida de sub colina os o lojo em informações subjece a seriação das recunos naturais e garantem que os equipamentos arenos de las au cádados o serias de limpera publicas de sub bairos ou o lojo em užívateľov v krajinách Európskej únie pri vyhadzovaní zariadenia v domácom používaní do odpadu J na produkte oleho na jeho obale znamená, že nesmie by vyhodený s jným komunálnym odpadom. Namiesto taba mále tup po os odovzda toto zari remo synicom to popular de popular a una entre or ynoether yn yn antonanym ouppour r Aumean on odpod pomôze chran prinder i a zenen mieste, kde sa zabezpečuje recykliciaci elektrických a rakoleni. Separovany z popular o recyklicia rakolenia o zabezpeči zabezpečí taký spôsob recykliciaci korý bude chraní ľudské zdrave a zkonté posterelia. Dálisie informáce o separovanom zbere a recyklicia ziskate na miestnom obecnom úrade, vo fime zabezpečivije zisky stáko komunicíhne o dadou jebo v redistrik kajili. Revnante z odpadno opremo v gospadinjstvih znatnej krzapske unije Ta znak na izdelu di embalati izdelia poneni, da izdelia ne mete odlogati skopaj z drugimi gospadinjskimi odpadit. Odpadno opremo ste delizni oddati na doloženem zbim selu za reclimitnje odpadne dektinice in elektronske opreme. Z ločetim zbionjem in reclikimnjem odpadne opreme ob odloganju boste pomogali okranili narovne vire in zage da bo dodolna oprema reclikima bita, da se vanje izdravje ljudi in okalje. Već internacij o metih, kjer lahko oddate odpadno opremo za reclikimaje, lahko doble na občim, v komuničem podpilo ili ogravih, kjer be izdele k kajit. Kassering or förbrukningsmaterial, för hem- och privatanvändare i EU Produkter eller produktiopocininger med den har symbolen bri inte kassens med vanligt hushällsavkall. I stället har du ansvar för att produkten kännas till en behörig ätervinningsstat för hardening av 6- kelektionkiprodukter Genom att Tisman kässende produkter til ätervinning hjälper du till att Baserade produkter för derivinning på rätt sätt. Kommunala myndigheter, sophanteringskitetag eller bukken där varan köptes kan ge mer information on var du lämnar Baserade produkter för derivinning. Изхвърляне на оборудване за отпадъци от потребители в частни домакинства в Европейския съюз

Telefonia se unagetar men examine, la tendera con apprentaria canche di la Universe Europeană
Acesi ambiol de pe produ su de pe embologi produzului redici fipuli ca cesti produ en treture anneceture adeuntira detericite ai a echipamentelia cuesti
Celefonia e de produzione approva e de periodicata indici fipuli ca cesti produ en treture anneceture adeuntira detericite ai a echipamentelia eschipamentelia eschipa

# Regulējošie paziņojumi

- FCC statement
- Notice to users in Korea
- VCCI (Class B) compliance statement for users in Japan
- Notice to users in Japan about the power cord
- Toxic and hazardous substance table
- HP Deskjet D730 printeris declaration of conformity

#### **FCC** statement

# FCC statement

The United States Federal Communications Commission (in 47 CFR 15.105) has specified that the following notice be brought to the attention of users of this product.

This equipment has been tested and found to comply with the limits for a Class B digital device, pursuant to Part 15 of the FCC Rules. These limits are designed to provide reasonable protection against harmful interference in a residential installation. This equipment generates, uses and can radiate radio frequency energy and, if not installed and used in accordance with the instructions, may cause harmful interference to radio communications. However, there is no guarantee that interference to radio or television reception, which can be determined by turning the equipment off and on, the user is encouraged to try to correct the interference by one or more of the following measures:

- Reorient the receiving antenna.
- Increase the separation between the equipment and the receiver.
- Connect the equipment into an outlet on a circuit different from that to which the receiver is connected.
- Consult the dealer or an experienced radio/TV technician for help.

For further information, contact:

Manager of Corporate Product Regulations Hewlett-Packard Company 3000 Hanover Street Palo Alto, Ca 94304 (650) 857-1501

Modifications (part 15.21)

The FCC requires the user to be notified that any changes or modifications made to this device that are not expressly approved by HP may void the user's authority to operate the equipment.

This device complies with Part 15 of the FCC Rules. Operation is subject to the following two conditions: (1) this device may not cause harmful interference, and (2) this device must accept any interference received, including interference that may cause undesired operation.

# Notice to users in Korea

```
사용자 안내문(B급 기기)
```

이 기기는 비업무용으로 전자파 적합 등록을 받은 기기로서, 주거지역에서는 물론 모든 지역에서 사용할 수 있습니다. この装置は、情報処理装置等電波障害自主規制協議会(VCCI)の基準に基づくクラス B情報技術装置です。この装置は、家庭環境で使用することを目的としていますが、こ の装置がラジオやテレビジョン受信機に近接して使用されると受信障害を引き起こす ことがあります。

取り扱い説明書に従って正しい取り扱いをして下さい。

#### Notice to users in Japan about the power cord

製品には、同梱された電源コードをお使い下さい。 同梱された電源コードは、他の製品では使用出来ません。

#### Toxic and hazardous substance table

|                                                                  | 有                                              | 有毒有害                         | 物质表                            |                            |                 |       |  |
|------------------------------------------------------------------|------------------------------------------------|------------------------------|--------------------------------|----------------------------|-----------------|-------|--|
|                                                                  | 根据中国《                                          | 电子信息产品                       | 出污染控制管理                        | 里办法》                       |                 |       |  |
| 零件描述                                                             | 有毒有害物质和元素                                      |                              |                                |                            |                 |       |  |
|                                                                  | 铅                                              | 汞                            | 镉                              | 六价铬                        | 多溴联苯            | 多溴联苯醚 |  |
| 外壳和托盘*                                                           | 0                                              | 0                            | 0                              | 0                          | 0               | 0     |  |
| 电线*                                                              | 0                                              | 0                            | 0                              | 0                          | 0               | 0     |  |
| 印刷电路板*                                                           | Х                                              | 0                            | 0                              | 0                          | 0               | 0     |  |
| 打印系统*                                                            | Х                                              | 0                            | 0                              | 0                          | 0               | 0     |  |
| 显示器*                                                             | Х                                              | 0                            | 0                              | 0                          | 0               | 0     |  |
| 喷墨打印机墨盒*                                                         | 0                                              | 0                            | 0                              | 0                          | 0               | 0     |  |
| 驱动光盘*                                                            | Х                                              | 0                            | 0                              | 0                          | 0               | 0     |  |
| 扫描仪*                                                             | Х                                              | Х                            | 0                              | 0                          | 0               | 0     |  |
| 网络配件*                                                            | Х                                              | 0                            | 0                              | 0                          | 0               | 0     |  |
| 电池板*                                                             | Х                                              | 0                            | 0                              | 0                          | 0               | 0     |  |
| 自动双面打印系统*                                                        | 0                                              | 0                            | 0                              | 0                          | 0               | 0     |  |
| 外部电源*                                                            | Х                                              | 0                            | 0                              | 0                          | 0               | 0     |  |
| 0: 指此部件的所有均一材质<br>X: 指此部件使用的均一材质<br>注:环保使用期限的参考核<br>*以上只适用于使用这些部 | 质中包含的这种有毒有<br>质中至少有一种包含的<br>示识取决于产品正常工<br>件的产品 | 「害物质,含量<br>〕这种有毒有<br>『作的温度和湿 | 輩低于SJ/T11:<br>害物质,含量ⅰ<br>湿度等条件 | 363-2006 的限<br>高于SJ/T11363 | 制<br>3-2006 的限制 |       |  |

# HP Deskjet D730 printeris declaration of conformity

| -                                                                                                    | DoC #: VCVRA-0810-01                                                                                                    |  |  |  |
|----------------------------------------------------------------------------------------------------|----------------------------------------------------------------------------------------------------|--|--|--|
| Supplier's Name:<br>Supplier's Address:                                                                                                    | Hewlett-Packard Company<br>60 Alexandra Terrace, #07-01 The Comtech, Singapore 118502                                                                                                    |  |  |  |
| declares, that                                                                                                    |                                                                                                    |  |  |  |
| Product Name and Model:                                                                                                    | HP Deskjet D730 Printer                                                                                                    |  |  |  |
| Regulatory Model Number: <sup>1)</sup><br>AC Power Adapter:<br>Product Options:<br>conforms to the following Proc                                                                                                    | VCVRA-0810<br>0957-2242<br>All<br>duct Specifications and Regulations:                                                                                                    |  |  |  |
| EMC: Class B                                                                                                    |                                                                                                    |  |  |  |
| CISPR 22:1997 + A1:2000 + A2:2<br>EN 55022:1998 + A1:2000 + A2:<br>EN 55024:1998 + A1:2001 + A2:<br>EN 61000-3:2:2000 + A2:2005<br>EN 61000-3:3:1995 + A1:2001<br>FCC CFR 47 Part 15<br>CISPR 24:1997 + A1:2001 + A2:2 | 002<br>2003<br>2003                                                                                                    |  |  |  |
| Safety:                                                                                                    |                                                                                                    |  |  |  |
| EN 60950-1:2001<br>EN 60825-1:1994 + A1:2002 + A<br>IEC 60950-1:2001<br>IEC 60825-1:1993 + A1:1997 + A                                                                                                    | 2:2001<br>2:2001                                                                                                    |  |  |  |
| This device complies with part 15 of the<br>may not cause harmful interference, and<br>may cause undesired operation.                                                                                                  | FCC Rules. Operation is subject to the following two conditions: (1) This device<br>(2) this device must accept any interference received, including interference that                                  |  |  |  |
| The product herewith complies with the r<br>2004/108/EC and carries the CE-marki                                                                                                    | equirements of the Low Voltage Directive 2006/95/EC and the EMC Directive ing accordingly.                                                                                                    |  |  |  |
| Additional Information:<br>1) This product is assigned a Regulator<br>Regulatory Model Number is the ma<br>should not be confused with the man                                                                         | y Model Number which stays with the regulatory aspects of the design. The<br>in product identifier in the regulatory documentation and test reports, this numbe<br>rketing name or the product numbers. |  |  |  |
| Local contact for regulatory topics on                                                                                                    | v.                                                                                                    |  |  |  |

# Alfabētiskais rādītājs

# Α

apkārtējā vide Apkārtējās vides produktu pārvaldes programma 115 apkope drukas kasetnes 54 apsveikuma kartītes drukāšana 33 aptuvenais tintes līmenis 58 ar fotogrāfiju drukāšanu saistītas problēmas drukas iestatījumu pārbaude 92 atjauninājumi lejupielādēšana programmatūrai 52

# Ā

ātrā/ekonomiskā drukāšana 41

# В

barošanas indikators mirgo 69 beidzas tintes 58 bezmalu drukāšana 93 brošūru drukāšana 32 bukletu drukāšana 34

# С

Cilne Printing Shortcuts (Drukāšanas saīsnes) 39 ciparfotoattēli 22 citu dokumentu drukāšana 25

# D

divpusējā drukāšana 43 divpusējā iesienamu materiālu drukāšana 47 dokuments tiek drukāts lēni ir atvērtas vairākas programmas 80 izvēlēts režīms Maximum dpi (Maksimālā izšķirtspēja) 80

printera programmatūra ir novecojusi 80 sistēmas prasības 80 tiek drukāti salikti dokumenti 80 tintes taupīšanas režīms 80 dokuments tiek drukāts nepareizi dokuments netiek drukāts lapai pa vidu vai tiek drukāts šķībi 110 dokumentu drukāšana 26 dokumentu lieluma mainīšana 46 dpi. maksimālais 46 druka deformēta izdruka 100 izbalējusi 103 kvalitāte, problēmu novēršana 101, 104 kvalitāte. traucēiummeklēšana 95 vertikālas svītras 105 drukas izškirtspēia 45 drukas kasetnes automātiskā tīrīšana 57 derīgas printerim 14 drukāšana ar vienu drukas kasetni 15 iepriekš lietotas 64 informācija par pasūtīšanu 58 izlīdzināšana 57 manuālā tīrīšana 59 nomainīšana 55 palicis maz tintes 65 pasūtījuma numuri 54 uzturēšana 60 drukas kasetņu izlīdzināšana 57 drukas kasetņu nomainīšana 55 Drukas kasetnu statusa indikatori 11 drukas priekšskatījums 44

Drukas vai tintes kasetnes pasūtīšana 62 drukāšana 4800x1200 dpi, optimizēta 46 aploksnes 28 apsveikuma kartītes 33 apsveikumu kartītes 33 ar vienu drukas kasetni 15 augsta kvalitāte 46 ātrā/ekonomiskā 41 bezmalu fotoattēli 18 brošūras 32 bukleti 34 caurspīdīgās plēves 31 ciparfotoattēli 22 citi dokumenti 25 divpusējā drukāšana 43 divpusējā iesienamu materiālu drukāšana 47 dokumenti 26 dokumentu lieluma mainīšana 46 drukas izšķirtspēja 45 drukas priekšskatījums 44 drukāšanas ātrums 45 drukāšanas iestatījumi 51 drukāšanas kvalitāte 45 e-pasta zinojumi 25 Exif druka 23 fotoattēli 18 fotoattēli ar malu 20 fotogrāfijas uz parastā papīra 21 katalogu kartītes un maza formāta apdrukājamie materiāli 30 kvalitāte, problēmu novēršana 98 lappušu secības iestatīšana 41 maksimālais dpi 46 nestandarta formāta papīrs 44 padomi 39 papīra tipa izvēlēšanās 44

pastkartes 29 pelēktoņi 42 plakāti 35 prezentāciju drukāšana 48 programmatūra 50 tīmekļa lappuses 48 uzgludināmi materiāli 37 uzlīmes 30 vairākas lappuses uz vienas loksnes 41 vēstules 27 vispārīga ikdienas drukāšana 43 drukāšana pelēktonos 42 drukāšana uz aploksnēm 28 drukāšana uz caurspīdīgajām plēvēm 31 drukāšanas ātrums 45 drukāšanas iestatījumi mainīšana 51 noklusējuma iestatījumi 50 drukāšanas kvalitāte tintes smērēšanās 95 dupleksā drukāšana 43, 47

# Ε

e-pasta ziņojumu drukāšana 25 Exif druka 23

# F

Alfabētiskais rādītājs

faksa problēmas zema drukas kvalitāte 98 fakss zema izdruku kvalitāte 98 fotoattēli ciparu 22 netiek drukāti pareizi 92 fotoattēlu drukāšana fotogrāfijas uz parastā papīra 21 fotogrāfijai ir nevajadzīga mala neliela izmēra fotopapīram 94 fotogrāfiju drukāšana bezmalu fotoattēli 18 fotoattēli ar malu 20 naudas taupīšana 24 fotopapīrs, glabāšana un lietošana 23

H Hewlett-Packard Company paziņojumi 2

# I

iestatījumi 51 indikatori Atsākšanas indikators 10 Atsākšanas indikators mirgo 71 Barošanas indikators 9 Barošanas indikators mirgo 70 Drukas kasetnes statusa indikators 11 Drukas kasetnu statusa indikators mirgo 71 visi indikatori mirgo 71 instalācija programma pārtrauc darbu 68

# Κ

Kas tas ir? palīdzība 52 kasetnes. *skatīt* drukas kasetnes katalogu kartīšu drukāšana 30 kļūdu ziņojumi drukas kasetņu kļūdas 63 trūkst papīra 88 krāsains blāva 103

# L

lappušu secība, iestatīšana 41

# Μ

maksimālais dpi 46 Materiāli pasūtīšana 62 Materiālu pasūtīšana 62

# Ν

nestandarta formāta papīrs 44 noklusējuma drukāšanas iestatījumi 50 noklusējuma printeris 50 novērst problēmu drukāšanas kvalitāte 95

# Ρ

padomi drukāšanai 39 papīra iestrēgšana 86 papīra tekne papīra teknes atvēršana 12 papīra teknes salikšana 13 papīra tips, izvēlēšanās 44 papīrs padeves klūme 107 trūkst 88 Papīrs vai citi materiāli pasūtīšana 62 pastkaršu drukāšana 29 pārstrādāt tintes kasetnes 115 pēc atbalsta perioda beigām 113 photo fix (fotoattēlu uzlabošana) opcijas 22 pieejamība 2 plakātu drukāšana 35 pogas Atcelšanas poga 10 Atsākšanas poga 10 Barošanas poga 9 prezentāciju drukāšana 48 printera līdzekli 8 printera nosaukums netiek parādīts 69 printera problēmu novēršana 63 printera programmatūra atjauninājumu lejupielādēšana 52 printera rekvizīti 51 printera rīklodzinš 60 printera tehniskā apkope 54 printera tehniskie parametri 114 printeris ir iestrēdzis 84 printeris nedrukā 73 printeris nepadod papīru 87 printeris vienlaikus drukā uz vairākām lapām 92 problēmu novēršana aploksne tiek apdrukāta slīpi 111 Atsākšanas indikators mirgo 71 attēls tiek drukāts slīpi 93

Barošanas indikators mirgo 70 dokuments tiek drukāts lēni 79 Drukas kasetņu statusa indikators mirgo 71 drukājot dokumentu, nav ņemti vērā jaunie drukas iestatījumi 111 faksa problēmas 98 Fotogrāfiju drukas problēmas 92 instalācijas programma pārtrauc darbu 68 nepareizi drukāts dokuments 110 netiek izdrukātas atsevišķas dokumenta daļas vai arī tās tiek drukātas nepareizajā vietā 110 norādīiumi bezmalu drukāšanai 93 papīra iestrēgšana 86 printera nosaukums netiek parādīts 69 printeris 63 printeris ir iestrēdzis 84 printeris nedrukā 73 printeris nepadod papīru 87 problēmas saistībā ar bezmalu drukāšanu 93 teksts un attēli ir nepareizi izlīdzināti 110 vienlaikus drukājas vairākas lappuses 92 visi indikatori mirgo 71 zema drukas kvalitāte 95

# R

Realitātes tehnoloģijas 22 Rīklodziņš 60

# Т

tehniskā apkope drukas kasetnes 60 printera korpuss 58 printeris 54 teksts gludi burti 109 neaizpildīts 98 robots 109 telefoniskā atbalsta periods atbalsta periods 112 testa lapas drukāšana 39 tinte maz 65 svītras uz papīra lapu aizmugures 106 tinte, traipu notīrīšana no ādas un apģērba 59 tintes kasetnes. skatīt drukas kasetnes tintes smērēšanās 95 tintes taupīšanas režīms 15 tintes traipu notīrīšana no ādas un apģērba 59 tīmekļa lappuses, drukāšana 48 tīrīšana drukas kasetņu automātiskā 57 drukas kasetņu manuālā 59 printera korpuss 58 trūkst papīra 88

# U

USB printera pieslēgšana 17 uzgludināmo materiālu drukāšana 37 uzlīmju drukāšana 30

# V

vēstuļu drukāšana 27 Vides informācija materiālu drošības tehniskie dati 115 papīra patēriņš 115 pārstrādes programma 115 plastmasa 115 vispārīga ikdienas drukāšana 43

# Ζ

zema faksu izdrukas kvalitāte 98 zema izdrukas kvalitāte 95 ziņojums Unknown Device (Nezināma ierīce) 68 zvanīšana 113 zvanīšana HP atbalsta dienestam 113